### SPC-1533-B1

15" rugged Stainless steel panel PC

### **Quick Reference Guide**

1<sup>st</sup> Ed – 29 November 2021

**Copyright Notice** 

Copyright © 2021 Avalue Technology Inc., ALL RIGHTS RESERVED.

#### **FCC Statement**

THIS DEVICE COMPLIES WITH PART 15 FCC RULES. OPERATION IS SUBJECT TO THE FOLLOWING TWO CONDITIONS:

(1) THIS DEVICE MAY NOT CAUSE HARMFUL INTERFERENCE.

(2) THIS DEVICE MUST ACCEPT ANY INTERFERENCE RECEIVED INCLUDING INTERFERENCE THAT MAY CAUSE UNDESIRED OPERATION.

THIS EQUIPMENT HAS BEEN TESTED AND FOUND TO COMPLY WITH THE LIMITS FOR A CLASS "A" DIGITAL DEVICE, PURSUANT TO PART 15 OF THE FCC RULES.

THESE LIMITS ARE DESIGNED TO PROVIDE REASONABLE PROTECTION AGAINST HARMFUL INTERFERENCE WHEN THE EQUIPMENT IS OPERATED IN A COMMERCIAL ENVIRONMENT. THIS EQUIPMENT GENERATES, USES, AND CAN RADIATE RADIO FREQUENCY ENERGY AND, IF NOT INSTATLLED AND USED IN ACCORDANCE WITH THE INSTRUCTION MANUAL, MAY CAUSE HARMFUL INTERFERENCE TO RADIO COMMUNICATIONS.

OPERATION OF THIS EQUIPMENT IN A RESIDENTIAL AREA IS LIKELY TO CAUSE HARMFUL INTERFERENCE IN WHICH CASE THE USER WILL BE REQUIRED TO CORRECT THE INTERFERENCE AT HIS OWN EXPENSE.

#### A Message to the Customer

#### **Avalue Customer Services**

Each and every Avalue's product is built to the most exacting specifications to ensure reliable performance in the harsh and demanding conditions typical of industrial environments. Whether your new Avalue device is destined for the laboratory or the factory floor, you can be assured that your product will provide the reliability and ease of operation for which the name Avalue has come to be known.

Your satisfaction is our primary concern. Here is a guide to Avalue's customer services. To ensure you get the full benefit of our services, please follow the instructions below carefully.

#### **Technical Support**

We want you to get the maximum performance from your products. So if you run into technical difficulties, we are here to help. For the most frequently asked questions, you can easily find answers in your product documentation. These answers are normally a lot more detailed than the ones we can give over the phone. So please consult the user's manual first.

To receive the latest version of the user's manual; please visit our Web site at: <a href="http://www.avalue.com.tw/">http://www.avalue.com.tw/</a>

## Content

| 1. |     | Gettin  | ng Started                                                                 | 6    |
|----|-----|---------|----------------------------------------------------------------------------|------|
|    | 1.1 | Safety  | Precautions                                                                | 6    |
|    | 1.2 | Packir  | ng List                                                                    | 6    |
|    | 1.3 | Syster  | m Specifications                                                           | 7    |
|    | 1.4 | Syster  | m Overview                                                                 | .10  |
|    |     | 1.4.1   | Bottom View                                                                | . 10 |
|    | 1.5 | Syster  | m Dimensions                                                               | .11  |
| 2. |     | Hardv   | vare Configuration                                                         | .12  |
|    | 2.1 | SPC-1   | I533-B1 connector mapping                                                  | .13  |
|    |     | 2.1.1   | Waterproof M12 8-pin (male) for 2 x USB 2.0 (USB)                          | . 13 |
|    |     | 2.1.2   | Waterproof M12 8-pin (male) COM1(RS-232(default)/422/485) (COM)            | . 13 |
|    |     | 2.1.3   | Waterproof M12 8-pin (male) for LAN (LAN)                                  | . 14 |
|    |     | 2.1.4   | Waterproof M12 3-pin (male) for DC power (DC IN)                           | . 14 |
|    | 2.2 | Produ   | ct Overview                                                                | .15  |
|    | 2.3 | Jumpe   | er and Connector List                                                      | .17  |
|    | 2.4 | Setting | g Jumpers & Connectors                                                     | .19  |
|    |     | 2.4.1   | Serial port 1/2/3/4/5/6 pin9 signal select (JRI1/JRI2/JRI3/JRI4/JRI5/JRI6) | . 19 |
|    |     | 2.4.2   | SATA2/MSATA1 mPCIe slot selector (JMSW1)                                   | . 19 |
|    |     | 2.4.3   | LVDS Back Light power selection (JSBKL1)                                   | . 20 |
|    |     | 2.4.4   | AT/ATX Power Mode Select (JSATX1)                                          | . 20 |
|    |     | 2.4.5   | Clear CMOS (CMOS1)                                                         | . 21 |
|    |     | 2.4.6   | LCD Inverter connector (JBKL1)                                             | . 21 |
|    |     | 2.4.7   | Serial port 1/2 connector (COM1/2)                                         | . 22 |
|    |     | 2.4.8   | Serial port 3/4/6 connector (COM3/4/6)                                     | . 22 |
|    |     | 2.4.9   | Serial port 5 connector (COM5)                                             | . 23 |
|    |     | 2.4.10  | Serial Port 1 RS485/422 Mode connector (JRS485)                            | . 23 |
|    |     | 2.4.11  | General purpose I/O connector (DIO1)                                       | . 24 |
|    |     | 2.4.12  | SATA Power connector 1/2 (SPWR1/2)                                         | . 24 |
|    |     | 2.4.13  | Power connector (PWR1)                                                     | . 25 |
|    |     | 2.4.14  | USB2.0 connector (USB3)                                                    | . 25 |
|    |     | 2.4.15  | USB2.0 connector (USBH1)                                                   | . 26 |
|    |     | 2.4.16  | USB2.0 connector (USBH2)                                                   | . 26 |
|    |     | 2.4.17  | LVDS connector (LVDS1)                                                     | . 27 |
|    |     | 2.4.18  | Battery connector (BT1)                                                    | . 28 |
|    |     |         |                                                                            |      |

|       | 2.4.19 F  | ront Audio connector (FAUD1)                       | . 28 |
|-------|-----------|----------------------------------------------------|------|
|       | 2.4.19.1  | Signal Description – Front Audio connector (FAUD1) | . 28 |
|       | 2.4.20 L  | PC connector (JLPC1)                               | . 29 |
|       | 2.4.21 E  | C_Program (EC1)                                    | . 29 |
|       | 2.4.22 S  | PI connector (SPI1)                                | . 30 |
|       | 2.4.23 S  | ony/Philips Digital Interface (SPDIF1)             | . 30 |
|       | 2.4.24 S  | peaker connector (SPK1)                            | . 31 |
|       | 2.4.25 F  | ront Panel connector 1 (FPT1)                      | . 31 |
|       | 2.4.26 F  | ront Panel connector 2 (FPT2)                      | . 32 |
|       | 2.4.27 L  | ED indicator connector 1 (LED1)                    | . 32 |
|       | 2.4.28 L  | ED indicator connector 2 (LED2)                    | . 33 |
|       | 2.4.29 C  | PU fan connector (FAN1)                            | . 33 |
|       | 2.4.30 D  | igital Microphone connector (DMIC1)                | . 34 |
|       | 2.4.31 e  | DP connector (EDP1)                                | . 34 |
|       | 2.4.32 12 | 2C connector (I2C1)                                | . 35 |
| 3.BIO | S Setup   |                                                    | .36  |
| 3.1   | Introduc  | tion                                               | .37  |
| 3.2   | Starting  | Setup                                              | .37  |
| 3.3   | Using S   | etup                                               | .38  |
| 3.4   | Getting   | Help                                               | .39  |
| 3.5   | In Case   | of Problems                                        | .39  |
| 3.6   | BIOS se   | etup                                               | .40  |
|       | 3.6.1 N   | lain Menu                                          | . 40 |
|       | 3.6.1.1   | System Language                                    | . 41 |
|       | 3.6.1.2   | System Date                                        | . 41 |
|       | 3.6.1.3   | System Time                                        | . 41 |
|       | 3.6.2 A   | dvanced Menu                                       | . 41 |
|       | 3.6.2.1   | Trusted Computing                                  | . 42 |
|       | 3.6.2.2   | ACPI Settings                                      | . 42 |
|       | 3.6.2.3   | IT8528 Super IO Configuration                      | . 43 |
|       | 3.6.2.3.1 | Serial Port 1 Configuration                        | . 44 |
|       | 3.6.2.4   | H/W Monitor                                        | . 44 |
|       | 3.6.2.4.1 | Smart Fan Mode Configuration                       | . 45 |
|       | 3.6.2.5   | S5 RTC Wake Settings                               | . 45 |
|       | 3.6.2.6   | Serial Port Console Redirection                    | . 47 |
|       | 3.6.2.7   | CPU Configuration                                  | . 47 |
|       | 3.6.2.7.1 | Socket 0 CPU Information                           | . 48 |
|       | 3.6.2.7.2 | CPU Power Management Configuration                 | . 49 |
|       | 3.6.2.8   | Network Stack Configuration                        | . 50 |
|       | 3.6.2.9   | CSM Configuration                                  | . 51 |
|       |           |                                                    |      |

|        | 3.6.2.10  | NVMe Configuration                             | . 52 |
|--------|-----------|------------------------------------------------|------|
|        | 3.6.2.11  | USB Configuration                              | . 52 |
|        | 3.6.2.12  | Security Configuration                         | . 53 |
|        | 3.6.2.13  | System Component                               | . 54 |
|        | 3.6.3     | Chipset                                        | . 54 |
|        | 3.6.3.1   | North Bridge                                   | . 55 |
|        | 3.6.3.2   | South Bridge                                   | . 56 |
|        | 3.6.3.3   | Uncore Configuration                           | . 56 |
|        | 3.6.3.4   | South Cluster Configuration                    | . 58 |
|        | 3.6.3.4   | .1 HD-Audio Configuration                      | . 58 |
|        | 3.6.3.4   | 2 PCI Express Configuration                    | . 59 |
|        | 3.6.      | 3.4.2.1 PCI Express Root Port 3(i210/211)      | . 59 |
|        | 3.6.      | 3.4.2.2 PCI Express Root Port 5(M.2/PCIe slot) | . 60 |
|        | 3.6.      | 3.4.2.3 PCI Express Root Port 6(mPCIe)         | . 61 |
|        | 3.6.3.4   | 3 SATA Drives                                  | . 62 |
|        | 3.6.3.4   | 4 SCC Configuration                            | . 63 |
|        | 3.6.3.5   | 5 DMI                                          | . 63 |
|        | 3.6.4     | Security                                       | . 64 |
|        | 3.6.4.1   | Secure Boot                                    | . 65 |
|        | 3.6.5     | Boot                                           | . 66 |
|        | 3.6.6     | Save and exit                                  | . 67 |
|        | 3.6.6.1   | Save Changes and Reset                         | . 67 |
|        | 3.6.6.2   | Discard Changes and Reset                      | . 67 |
|        | 3.6.6.3   | Restore Defaults                               | . 67 |
|        | 3.6.6.4   | Launch EFI Shell from filesystem device        | . 67 |
| 4. Dri | vers Inst | tallation                                      | .68  |
| 4.1    | Install C | Chipset Driver                                 | 69   |
| 4.2    | Install V | 'GA Driver                                     | 70   |
| 4.3    | Install S | erial IO Driver                                | 71   |
| 4.4    | Install T | XE Driver                                      | 72   |
| 4.5    | Install A | udio Driver (For Realtek ALC662 HD Audio)      | 73   |
| 4.6    | Install L | AN Driver (For Intel I211AT)                   | 74   |

## **1. Getting Started**

#### **1.1 Safety Precautions**

Warning!

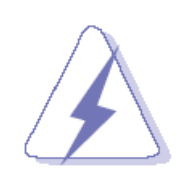

Always completely disconnect the power cord from your chassis whenever you work with the hardware. Do not make connections while the power is on. Sensitive electronic components can be damaged by sudden power surges. Only experienced electronics personnel should open the PC chassis.

#### **Caution!**

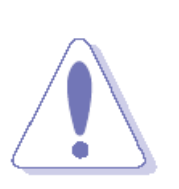

Always ground yourself to remove any static charge before touching the CPU card. Modern electronic devices are very sensitive to static electric charges. As a safety precaution, use a grounding wrist strap at all times. Place all electronic components in a static-dissipative surface or static-shielded bag when they are not in the chassis.

**1.2 Packing List** 

1 x SPC-1533-B1 Stainless Steel Panel PC (without adapter)

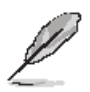

If any of the above items is damaged or missing, contact your retailer.

#### 1.3 System Specifications

| Component                     |                                                                      |  |  |
|-------------------------------|----------------------------------------------------------------------|--|--|
| Mother Board                  | EMX-APLP(J3455)                                                      |  |  |
| CPU                           | Intel® Celeron® J3455 (F1 stepping)                                  |  |  |
| CPU Cooler (Type)             | Fanless Heatsink                                                     |  |  |
| Memory                        | 2 x 204-pin DDR3L 1600 & 1333MHz SO-DIMM supports up to 16GB         |  |  |
| Power Supply                  | External power adapter                                               |  |  |
| Adapter                       | AC/DC adapter 24V/2.5A 90 Plug Type                                  |  |  |
| System Fan                    | Fanless                                                              |  |  |
| Wireless LAN                  | Optional M.2 Wi-Fi/BT module with waterproof antenna                 |  |  |
| Bluetooth                     | Optional M.2 Wi-Fi/BT module with waterproof antenna                 |  |  |
|                               | Windows 10                                                           |  |  |
| <b>Operating System</b>       | Ubuntu 16.04                                                         |  |  |
|                               | Android x86 8.1                                                      |  |  |
| Storage                       |                                                                      |  |  |
| Solid State Drive             | 1x 2.5" Drive Bay (option)                                           |  |  |
| Solid State Drive             | (Suggest using wide temp SSD: ACC-2S3S-32G-10R)                      |  |  |
| Other Storage Device          | 1 x mSATA (Default)                                                  |  |  |
| Other Storage Device          | (Suggest using wide temp mSATAACC-MSA-64G-11R)                       |  |  |
| Panel                         |                                                                      |  |  |
| LCD Panel                     | 15" XGA TFT LED Panel CMI G150XNE-L03                                |  |  |
| LCD Control Board             | Built-in                                                             |  |  |
| <b>B/L Inverter/Converter</b> | Built-in                                                             |  |  |
| PCap Touch Screen             | 15" PCap Touch                                                       |  |  |
| Others                        | 15" CMI G150XNE-L03                                                  |  |  |
| External I/O                  |                                                                      |  |  |
| Sorial Port                   | 1 x M12 8-pin (male) COM1, RS-232                                    |  |  |
| Senarron                      | (RS-232/422/485 by EMX-APLP) with waterproof cover and chain         |  |  |
| USB Port                      | 2 x M12 8-pin (male) for 2 x USB 2.0 with waterproof cover and chain |  |  |
| LAN Port                      | 1 x M12 8-pin (male) for LAN with waterproof cover and chain         |  |  |
| Wireless LAN Antenna          | Optional Wi-Fi with PCB type antenna with waterproof cover           |  |  |
| Others                        | 1 x IP66 Air pressure relief valve                                   |  |  |
| Mechanical                    |                                                                      |  |  |
| Power Type                    | AT/ATX(+12V~24V)                                                     |  |  |
| Power button                  | 1 x Power Switch on the back                                         |  |  |
| Power Connector               | 1 x M12 3-pip (male) for DC power with waterproof cover and chain    |  |  |
| Туре                          |                                                                      |  |  |

| Dimension          | 393 mm x 315.8mm x 49 mm, thickness needs be under 50mm |  |  |
|--------------------|---------------------------------------------------------|--|--|
| Weight             | 5.7 Kgs                                                 |  |  |
| Color              | Silver stainless                                        |  |  |
| Fan-less           | Full System Fan-less                                    |  |  |
|                    | Windows 10                                              |  |  |
| OS Support         | Ubuntu 16.04                                            |  |  |
|                    | Android x86 8.1                                         |  |  |
| Reliability        |                                                         |  |  |
| EMI Test           | CE/FCC Class A                                          |  |  |
| Dust and Rain Test | Full IP66/IP69K                                         |  |  |
|                    | Random Vibration Operation                              |  |  |
|                    | 1 Test PSD : 0.00454G²/Hz , 1.5 Grms                    |  |  |
|                    | 2 System condition : operation mode                     |  |  |
|                    | 3 Test frequency : 5~500 Hz                             |  |  |
|                    | 4 Test axis : X,Y and Z axis                            |  |  |
|                    | 5 Test time : 30 minutes per each axis                  |  |  |
|                    | 6 IEC60068-2-64 Test Fh                                 |  |  |
|                    | 6 Storage : SSD/mSATA                                   |  |  |
|                    |                                                         |  |  |
|                    | Sine Vibration test (Non-operation)                     |  |  |
|                    | 1 Test Acceleration : 2G                                |  |  |
| Vibration Test     | 2 Test frequency : 5~500 Hz                             |  |  |
| vibration rest     | 3 Sweep:1 Oct/ per one minute. (logarithmic)            |  |  |
|                    | 4 Test Axis: X,Y and Z axis                             |  |  |
|                    | 5 Test time :30 min. each axis                          |  |  |
|                    | 6 System condition : Non-Operating mode                 |  |  |
|                    | 7. Reference IEC 60068-2-6 Testing procedures           |  |  |
|                    |                                                         |  |  |
|                    | Package Vibration Test:                                 |  |  |
|                    | 1 Test PSD : 0.026G²/Hz , 2.16 Grms                     |  |  |
|                    | 2 Test frequency : 5~500 Hz                             |  |  |
|                    | 3 Test axis : X,Y and Z axis                            |  |  |
|                    | 4 Test time : 30 minutes per each axis                  |  |  |
|                    | 5 IEC 60068-2-64 Test Fh                                |  |  |
|                    | 1 Wave from : Half Sine wave                            |  |  |
|                    | 2 Acceleration Rate : 10g for operation mode            |  |  |
| Mechanical Shock   | 3 Duration Time : 11ms                                  |  |  |
| Test               | 4 No. of shock : Z axis 300 times                       |  |  |
|                    | 5 Test Axis : Z axis                                    |  |  |
|                    | 6 operation mode                                        |  |  |

|                     | 7 Reference IEC 60068-2-27 testing procedures                                       |
|---------------------|-------------------------------------------------------------------------------------|
|                     | Test Eb : Shock Test                                                                |
|                     | Package drop test                                                                   |
|                     | Reference ISTA 2A, Method : IEC-60068-2-32 Test:Ed                                  |
|                     | Test Ea : Drop Test                                                                 |
|                     | 1 Test phase : One corner, three edges, six faces                                   |
| Dren Test           | 2 Test high : 96.5cm                                                                |
| Drop Test           | 3 Package weight : 5Kg                                                              |
|                     | 4 Test drawing                                                                      |
|                     |                                                                                     |
|                     | 4-feet drop resistance without package                                              |
|                     | MIL-STD-810G                                                                        |
| Operating           |                                                                                     |
| Temperature         | $-10^{\circ}$ C ~ $50^{\circ}$ C ( $14^{\circ}$ F ~ $122^{\circ}$ F), by flow = 0.5 |
| Operating Humidity  | 40°C @ 95% Relative Humidity, Non-condensing                                        |
| Storage Temperature | -20°C ~ 60°C (-4°F ~ 140°F)                                                         |

#### Note:

\*(Suggestion accessory when adapter needed):

ACC-ADP-060N-09R (AC/DC adapter 24V/2.5A 90 Plug Type)

E170W050030R (Waterproof M12 DC Cable (M12/3Pin- D2.5DC-Plug 200cm))

\*Specifications are subject to change without notice.

| 1.4 Sy | vstem Overviev | N                                   |                |               |      |                |
|--------|----------------|-------------------------------------|----------------|---------------|------|----------------|
| 1.4.1  | Bottom View    |                                     |                |               |      |                |
| ٢      | DC IN          |                                     | USB            | USE           | COM  | Air Vent Valve |
| Conne  | ectors         |                                     |                |               |      |                |
| Label  | Fur            | nction                              |                |               | Note |                |
| COM    | Wa             | terproof M12                        | 2 8-pin (male) |               |      |                |
| COM    | CO             | M1(RS-232(                          | default)/422/4 | 85)           |      |                |
| USB    | Wa             | terproof M12                        | 2 8-pin (male) | for 2 x USB 2 | .0   |                |
| LAN    | Wa             | Waterproof M12 8-pin (male) for LAN |                |               |      |                |

| LAN   | Waterproof M12 8-pin (male) for LAN      |
|-------|------------------------------------------|
| DC IN | Waterproof M12 3-pin (male) for DC power |
| POWER | System power indicator                   |
| ALTW  | Air Vent Value                           |

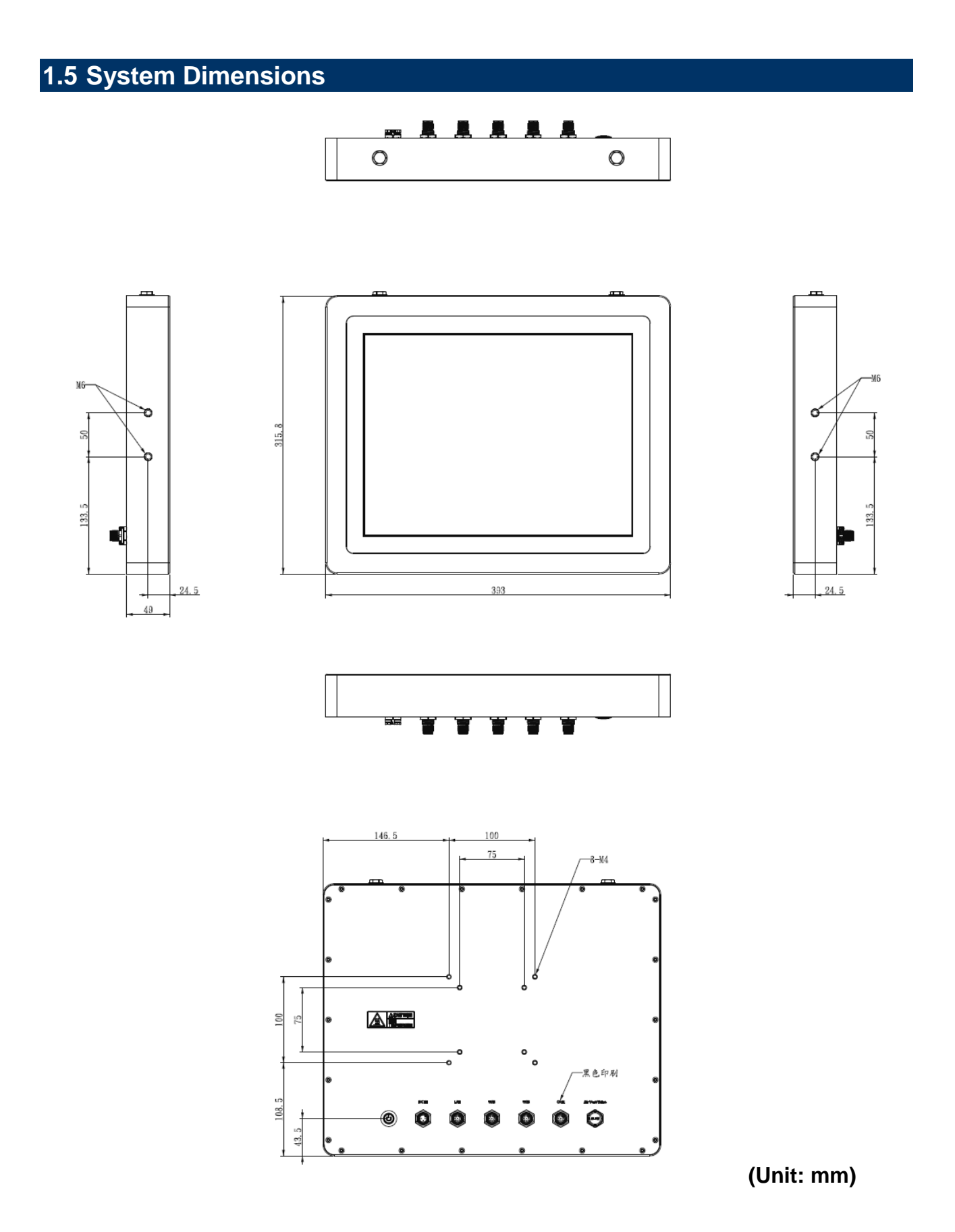

# 2. Hardware Configuration

For advanced information, please refer to:

1- EMX-APLP User's Manual

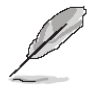

Note: If you need more information, please visit our website: http://www.avalue.com.tw

#### 2.1 SPC-1533-B1 connector mapping

2.1.1 Waterproof M12 8-pin (male) for 2 x USB 2.0 (USB)

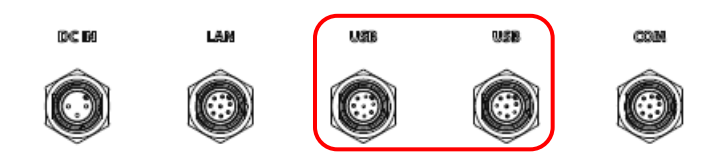

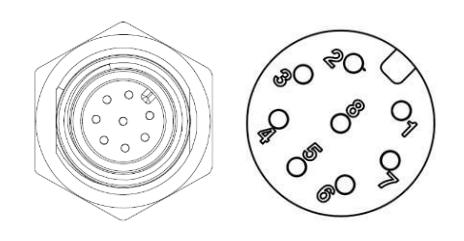

| CN1 | Signal  |  |
|-----|---------|--|
| 1   | USB1 5V |  |
| 3   | D1-     |  |
| 4   | D1+     |  |
| 7   | GND     |  |
| 2   | USB2 5V |  |
| 5   | D2-     |  |
| 6   | D2+     |  |
| 8   | GND     |  |

#### 2.1.2 Waterproof M12 8-pin (male) COM1(RS-232(default)/422/485) (COM)

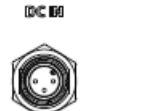

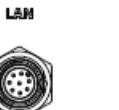

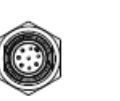

LINER

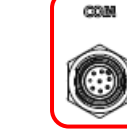

n sp

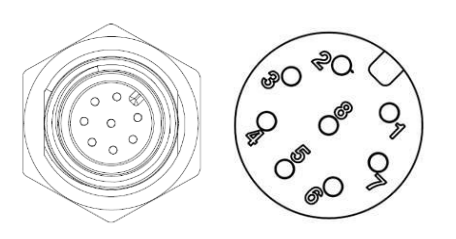

| CN1 | RS-232/422/485     |
|-----|--------------------|
| 1   | DCD / 422R+        |
| 2   | RXD / 422R-        |
| 3   | TXD / 422T- / 485- |
| 4   | DTR / 422T+ / 485+ |
| 5   | GND                |
| 6   | DSR                |
| 7   | RTS                |
| 8   | CTS                |

#### 2.1.3 Waterproof M12 8-pin (male) for LAN (LAN)

CON

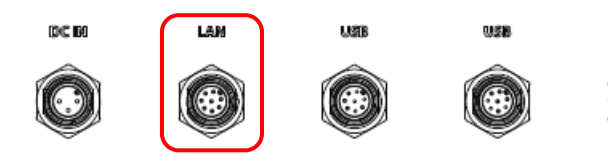

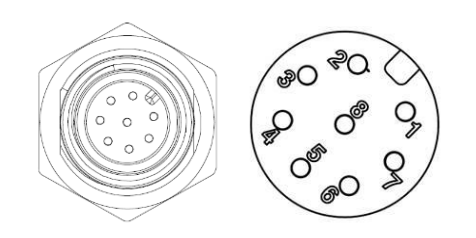

| CN1 | Pin Define |  |  |
|-----|------------|--|--|
| 1   | LAN1_0+    |  |  |
| 2   | LAN1_0-    |  |  |
| 3   | LAN1_1+    |  |  |
| 4   | LAN1_1-    |  |  |
| 5   | LAN1_2+    |  |  |
| 6   | LAN1_2-    |  |  |
| 7   | LAN1_3+    |  |  |
| 8   | LAN1_3-    |  |  |

#### 2.1.4 Waterproof M12 3-pin (male) for DC power (DC IN)

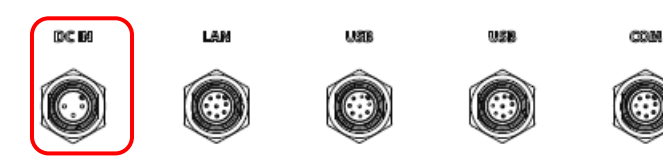

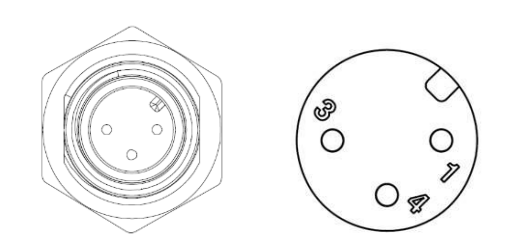

| CN1 | Pin Define |
|-----|------------|
| 1   | NC         |
| 3   | VCC        |
| 4   | GND        |

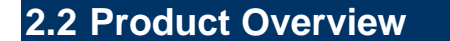

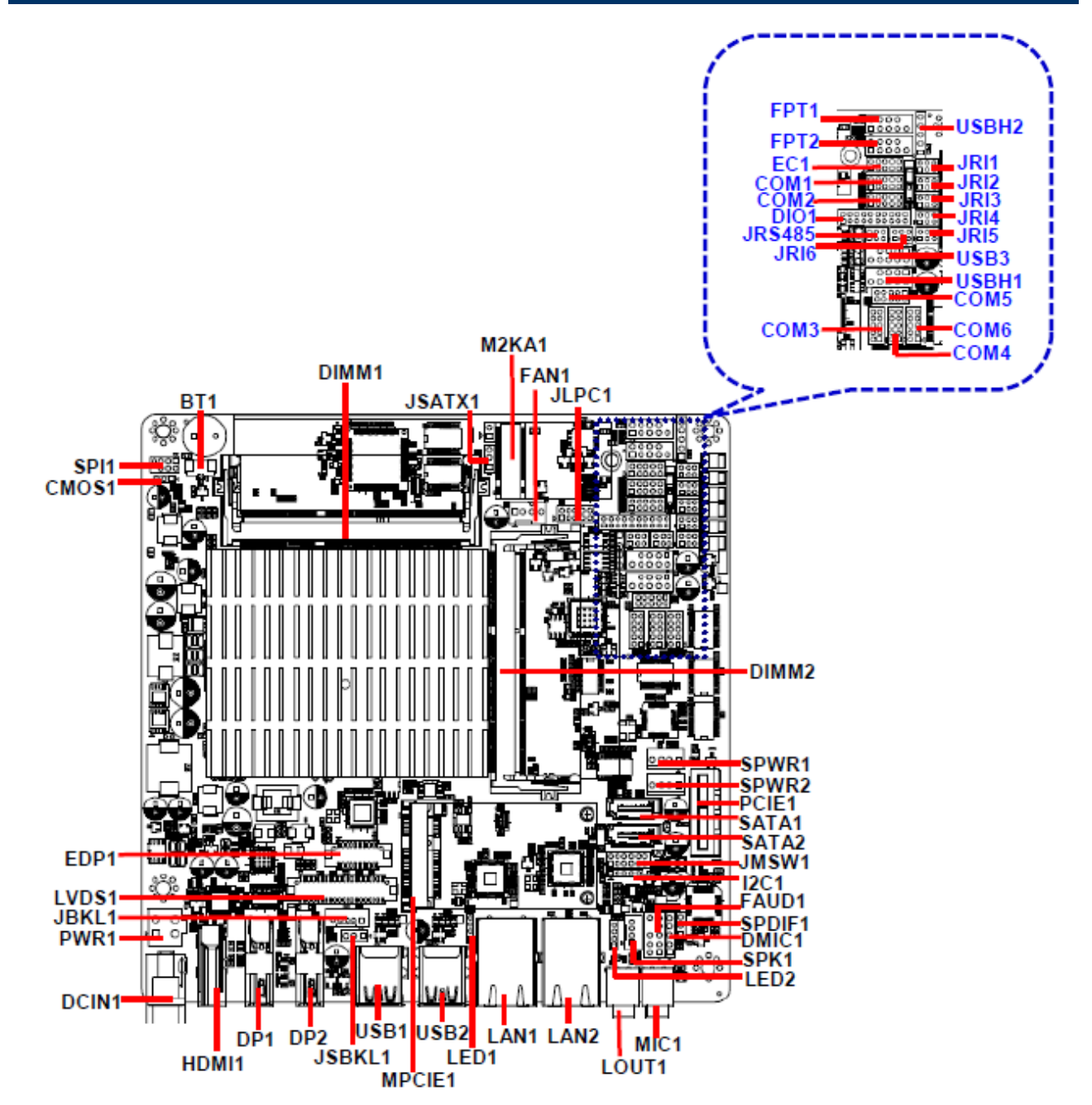

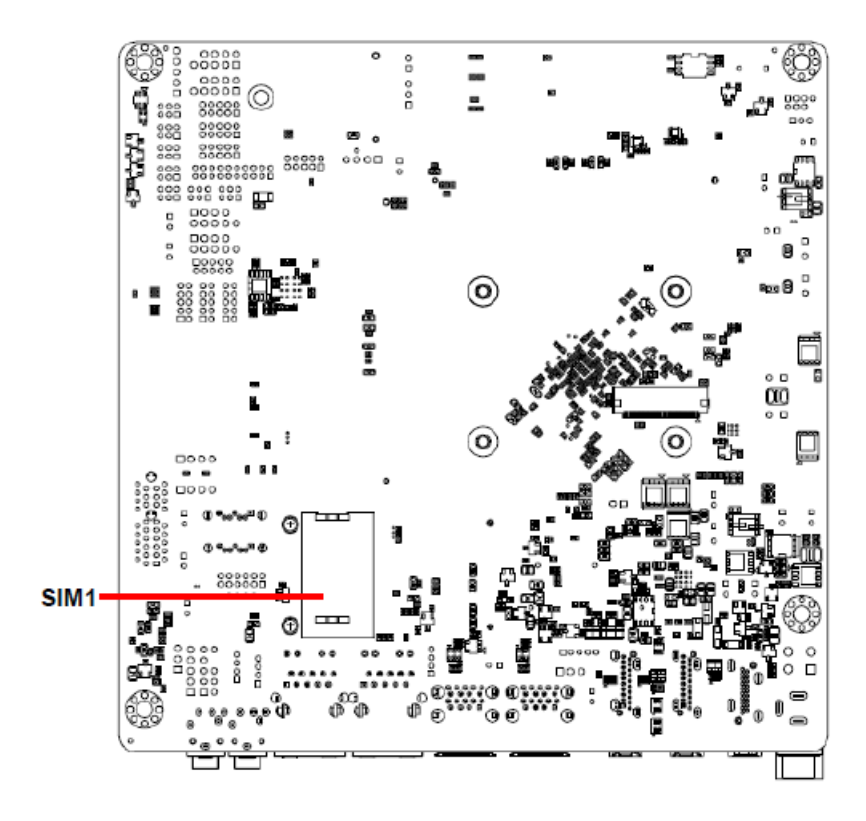

#### 2.3 Jumper and Connector List

**USB1/2** 

USB connector 1/2

| Jumpers        |                                            |                                                                                        |
|----------------|--------------------------------------------|----------------------------------------------------------------------------------------|
| Label          | Function                                   | Note                                                                                   |
| JRI1/2/3/4/5/6 | Serial port 1/2/3/4/5/6 pin9 signal select | 3 x 2 header, pitch 2.00mm                                                             |
| JMSW1          | SATA2/MSATA1 mPCle slot selector           | 6 x 2 header, pitch 2.00mm                                                             |
| JSBKL1         | LVDS Back Light power selection            | 3 x 1 header, pitch 2.54mm                                                             |
| JSATX1         | AT/ATX Power Mode Select                   | 3 x 1 header, pitch 2.54mm                                                             |
| CMOS1          | Clear CMOS                                 | 3 x 1 header, pitch 2.00mm                                                             |
|                |                                            |                                                                                        |
| Connectors     |                                            |                                                                                        |
| Label          | Function                                   | Note                                                                                   |
| FAN1           | CPU fan connector                          | 4 x 1 wafer, pitch 2.54mm                                                              |
| FPT1           | Front Panel connector 1                    | 5 x 2 header, pitch 2.54mm                                                             |
| FPT2           | Front Panel connector 2                    | 5 x 2 header, pitch 2.54mm                                                             |
| DIMM1/2        | 204-pin DDR3L DIMM socket                  |                                                                                        |
| FAUD1          | Front Audio connector                      | 5 x 2 header, pitch 2.54mm                                                             |
| JBKL1          | LCD Inverter connector                     | 5 x 1 wafer, pitch 2.00mm<br>Compatible with Connector: JST<br>PHR-5                   |
| SPI1           | SPI connector                              | 4 x 2 header, pitch 2.00mm                                                             |
| COM1           | Serial Port 1 connector                    | 5 x 2 header, pitch 2.00mm                                                             |
| COM2           | Serial Port 2 connector                    | 5 x 2 header, pitch 2.00mm                                                             |
| COM3           | Serial Port 3 connector                    | 5 x 2 header, pitch 2.00mm                                                             |
| COM4           | Serial Port 4 connector                    | 5 x 2 header, pitch 2.00mm                                                             |
| COM5           | Serial Port 5 connector                    | 5 x 2 header, pitch 2.00mm                                                             |
| COM6           | Serial Port 6 connector                    | 5 x 2 header, pitch 2.00mm                                                             |
|                | Serial Port 1 RS485/422 Mode               | 3 x 2 boador pitch 2 00mm                                                              |
| 513405         | connector                                  | 3 x 2 fieader, pitch 2.00mm                                                            |
| DIO1           | General purpose I/O connector              | 10 x 2 header, pitch 2.00mm                                                            |
| SPK1           | Speaker connector                          | 4 x 1 wafer, pitch 2.00mm                                                              |
| LVDS1          | LVDS Connector                             | DIN 40-pin wafer, pitch 1.25mm<br>Compatible with Connector:<br>Hirose DF13-40DS-1.25C |

| USB3    | USB 2.0 connector              | 5 x 2 header, pitch 2.54mm |
|---------|--------------------------------|----------------------------|
| USBH1   | USB 2.0 connector              | 5 x 2 header, pitch 2.54mm |
| USBH2   | USB 2.0 connector              | 5 x 1 header, pitch 2.54mm |
| SPDIF1  | Sony/Philips Digital Interface | 3 x 1 header, pitch 2.54mm |
| LAN1/2  | RJ-45 Ethernet 1/2             |                            |
| PCIE1   | PCIe connector                 |                            |
| LED1    | LED indicator connector 1      | 4 x 1 header, pitch 2.00mm |
| LED2    | LED indicator connector 2      | 4 x 1 header, pitch 2.00mm |
| DP1/2   | DP connector 1/2               |                            |
| EDP1    | eDP connector                  | 10 x 2 wafer, pitch 1.25mm |
| BT1     | Battery connector              | 2 x 1 wafer, pitch 1.25mm  |
| M2KA1   | M.2 Type A 2230 connector      |                            |
| MPCIE1  | Mini-PCIe connector 1          |                            |
| JLPC1   | LPC connector                  | 5 x 2 header, pitch 2.00mm |
| PWR1    | Power connector                | 2 x 2 wafer, pitch 4.20mm  |
| SATA1/2 | Serial ATA connector 1/2       |                            |
| SPWR1/2 | SATA Power connector 1/2       | 4 x 1 wafer, pitch 2.54mm  |
| EC1     | EC_Program                     | 5 x 2 header, pitch 2.00mm |
| DCIN1   | DC Power-in connector          |                            |
| I2C1    | I2C connector                  | 5 x 1 header, pitch 2.00mm |
| HDMI1   | HDMI connector                 |                            |
| LOUT1   | Line-out audio jack            |                            |
| MIC1    | Mic-in audio jack              |                            |
| DMIC1   | Digital Microphone connector   | 5 x 1 header, pitch 2.54mm |
| SIM1    | SIM card slot                  |                            |

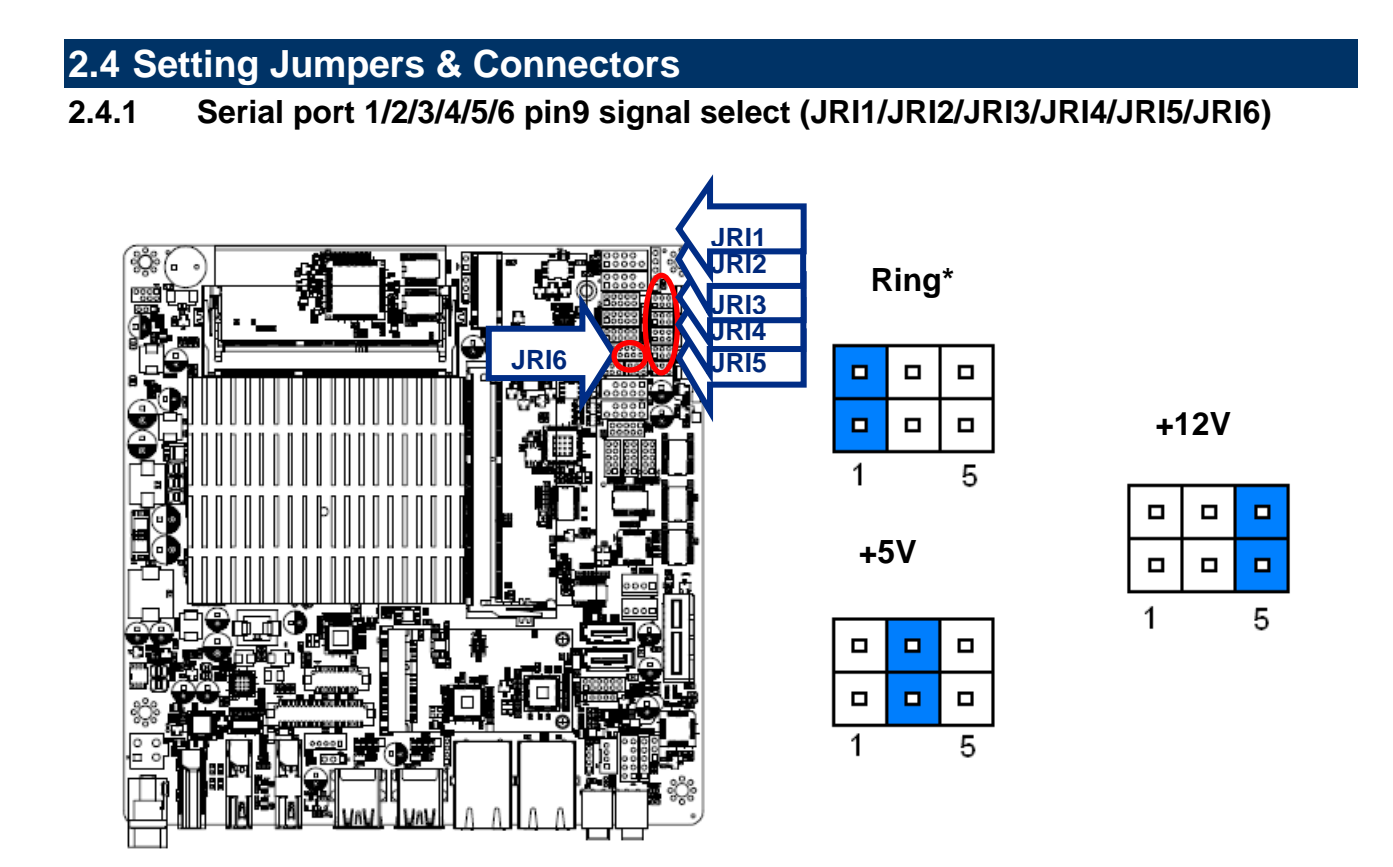

\* Default

2.4.2 SATA2/MSATA1 mPCle slot selector (JMSW1)

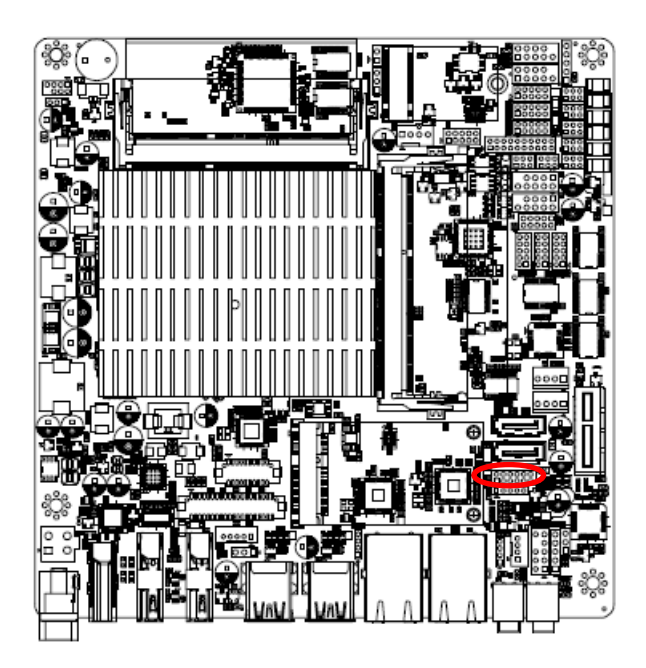

#### \* Default

#### Note:

SATA2/MSATA1 shared SATA signal, can not be used simultaneously.

SATA2 Connector\*

(SATA2 Connector enabled, MSATA1 slot Disabled)

| 1 |  |  | 11 |
|---|--|--|----|

#### MSATA1 mPCle slot

(MSATA1 slot enabled, SATA2 Connector Disabled)

| 1 |  |  | 11 |
|---|--|--|----|

#### 2.4.3 LVDS Back Light power selection (JSBKL1)

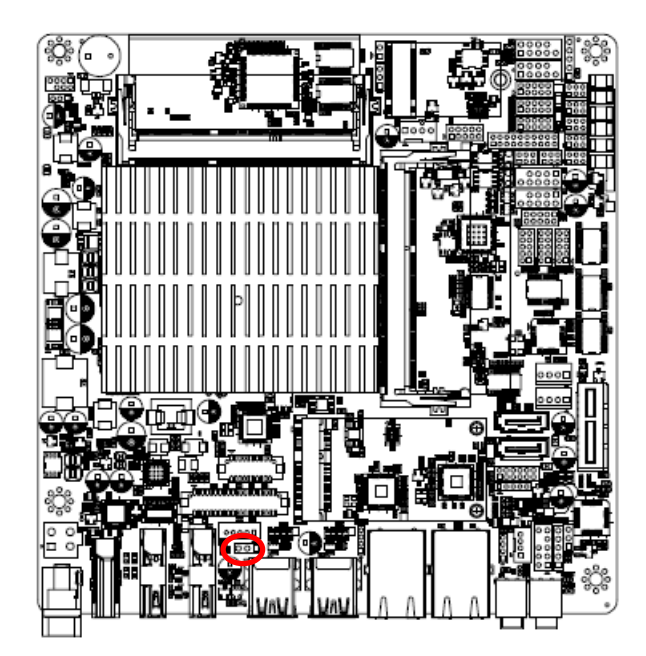

PWM Mode\*(Max current: 2A)

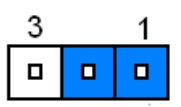

#### DC Mode(Max current: 2A)

| 3 | 1 |
|---|---|
|   |   |

\* Default

#### 2.4.4 AT/ATX Power Mode Select (JSATX1)

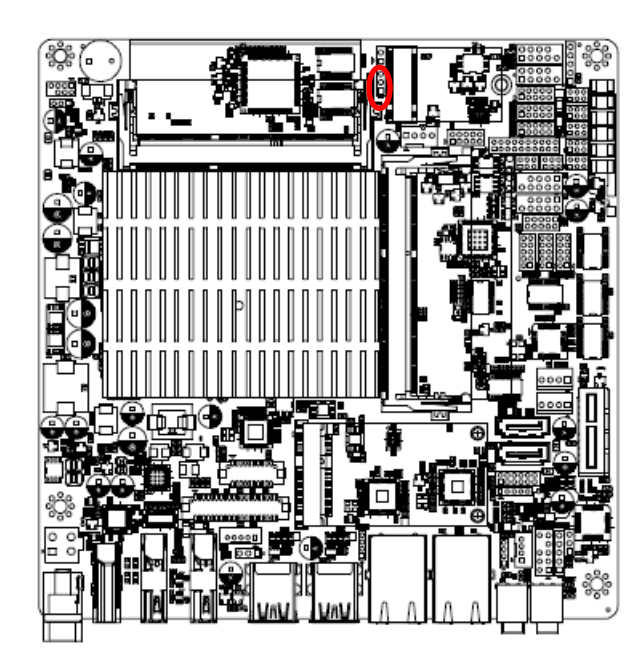

ATX\*

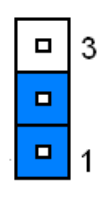

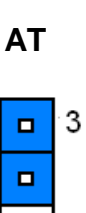

**-** 1

\* Default

#### 2.4.5 Clear CMOS (CMOS1)

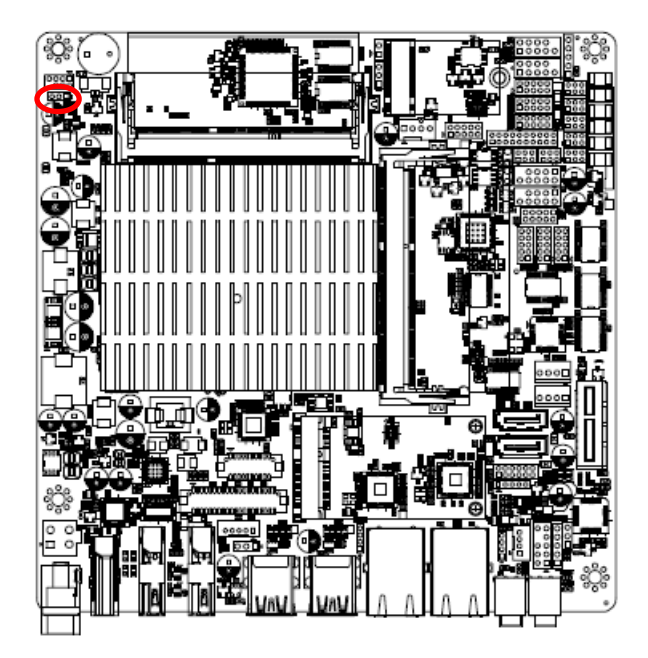

\* Default

#### 2.4.6 LCD Inverter connector (JBKL1)

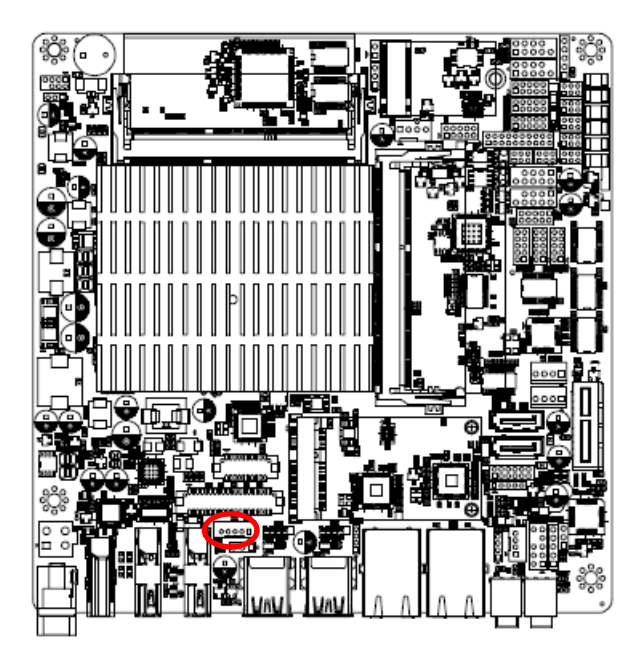

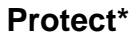

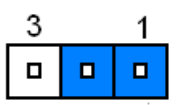

**Clear CMOS** 

| 3 | 1 |
|---|---|
|   |   |

| ſ | • |  | • |   | ł |
|---|---|--|---|---|---|
|   | 5 |  |   | 1 | I |

| PIN | Signal      |  |  |  |
|-----|-------------|--|--|--|
| 1   | +12V        |  |  |  |
| 2   | GND         |  |  |  |
| 3   | LVDS_BKLTEN |  |  |  |
| 4   | LVDS_BKLADJ |  |  |  |
| 5   | +5V         |  |  |  |

#### 2.4.7 Serial port 1/2 connector (COM1/2)

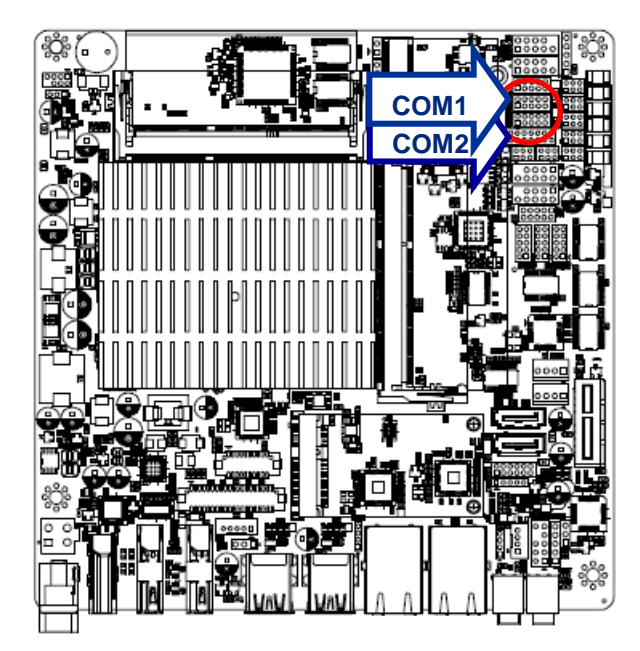

| 1 |  | 9 |
|---|--|---|

| Signal | PIN | PIN | Signal |
|--------|-----|-----|--------|
| DCD    | 1   | 2   | RXD    |
| TXD    | 3   | 4   | DTR    |
| GND    | 5   | 6   | DSR    |
| RTS    | 7   | 8   | CTS    |
| RI     | 9   | 10  | NC     |

#### 2.4.8 Serial port 3/4/6 connector (COM3/4/6)

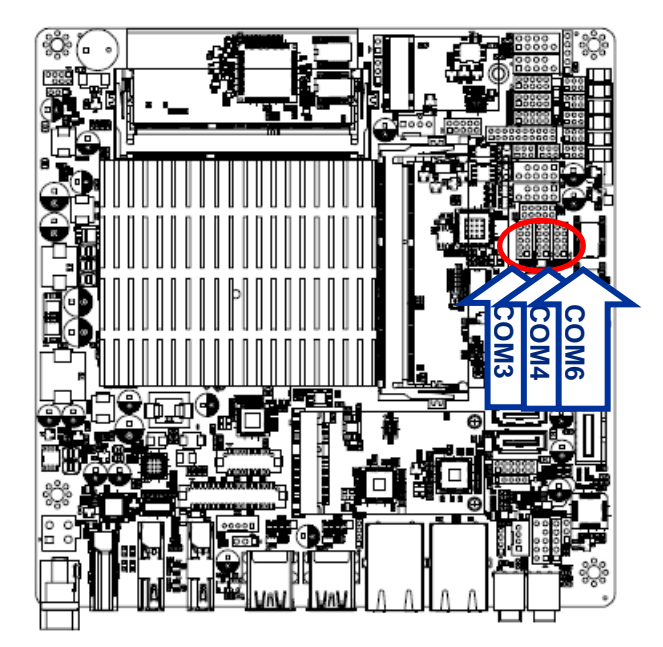

|  | 9 |
|--|---|
|  |   |
|  |   |
|  |   |
|  | 1 |

| Signal | PIN | PIN | Signal |
|--------|-----|-----|--------|
| NC     | 10  | 9   | RI     |
| CTS    | 8   | 7   | RTS    |
| DSR    | 6   | 5   | GND    |
| DTR    | 4   | 3   | TXD    |
| RXD    | 2   | 1   | DCD    |

#### 2.4.9 Serial port 5 connector (COM5)

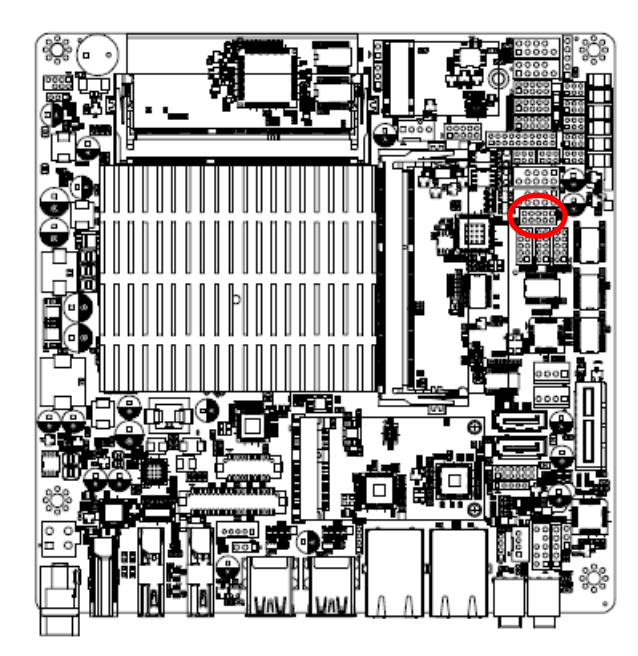

| 9 |  | 1 |
|---|--|---|
|   |  |   |
|   |  |   |

| Signal | PIN | PIN | Signal |
|--------|-----|-----|--------|
| NDCD#  | 1   | 2   | NRXD   |
| NTXD   | 3   | 4   | NDTR#  |
| GND    | 5   | 6   | NDSR#  |
| NRTS#  | 7   | 8   | NCTS#  |
| NRI#   | 9   | 10  | NC     |

2.4.10 Serial Port 1 RS485/422 Mode connector (JRS485)

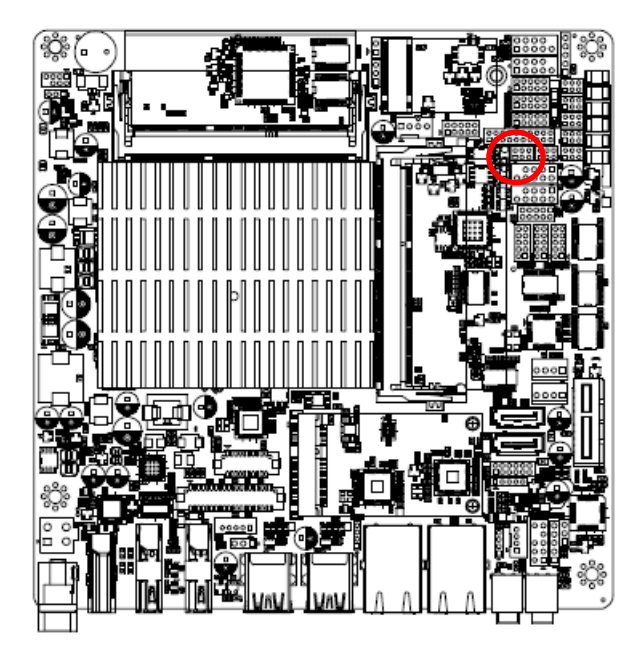

| 1 | 5 |
|---|---|

| Signal | PIN | PIN | Signal |
|--------|-----|-----|--------|
| 485TX- | 1   | 2   | 422RX- |
| 485TX+ | 3   | 4   | 422RX+ |
| GND    | 5   | 6   | GND    |

#### 2.4.11 General purpose I/O connector (DIO1)

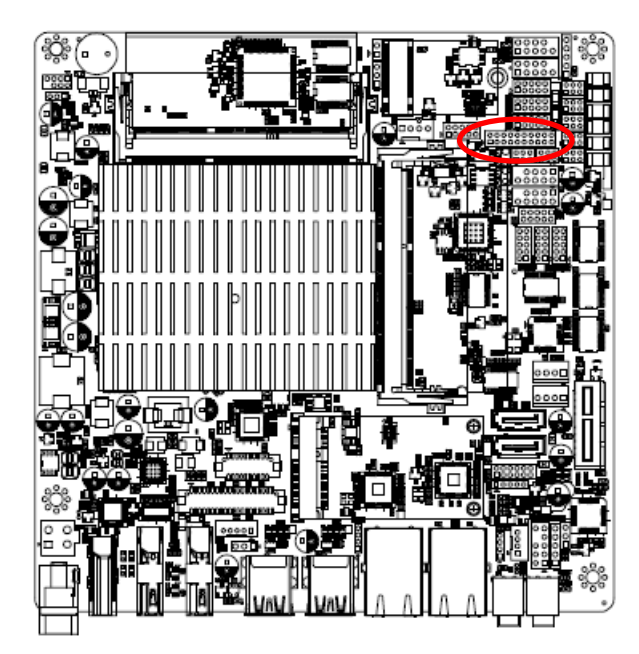

| 1 |  |  |  |  | 19 |
|---|--|--|--|--|----|

| Signal  | PIN | PIN | Signal   |
|---------|-----|-----|----------|
| DI0     | 1   | 2   | DO0      |
| DI1     | 3   | 4   | DO1      |
| DI2     | 5   | 6   | DO2      |
| DI3     | 7   | 8   | DO3      |
| DI4     | 9   | 10  | DO4      |
| DI5     | 11  | 12  | DO5      |
| DI6     | 13  | 14  | DO6      |
| DI7     | 15  | 16  | DO7      |
| SMB_CLK | 17  | 18  | SMB_DATA |
| GND     | 19  | 20  | +5V      |

#### 2.4.12 SATA Power connector 1/2 (SPWR1/2)

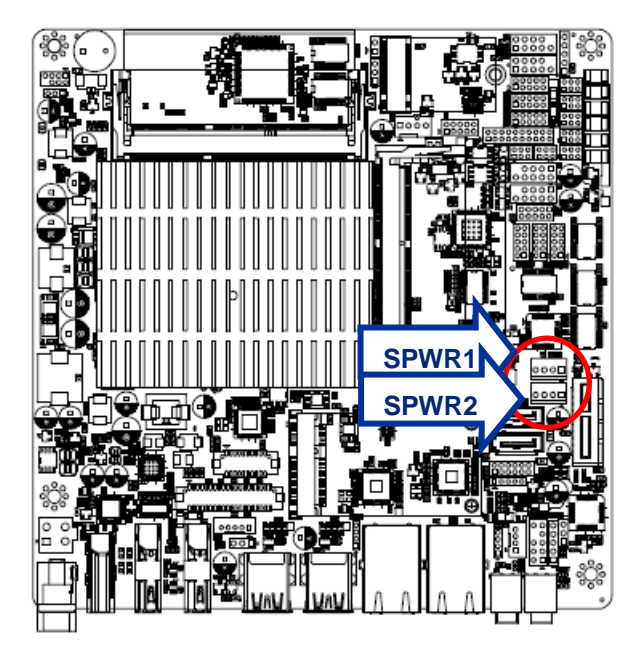

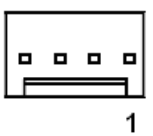

| PIN | Signal     |  |  |  |
|-----|------------|--|--|--|
| 1   | +V5S_SATA  |  |  |  |
| 2   | GND        |  |  |  |
| 3   | GND        |  |  |  |
| 4   | +V12S_SATA |  |  |  |

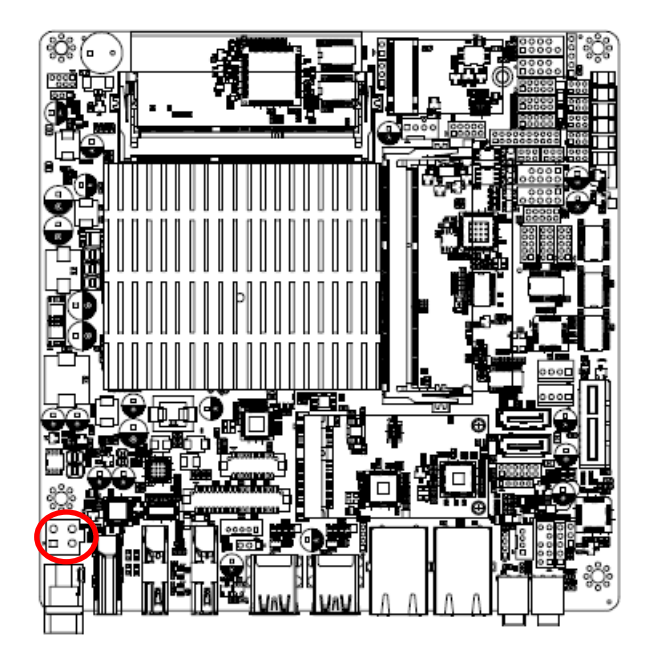

2.4.13 Power connector (PWR1)

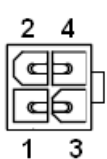

| Signal       | PIN | PIN | Signal       |
|--------------|-----|-----|--------------|
| GND          | 1   | 2   | GND          |
| +V12-24_DCIN | 3   | 4   | +V12-24_DCIN |

2.4.14 USB2.0 connector (USB3)

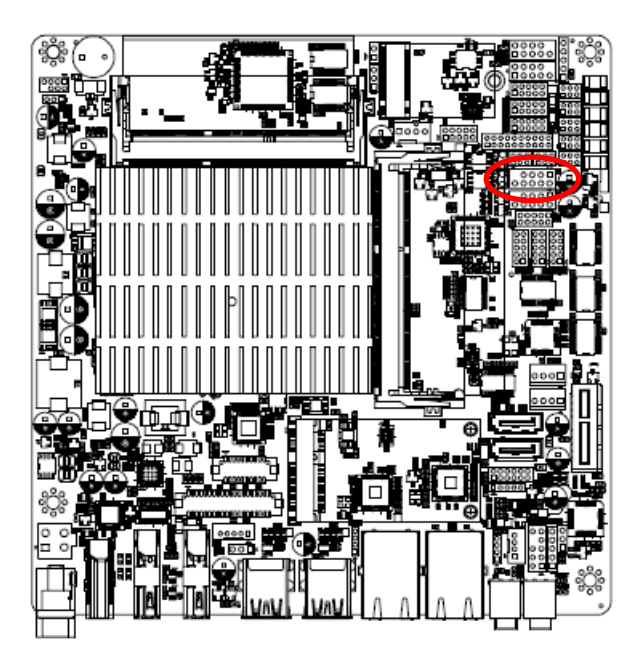

| 7 |  | 1 |
|---|--|---|
|   |  |   |
|   |  |   |

| Signal | PIN | PIN | Signal |
|--------|-----|-----|--------|
| +5VSB  | 1   | 2   | +5VSB  |
| USBDN4 | 3   | 4   | USBDN5 |
| USBDP4 | 5   | 6   | USBDP5 |
| GND    | 7   | 8   | GND    |
|        |     | 10  | NC     |

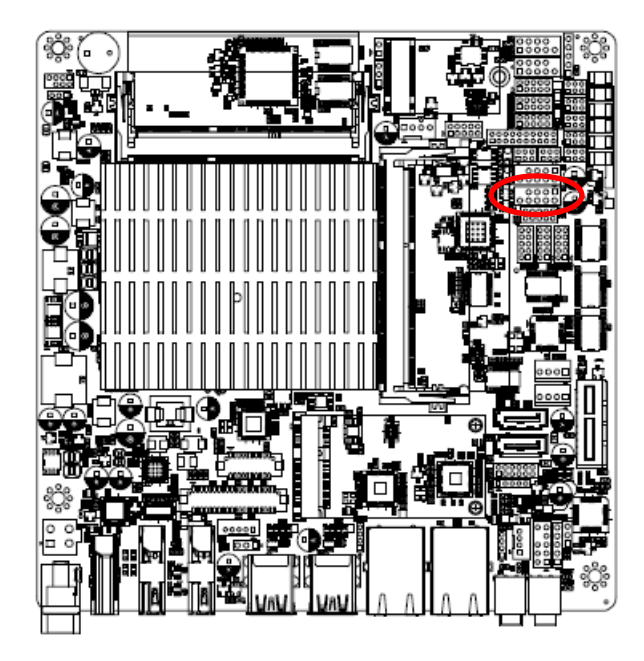

#### 2.4.15 USB2.0 connector (USBH1)

| 7 |  | 1 |
|---|--|---|
|   |  |   |
|   |  |   |

| Signal   | PIN | PIN | Signal   |
|----------|-----|-----|----------|
| +5VSB    | 1   | 2   | +5VSB    |
| USB_HDN1 | 3   | 4   | USB_HDN2 |
| USB_HDP1 | 5   | 6   | USB_HDP2 |
| GND      | 7   | 8   | GND      |
|          |     | 10  | NC       |

#### 2.4.16 USB2.0 connector (USBH2)

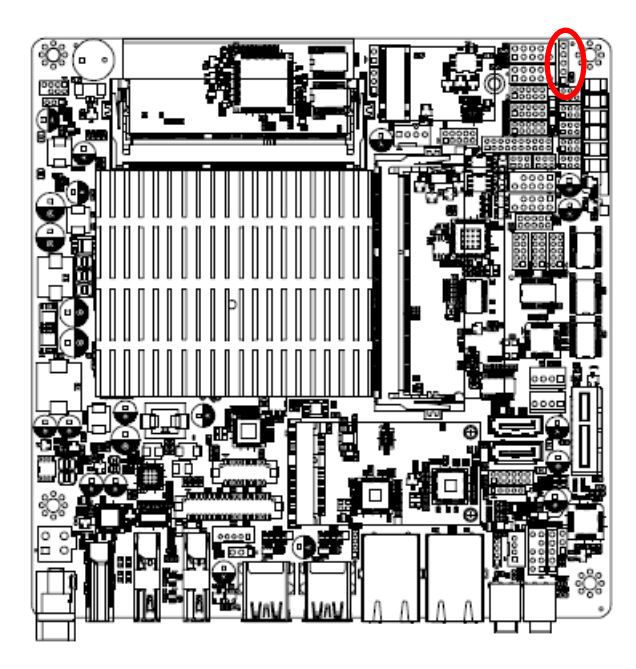

|  | 1 |
|--|---|

| PIN | Signal   |  |  |  |
|-----|----------|--|--|--|
| 5   | NC       |  |  |  |
| 4   | GND      |  |  |  |
| 3   | USB_HDP4 |  |  |  |
| 2   | USB_HDN4 |  |  |  |
| 1   | +5VSB    |  |  |  |

#### 2.4.17 LVDS connector (LVDS1)

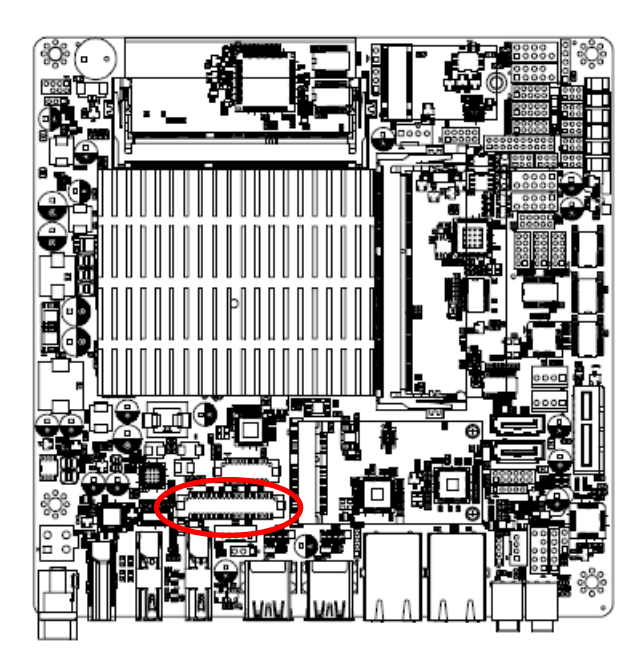

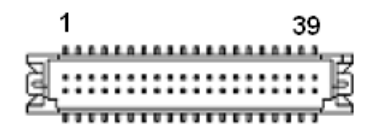

| Signal      | PIN | PIN | Signal      |
|-------------|-----|-----|-------------|
| +3.3V       | 1   | 2   | +5V         |
| +3.3V       | 3   | 4   | +5V         |
| NC          | 5   | 6   | NC          |
| GND         | 7   | 8   | GND         |
| LVDS_DATAP1 | 9   | 10  | LVDS_DATAP0 |
| LVDS_DATAN1 | 11  | 12  | LVDS_DATAN0 |
| GND         | 13  | 14  | GND         |
| LVDS_DATAP3 | 15  | 16  | LVDS_DATAP2 |
| LVDS_DATAN3 | 17  | 18  | LVDS_DATAN2 |
| GND         | 19  | 20  | GND         |
| LVDS_DATAP5 | 21  | 22  | LVDS_DATAP4 |
| LVDS_DATAN5 | 23  | 24  | LVDS_DATAN4 |
| GND         | 25  | 26  | GND         |
| LVDS_DATAP7 | 27  | 28  | LVDS_DATAP6 |
| LVDS_DATAN7 | 29  | 30  | LVDS_DATAN6 |
| GND         | 31  | 32  | GND         |
| LVDS_CLK2P  | 33  | 34  | LVDS_CLK1P  |
| LVDS_CLK2N  | 35  | 36  | LVDS_CLK1N  |
| GND         | 37  | 38  | GND         |
| +12V        | 39  | 40  | +12V        |

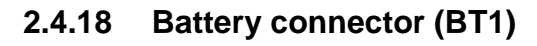

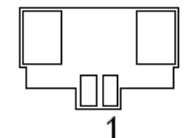

| PIN | Signal  |
|-----|---------|
| 1   | +3.3VSB |
| 2   | GND     |

2.4.19 Front Audio connector (FAUD1)

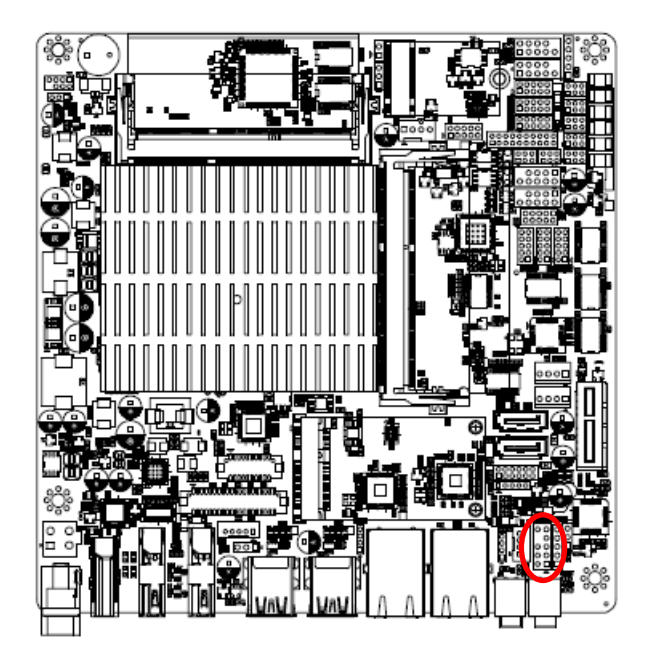

|  | 9 |
|--|---|
|  |   |
|  |   |
|  |   |
|  | 1 |

| Signal        | PIN | PIN | Signal  |
|---------------|-----|-----|---------|
| LINE2_JD      | 10  | 9   | LINE2_L |
|               |     | 7   | SENSE_B |
| MIC2_JD       | 6   | 5   | LINE2_R |
| AUD_FRONT_DET | 4   | 3   | MIC2_R  |
| GND           | 2   | 1   | MIC2_L  |

#### 2.4.19.1 Signal Description – Front Audio connector (FAUD1)

| Signal   | Signal Description               |
|----------|----------------------------------|
| LINE2_JD | AUDIO IN (LINE_RIN/LIN)sense pin |
| MIC2_JD  | MIC IN (MIC_RIN/LIN) sense pin   |

2.4.20 LPC connector (JLPC1)

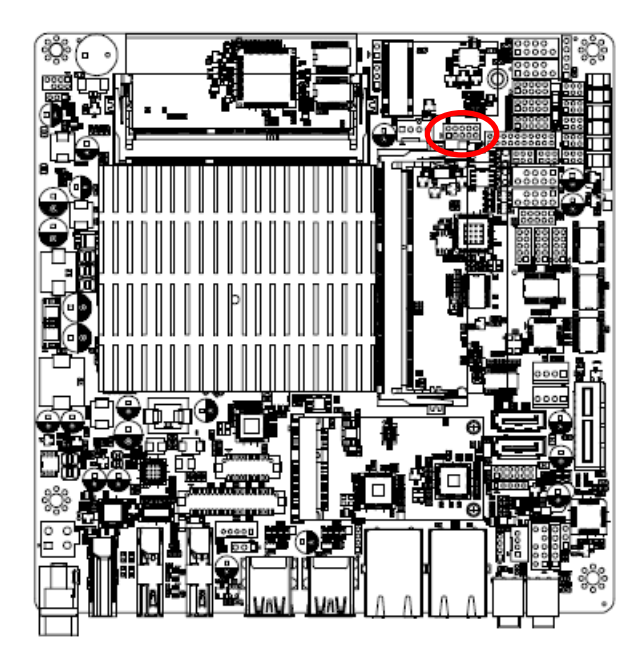

| 1 |  | 9 |
|---|--|---|

| Signal     | PIN | PIN | Signal      |
|------------|-----|-----|-------------|
| LPC_AD0    | 1   | 2   | +3.3V       |
| LPC_AD1    | 3   | 4   | PLT_RST#    |
| LPC_AD2    | 5   | 6   | LPC_FRAME#  |
| LPC_AD3    | 7   | 8   | LPC_CLK_DEB |
| LPC_SERIRQ | 9   | 10  | GND         |

#### 2.4.21 EC\_Program (EC1)

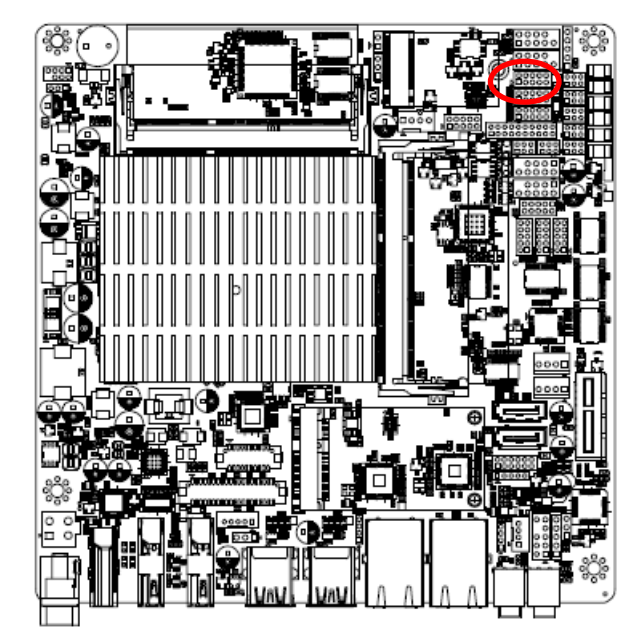

| 1 |  | 9 |
|---|--|---|

| Signal      | PIN | PIN | Signal     |
|-------------|-----|-----|------------|
| +3.3A_ECSPI | 1   | 2   | GND        |
| EC_FSCE#    | 3   | 4   | EC_FSCK    |
| EC_FSMIOSO  | 5   | 6   | EC_FSMOSI  |
| EC_HOLD#    | 7   | 8   | NC         |
| EC_SMBCLK   | 9   | 10  | EC_SMBDATA |

2.4.22 SPI connector (SPI1)

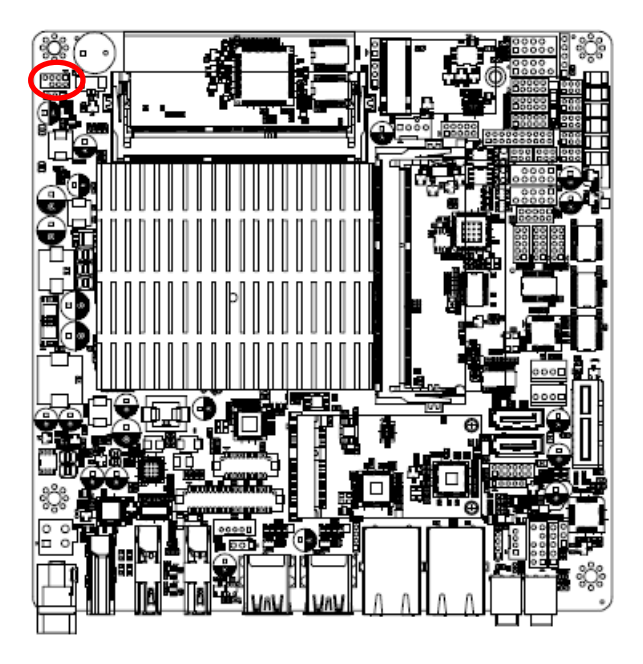

| 7 |  | 1 |
|---|--|---|
|   |  |   |
|   |  |   |

| Signal    | PIN | PIN | Signal   |
|-----------|-----|-----|----------|
| +1.8VSB   | 1   | 2   | GND      |
| SPI_CS0#  | 3   | 4   | SPI_CLK  |
| SPI_MISO  | 5   | 6   | SPI_MOSI |
| SPI_HOLD# | 7   |     |          |

#### 2.4.23 Sony/Philips Digital Interface (SPDIF1)

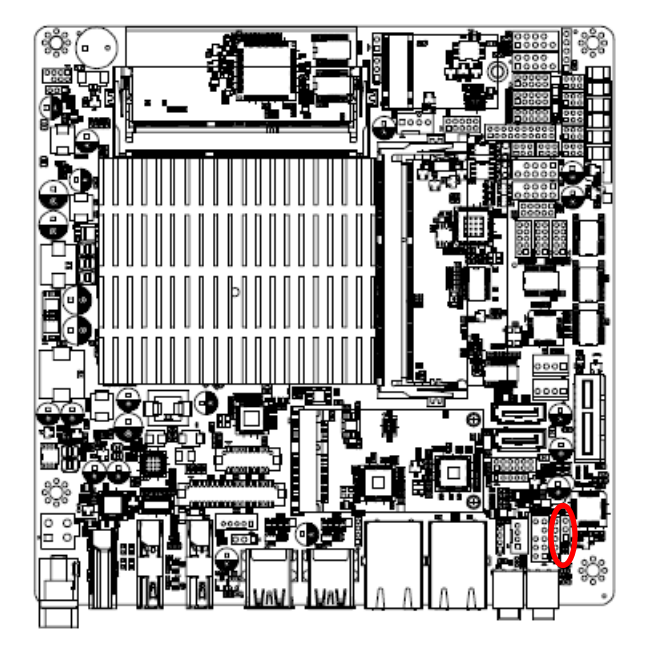

| _ |   |
|---|---|
|   |   |
|   | 1 |

| PIN | Signal    |  |
|-----|-----------|--|
| 3   | GND       |  |
| 2   | SPDIF_OUT |  |
| 1   | +5V       |  |

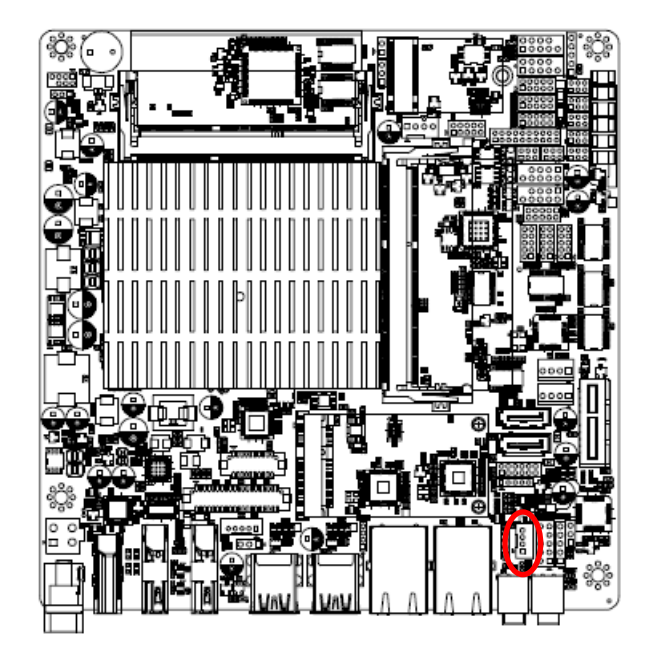

2.4.24 Speaker connector (SPK1)

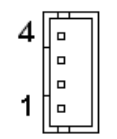

| PIN | Signal |  |
|-----|--------|--|
| 4   | RSPK-  |  |
| 3   | RSPK+  |  |
| 2   | LSPK-  |  |
| 1   | LSPK+  |  |

#### 2.4.25 Front Panel connector 1 (FPT1)

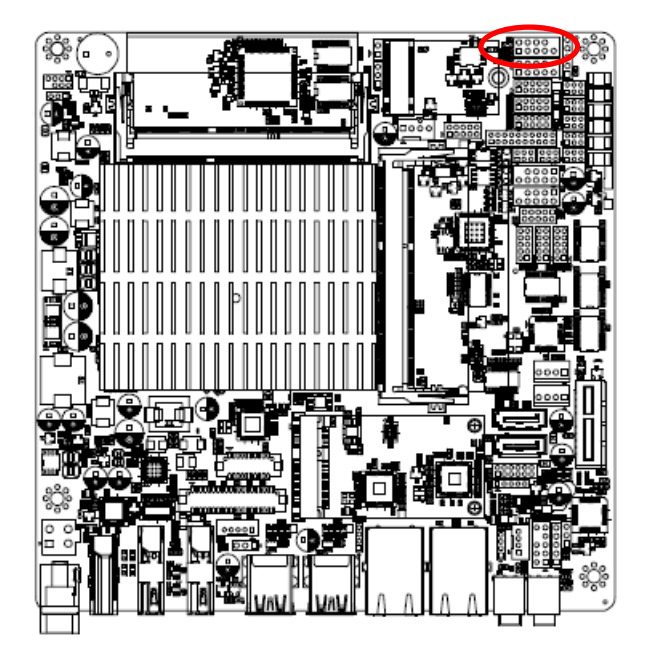

| 1 |  | 9 |
|---|--|---|

| Signal  | PIN | PIN | Signal   |
|---------|-----|-----|----------|
| +HD_LED | 1   | 2   | +PWR_LED |
| -HD_LED | 3   | 4   | -PWE_LED |
| +Reset  | 5   | 6   | +PWR_BNT |
| -Reset  | 7   | 8   | -PWR_BNT |
| NC      | 9   |     |          |

#### 2.4.26 Front Panel connector 2 (FPT2)

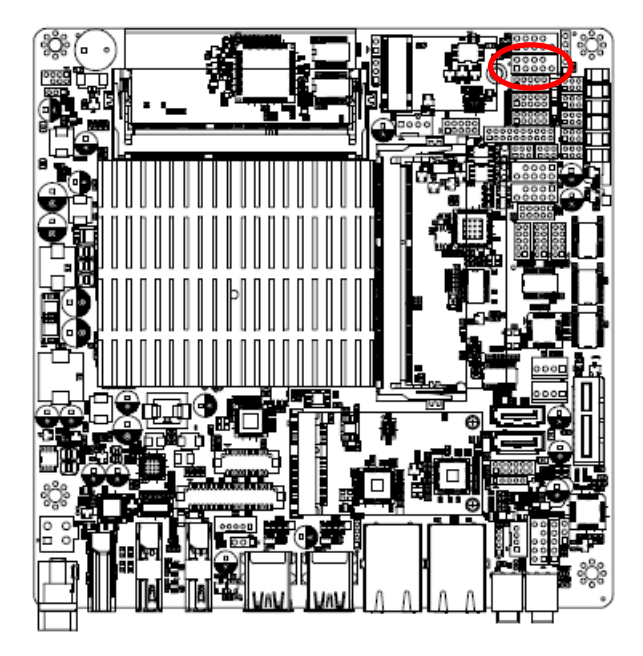

| 1 | - | - | <br>9 |
|---|---|---|-------|

| Signal   | PIN | PIN | Signal      |
|----------|-----|-----|-------------|
| Speaker+ | 1   | 2   | BLK_VR(10K) |
| NC       | 3   | 4   | BLK_UP      |
| NC       | 5   | 6   | BLK_DN      |
| Speaker- | 7   | 8   | GND         |
| NC       | 9   | 10  |             |

#### Note:

1. Pin2 with GND: Control LVDS Backlight by use Variable Resistor.

2. BLK\_UP with GND/BLK\_DN with GND: Step control LVDS Backlight by use button and BIOS must to be set "BR Button". (Please refer to page.61)

#### 2.4.27 LED indicator connector 1 (LED1)

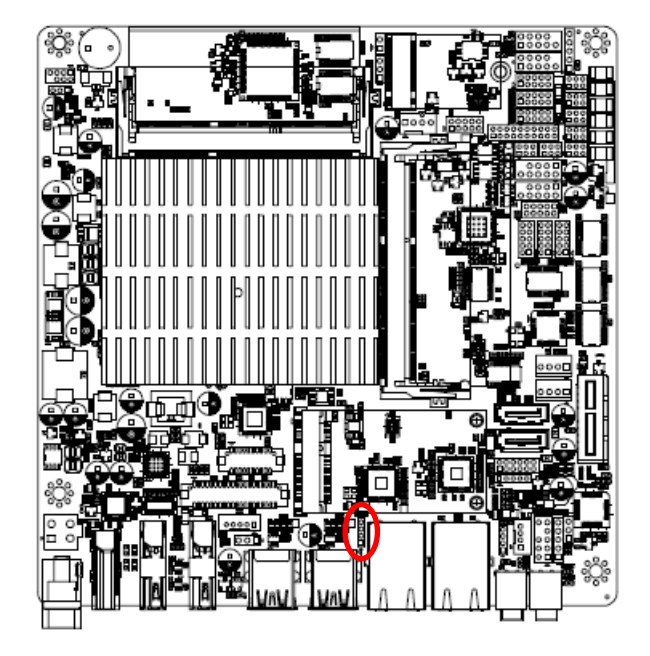

| 1 |
|---|

| PIN | Signal       |
|-----|--------------|
| 4   | L1_1000#_LED |
| 3   | L1_100#_LED  |
| 2   | L1_ACT_N     |
| 1   | L1_ACT_P     |

2.4.28 LED indicator connector 2 (LED2)

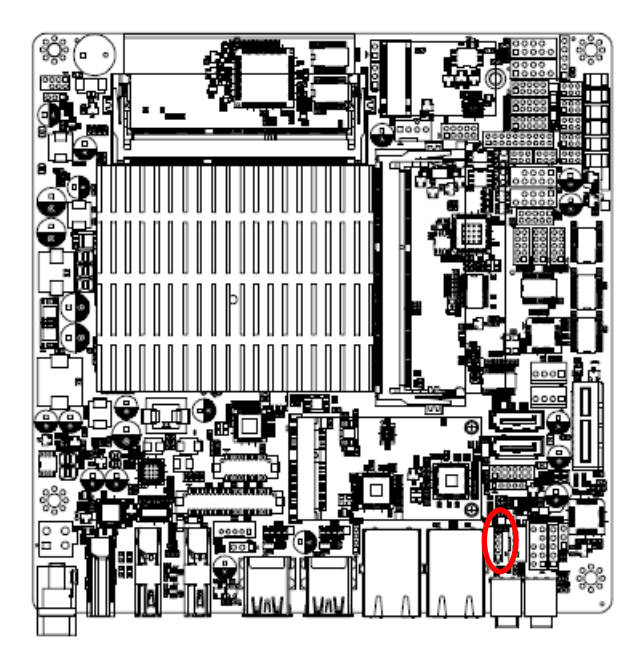

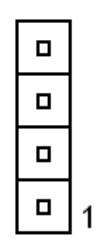

| PIN | Signal       |
|-----|--------------|
| 4   | L2_1000#_LED |
| 3   | L2_100#_LED  |
| 2   | L2_ACT_N     |
| 1   | L2_ACT_P     |

2.4.29 CPU fan connector (FAN1)

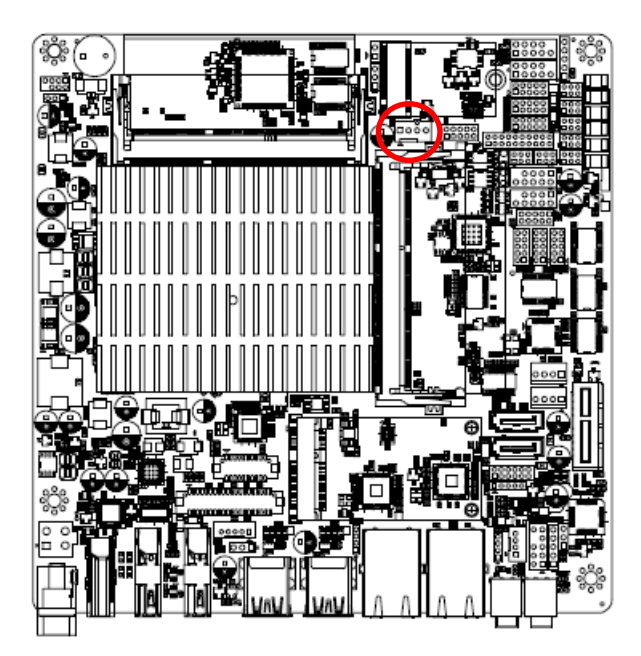

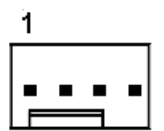

| PIN | Signal     |  |
|-----|------------|--|
| 1   | GND        |  |
| 2   | +12V       |  |
| 3   | CPU_FANIN  |  |
| 4   | CPU_FANOUT |  |

#### 2.4.30 Digital Microphone connector (DMIC1)

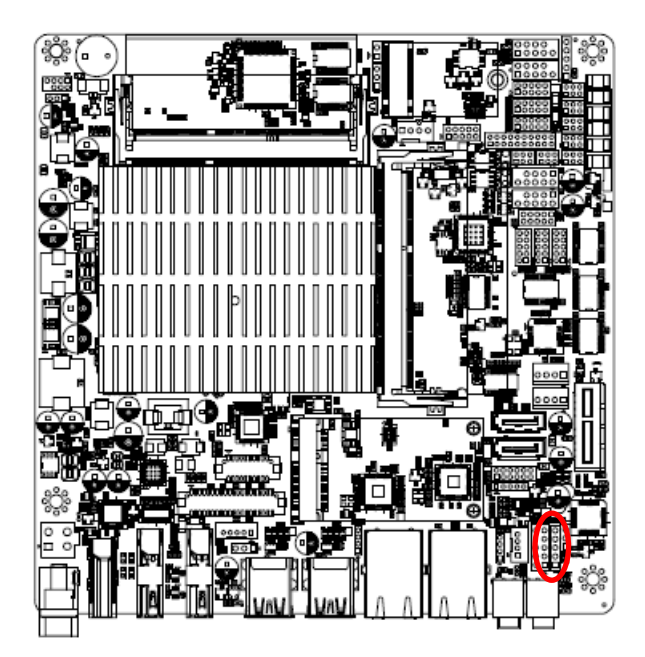

#### 2.4.31 eDP connector (EDP1)

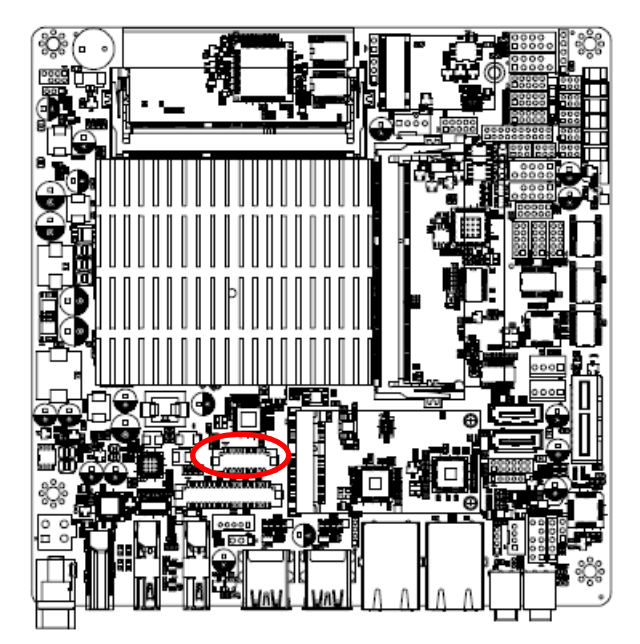

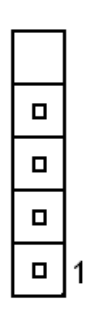

| PIN | Signal   |  |  |
|-----|----------|--|--|
| 5   |          |  |  |
| 4   | DMIC_CLK |  |  |
| 3   | GND      |  |  |
| 2   | DMIC_DAT |  |  |
| 1   | +3.3VSB  |  |  |

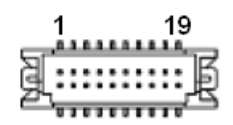

| Signal      | PIN | PIN | Signal      |
|-------------|-----|-----|-------------|
| GND         | 1   | 2   | GND         |
| EDP_TXN0    | 3   | 4   | EDP_TXN3    |
| EDP_TXP0    | 5   | 6   | EDP_TXP3    |
| GND         | 7   | 8   | NC          |
| EDP_TXN1    | 9   | 10  | GND         |
| EDP_TXP1    | 11  | 12  | EDP_AUXN    |
| GND         | 13  | 14  | EDP_AUXP    |
| EDP_TXN2    | 15  | 16  | GND         |
| EDP_TXP2    | 17  | 18  | EDP_C_HPD   |
| EDP_VCC_PAL | 19  | 20  | EDP_VCC_PAL |

2.4.32 I2C connector (I2C1)

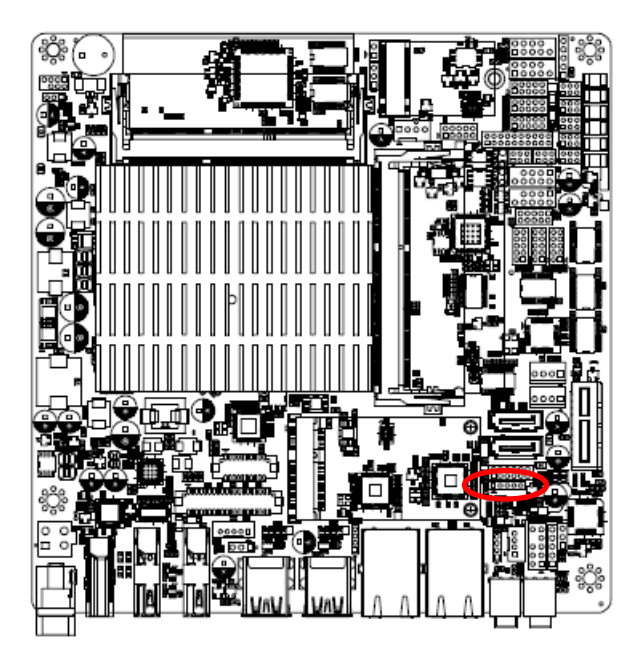

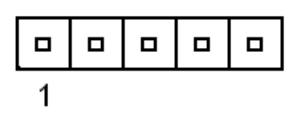

| PIN | Signal       |  |  |
|-----|--------------|--|--|
| 1   | +3.3V        |  |  |
| 2   | I2C5_INT#    |  |  |
| 3   | I2C5_LS_CLK  |  |  |
| 4   | I2C5_LS_DATA |  |  |
| 5   | GND          |  |  |

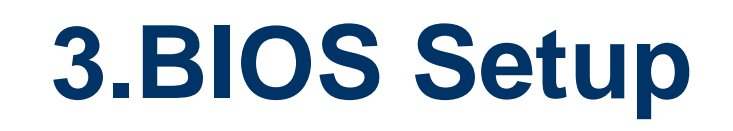

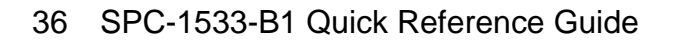
## **3.1 Introduction**

The BIOS setup program allows users to modify the basic system configuration. In this following chapter will describe how to access the BIOS setup program and the configuration options that may be changed.

## 3.2 Starting Setup

The AMI BIOS<sup>™</sup> is immediately activated when you first power on the computer. The BIOS reads the system information contained in the NVRAM and begins the process of checking out the system and configuring it. When it finishes, the BIOS will seek an operating system on one of the disks and then launch and turn control over to the operating system.

While the BIOS is in control, the Setup program can be activated in one of two ways:

By pressing <Del> or <F2> immediately after switching the system on, or

By pressing the <Del> or <F2> key when the following message appears briefly at the left-top of the screen during the POST (Power On Self Test).

### Press <Del> or <F2> to enter SETUP

If the message disappears before you respond and you still wish to enter Setup, restart the system to try again by turning it OFF then ON or pressing the "RESET" button on the system case. You may also restart by simultaneously pressing <Ctrl>, <Alt>, and <Delete> keys. If you do not press the keys at the correct time and the system does not boot, an error message will be displayed and you will again be asked to.

## Press F1 to Continue, DEL to enter SETUP

## 3.3 Using Setup

In general, you use the arrow keys to highlight items, press <Enter> to select, use the PageUp and PageDown keys to change entries, press <F1> for help and press <Esc> to quit. The following table provides more detail about how to navigate in the Setup program using the keyboard.

| Button        | Description                                                                                                    |
|---------------|----------------------------------------------------------------------------------------------------|
| 1             | Move to previous item                                                                                                    |
| $\downarrow$  | Move to next item                                                                                                    |
| <i>←</i>      | Move to the item in the left hand                                                                                                    |
| $\rightarrow$ | Move to the item in the right hand                                                                                                    |
| Esc key       | Main Menu Quit and not save changes into NVRAM<br>Status Page Setup Menu and Option Page Setup Menu Exit current page and<br>return to Main Menu |
| + key         | Increase the numeric value or make changes                                                                                                    |
| - key         | Decrease the numeric value or make changes                                                                                                    |
| F1 key        | General help, only for Status Page Setup Menu and Option Page Setup Menu                                                                         |
| F2 key        | Previous Values.                                                                                                    |
| F3 key        | Optimized defaults                                                                                                    |
| F4 key        | Save & Exit Setup                                                                                                    |

### • Navigating Through The Menu Bar

Use the left and right arrow keys to choose the menu you want to be in.

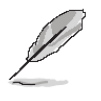

Note: Some of the navigation keys differ from one screen to another.

### • To Display a Sub Menu

Use the arrow keys to move the cursor to the sub menu you want. Then press <Enter>. A " $\geq$ " pointer marks all sub menus.

## 3.4 Getting Help

Press F1 to pop up a small help window that describes the appropriate keys to use and the possible selections for the highlighted item. To exit the Help Window press <Esc> or the F1 key again.

## 3.5 In Case of Problems

If, after making and saving system changes with Setup, you discover that your computer no longer is able to boot, the AMI BIOS supports an override to the NVRAM settings which resets your system to its defaults.

The best advice is to only alter settings which you thoroughly understand. To this end, we strongly recommend that you avoid making any changes to the chipset defaults. These defaults have been carefully chosen by both BIOS Vendor and your systems manufacturer to provide the absolute maximum performance and reliability. Even a seemingly small change to the chipset setup has the potential for causing you to use the override.

## 3.6 BIOS setup

Once you enter the Aptio Setup Utility, the Main Menu will appear on the screen. The Main Menu allows you to select from several setup functions and exit choices. Use the arrow keys to select among the items and press <Enter> to accept and enter the sub-menu.

#### 3.6.1 Main Menu

This section allows you to record some basic hardware configurations in your computer and set the system clock.

| Main Advanced Chipset Security Boot Save & Exit                                                                                                    |                                                                                                    |
|----------------------------------------------------------------------------------------------------|----------------------------------------------------------------------------------------------------|
| BIOS Information         BIOS Vendor       American Megatrends         Core Version       5.12         Compliancy       UEFI 2.5; PI 1.4         Project Version       1ATJS 0.54 x64         Build Date and Time       11/05/2021 18:04:24         Access Level       Administrator         EC 8528 Firmware       17         BIOS Name       SP15B-04         System Language       [English] | Choose the system default<br>language                                                                                                    |
| System Date [Thu 12/09/2021]<br>System Time [16:49:32]                                                                                                    | <pre>++: Select Screen 14: Select Item Enter: Select +/-: Change Opt. F1: General Help F2: Previous Values F3: Optimized Defaults F4: Save &amp; Exit ESC: Exit</pre>         |
| Version 2.18.1263. Copyright (C) 2021 American                                                                                                    | Megatrends, Inc.                                                                                                    |
|                                                                                                    |                                                                                                    |
| Aptio Setup Utility – Copyright (C) 2021 Americ<br>Main                                                                                                    | an Megatrends, Inc.                                                                                                    |
| Intel RC Version                                                                                                    |                                                                                                    |
| Platform firmware Information<br>BXT SOC F1<br>MRC Version 0.56<br>PUNIT FW 1E<br>PMC FW 03.20<br>TXE FW 3.1.65.2288<br>ISH FW N/A<br>GOP 10.0.1030<br>CPU Flavor BXT Notebook/Desktop<br>Board ID DXbow Hill CRB (06)<br>Fab ID FAB A<br>Memory Information<br>Total Memory 2043 MB<br>Memory Speed 1600 MHz                                                                                   | ++: Select Screen<br>1: Select Item<br>Enter: Select<br>+/-: Change Opt.<br>F1: General Help<br>F2: Previous Values<br>F3: Optimized Defaults<br>F4: Save & Exit<br>ESC: Exit |

### 3.6.1.1 System Language

This option allows choosing the system default language.

## 3.6.1.2 System Date

Use the system date option to set the system date. Manually enter the day, month and year.

### 3.6.1.3 System Time

Use the system time option to set the system time. Manually enter the hours, minutes and seconds.

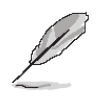

**Note:** The BIOS setup screens shown in this chapter are for reference purposes only, and may not exactly match what you see on your screen. Visit the Avalue website (<u>www.avalue.com.tw</u>) to download the latest product and BIOS information.

### 3.6.2 Advanced Menu

This section allows you to configure your CPU and other system devices for basic operation through the following sub-menus.

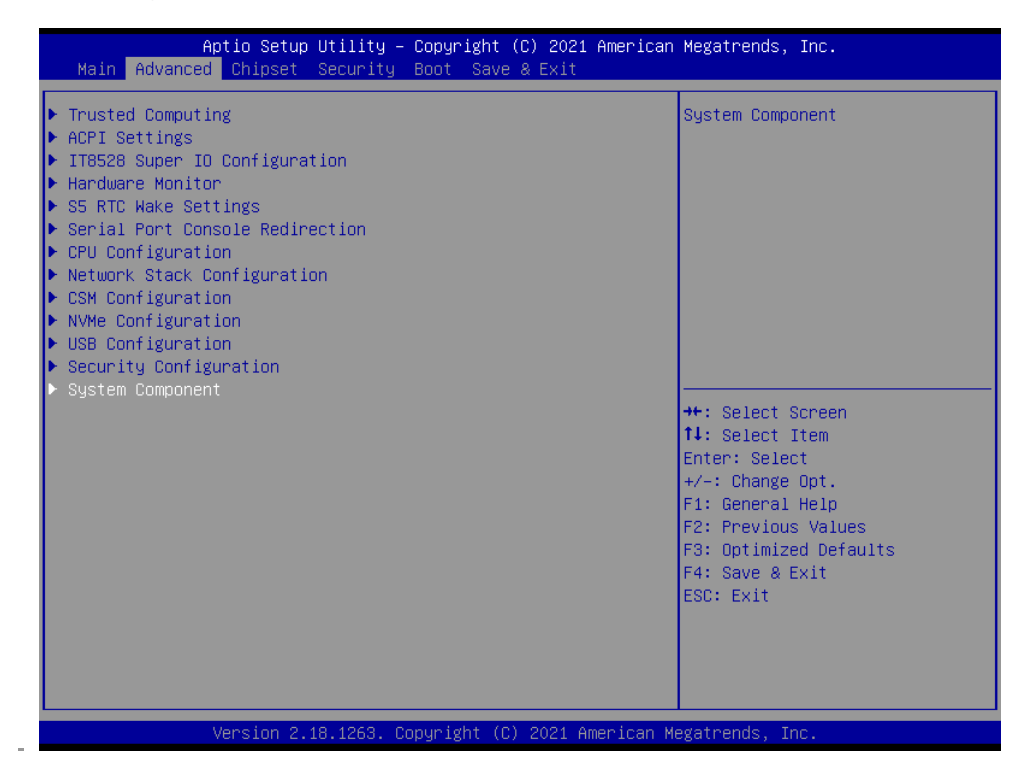

## 3.6.2.1 Trusted Computing

| Aptio Setup Uti:<br>Advanced                                         | lity – Copyright ( | C) 2021 American | Megatrends, Inc.                                                                                                    |
|----------------------------------------------------------------------|--------------------|------------------|----------------------------------------------------------------------------------------------------|
| Configuration<br>Security Device Support<br>NO Security Device Found | (Enable)           |                  | Enables or Disables BIOS<br>support for security device.<br>O.S. will not show Security<br>Device. TCG EFI protocol and<br>INT1A interface will not be<br>available.  |
|                                                                      |                    |                  | <pre>++: Select Screen fl: Select Item Enter: Select +/-: Change Opt. F1: General Help F2: Previous Values F3: Optimized Defaults F4: Save &amp; Exit ESC: Exit</pre> |
| Version 2.18.12                                                      | 263. Copyright (C) | 2021 American Me | egatrends, Inc.                                                                                                    |

| Item                    | Options                             | Description                                                                                                    |
|-------------------------|-------------------------------------|----------------------------------------------------------------------------------------------------|
| Security Device Support | Disable,<br>Enable <b>[Default]</b> | Enables or Disables BIOS support for security device. O.S. will not show Security Device. TCG EFI protocol and INT1Ainterface will not be available. |

## 3.6.2.2 ACPI Settings

| Aptio Setup Utility –                                                                              | Copyright (C) 2021 American                                 | Megatrends, Inc.                                                                                                    |
|----------------------------------------------------------------------------------------------------|-------------------------------------------------------------|----------------------------------------------------------------------------------------------------|
| Advanced                                                                                           |                                                             |                                                                                                    |
| ACPI Settings                                                                                      |                                                             | Enables or Disables System<br>ability to Hibernate (OS/S4<br>Sleep State). This option may                                                                                     |
| Enable Hibernation<br>ACPI Sleep State                                                             | [Enabled]<br>[S3 (Suspend to RAM)]                          | be not effective with some OS.                                                                                                    |
| ErP Function<br>PWR-On After PWR-Fail<br>Watch Dog<br>USB Standby Power Setting<br>Wake Up by Ring | [Disabled]<br>[Off]<br>[Disabled]<br>[Enabled]<br>[Enabled] |                                                                                                    |
|                                                                                                    |                                                             | ++: Select Screen<br>11: Select Item<br>Enter: Select<br>+/-: Change Opt.<br>F1: General Help<br>F2: Previous Values<br>F3: Optimized Defaults<br>F4: Save & Exit<br>ESC: Exit |
| Version 2.18.1263. Co                                                                              | pyright (C) 2021 American M                                 | egatrends, Inc.                                                                                                    |

| ltem               | Options                                | Description                                                                                                    |
|--------------------|----------------------------------------|----------------------------------------------------------------------------------------------------|
| Enable Hibernation | Disabled<br>Enabled <b>[Default]</b> , | Enables or Disables System ability to<br>Hibernate (OS/S4 Sleep State). This<br>option may be not effective with some |

### **Quick Reference Guide**

|                           |                                                                                                 | OS.                                                                                           |
|---------------------------|-------------------------------------------------------------------------------------------------|-----------------------------------------------------------------------------------------------|
| ACPI Sleep State          | Suspend Disabled,<br>S3 (Suspend to RAM) <b>[Default]</b>                                       | Select the highest ACPI sleep state the system will enter when the SUSPEDN button is pressed. |
| ErP Function              | Disabled <b>[Default]</b> ,<br>Enabled                                                          | ErP Function (Deep S5).                                                                       |
| PWR-On After PWR-Fail     | Off <b>[Default]</b><br>On<br>Last state                                                        | AC loss resume.                                                                               |
| Watch Dog                 | Disabled <b>[Default]</b> ,<br>30 sec<br>40 sec<br>50 sec<br>1 min<br>2 min<br>10 min<br>30 min | Select WatchDog.                                                                              |
| USB Standby Power Setting | Disabled<br>Enabled <b>[Default]</b> ,                                                          | Enabled/Disabled USB Standby Power during S3/S4/S5.                                           |
| Wake Up by Ring           | Disabled<br>Enabled <b>[Default]</b> ,                                                          | Wake Up by Ring from S3/S4/S5.                                                                |

## 3.6.2.3 IT8528 Super IO Configuration

You can use this item to set up or change the IT8528 Super IO configuration for serial ports. Please refer to 3.6.2.3.1 for more information.

| Aptio Setup Utility<br>Advanced                | – Copyright (C) 2021 Ame | erican Megatrends, Inc.                                                                                                    |
|------------------------------------------------|--------------------------|----------------------------------------------------------------------------------------------------|
| IT8528 Super IO Configuration                  |                          | Set Parameters of Serial Port                                                                                                    |
| Super IO Chip<br>▶ Serial Port 1 Configuration | IT8528                   | I (comp)                                                                                                    |
|                                                |                          | <pre>++: Select Screen 11: Select Item Enter: Select +/-: Change Opt. F1: General Help F2: Previous Values F3: Optimized Defaults F4: Save &amp; Exit ESC: Exit</pre> |
| Version 2.18.1263.                             | Copyright (C) 2021 Ameri | ican Megatrends, Inc.                                                                                                    |

| ltem                        | Description                             |
|-----------------------------|-----------------------------------------|
| Serial Port 1 Configuration | Set Parameters of Serial Port 1 (COMA). |

## 3.6.2.3.1 Serial Port 1 Configuration

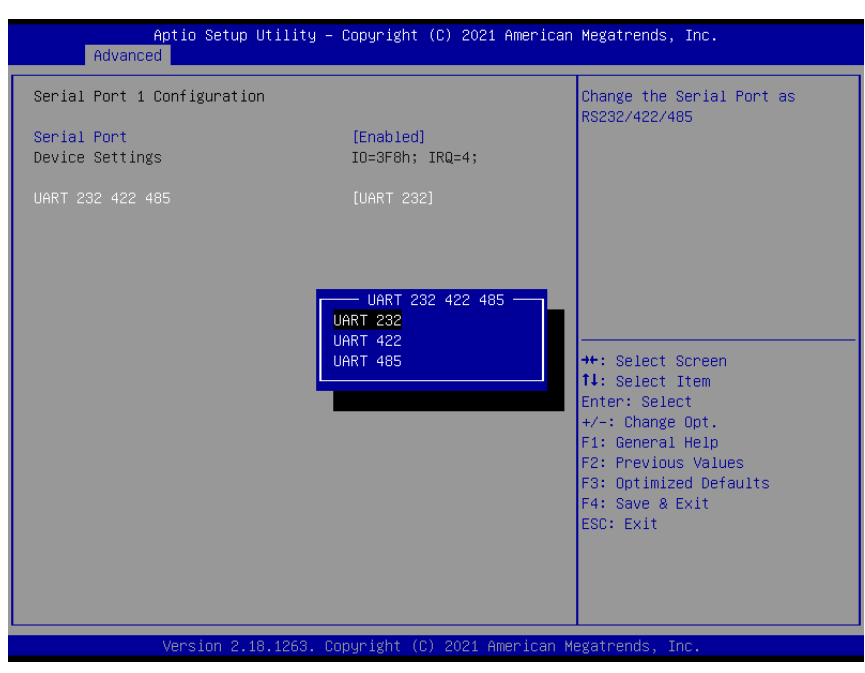

| ltem             | Option                                               | Description                              |
|------------------|------------------------------------------------------|------------------------------------------|
| Serial Port      | Enabled <b>[Default]</b> ,<br>Disabled               | Enable or Disable Serial Port (COM).     |
| UART 232 422 485 | UART 232 <b>[Default]</b> ,<br>UART 422,<br>UART 485 | Change the Serial Port as RS232/422/485. |

#### 3.6.2.4 H/W Monitor

| Pc Health Status<br>Smart Fan Function          |                                              | Enable or Disable Smart Fan                                                                                                    |
|-------------------------------------------------|----------------------------------------------|----------------------------------------------------------------------------------------------------|
| CPU temperature<br>Fan1 Speed<br>VDIMM<br>VCORE | : +33 C<br>: N/A<br>: +1.371 V<br>: +0.890 V |                                                                                                    |
|                                                 | Smart Fan Function<br>Disabled<br>Enabled    | ++: Select Screen<br>14: Select Item<br>Enter: Select<br>+/-: Change Opt.<br>F1: General Help<br>F2: Previous Values<br>F3: Optimized Defaults<br>F4: Save & Exit<br>ESC: Exit |
|                                                 |                                              |                                                                                                    |

| Item               | Options                               | Description                  |
|--------------------|---------------------------------------|------------------------------|
| Smart Fan Function | Enabled,<br>Disabled <b>[Default]</b> | Enable or Disable Smart Fan. |

| Aptio Cotur Utility          | Comunicht (C) 2017 America    | Norotpopdo Teo                          |
|------------------------------|-------------------------------|-----------------------------------------|
| Advanced                     | – copyright (c) 2017 America  | n Megatrenus, Inc.                      |
| Const Con Made Configuration |                               | CDUL Ormant For Mode Colort             |
| Smart Fan Mode Configuration |                               | CPU Smart Fan Mode Select               |
| CPU Smart Fan Mode           | [Manual Mode]                 |                                         |
| ran rwm                      | 255                           |                                         |
|                              |                               |                                         |
|                              |                               |                                         |
|                              |                               |                                         |
|                              |                               |                                         |
|                              |                               |                                         |
|                              |                               | ++: Select Screen                       |
|                              |                               | f↓: Select Item<br>Enter: Select        |
|                              |                               | +/-: Change Opt.                        |
|                              |                               | F1: General Help<br>E2: Previous Values |
|                              |                               | F3: Optimized Defaults                  |
|                              |                               | F4: Save & Exit                         |
|                              |                               | LUG. LAIT                               |
|                              |                               |                                         |
|                              |                               |                                         |
| Vancian 2 10 1262            | Conunidat (C) 2017 American I | Negationale The                         |

## 3.6.2.4.1 Smart Fan Mode Configuration

| Item               | Option                                  | Description                |
|--------------------|-----------------------------------------|----------------------------|
|                    | Manual Mode[Default]/Mode 01/Mode       |                            |
|                    | 02/Mode 03/Mode 04/Mode 05/Mode 06/Mode |                            |
| CPU Smart Fan Mode | 07/Mode 08/Mode 09/Mode 10/Mode 11/Mode | CPU Smart Fan Mode Select. |
|                    | 12/Mode 13/Mode 14/Mode 15/Mode 16/Mode |                            |
|                    | 17/Mode 18/Mode 19/Mode 20              |                            |
| Fan PWM            | 0-255                                   | Fan PWM duty.              |

## 3.6.2.5 S5 RTC Wake Settings

| Aptio Setup Utility<br>Advanced                | – Copyright (C) 2021 America | n Megatrends, Inc.                                                                                                    |
|------------------------------------------------|------------------------------|----------------------------------------------------------------------------------------------------|
| Wake system from S5<br>Wake up minute increase | [Dynamic Time]<br>1          | Enable or disable System wake<br>on alarm event. Select<br>FixedTime, system will wake on<br>the hr::min::sec specified.<br>Select DynamicTime , System<br>will wake on the current time<br>+ Increase minute(s) |
|                                                |                              | ++: Select Screen<br>1: Select Item<br>Enter: Select<br>+/-: Change Opt.<br>F1: General Help<br>F2: Previous Values<br>F3: Optimized Defaults<br>F4: Save & Exit<br>ESC: Exit                                    |
| Vereion 2 18 1263                              | Popunight (P) 2021 American  | Megatrends Trc                                                                                                    |

| Item                    | Options            | Description                                   |
|-------------------------|--------------------|-----------------------------------------------|
|                         |                    | Enable or disable System wake on alarm        |
|                         | Disabled[Default], | event. Select Fixed Time, system will wake on |
| Wake system from S5     | Fixed Time         | the hr::min::sec specified. Select Dynamic    |
|                         | Dynamic Time       | Time, System will wake on the current time +  |
|                         |                    | Increase minute(s).                           |
| Wake up minute increase | 1-5                | Wake up minute increase.                      |

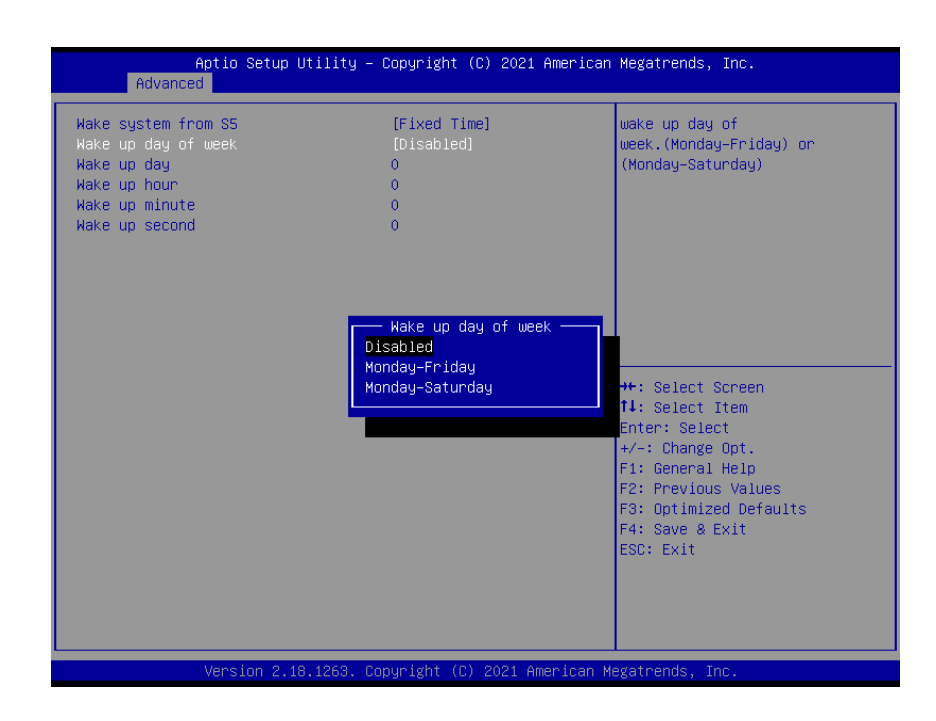

| Item                | Options             | Description                                    |
|---------------------|---------------------|------------------------------------------------|
|                     |                     | Enable or disable System wake on alarm         |
|                     | Disabled,           | event. Select Fixed Time, system will wake on  |
| Wake system from S5 | Fixed Time[Default] | the hr::min::sec specified. Select Dynamic     |
|                     | Dynamic Time        | Time, System will wake on the current time +   |
|                     |                     | Increase minute(s).                            |
|                     | Disabled[Default]   | Wake up day of week (Menday Friday) or         |
| Wake up day of week | Monday-Friday       | (Monday Saturday)                              |
|                     | Monday-Saturday     | (Noriday-Saturday).                            |
|                     |                     | Select 0 for daily system wake up 1-31 for     |
| Wake up day         | 1-31                | which day of the month that you would like the |
|                     |                     | system to wake up.                             |
|                     |                     | Select 0-23 For example enter 3 for 3am and    |
| Wake up hour        | 0-23                | 15 for 3pm.                                    |
|                     |                     |                                                |
| Wake up minute      | 0-23                | Select 0-23 For example enter 3 for 3am and    |
| Wake up minute      | 0 20                | 15 for 3pm.                                    |
|                     |                     | Soloct 0.22 For example optor 2 for 2cm and    |
| Wake up second      | 0-23                | 15 for 3pm                                     |
|                     |                     |                                                |

### 3.6.2.6 Serial Port Console Redirection

| Aptio Setup Utility — C<br>Advanced                                                                                                   | opyright (C) 2021 Americar | n Megatrends, Inc.                                                                                                    |
|----------------------------------------------------------------------------------------------------|----------------------------|----------------------------------------------------------------------------------------------------|
| COMO<br>Console Redirection<br>Console Redirection Settings<br>Legacy Console Redirection<br>Legacy Console Redirection Settings      | [Disabled]                 | Console Redirection Enable or<br>Disable.                                                                                                    |
| Serial Port for Out-of-Band Managemen<br>Windows Emergency Management Services<br>Console Redirection<br>Console Redirection Settings | t∕<br>(EMS)<br>[Disabled]  |                                                                                                    |
|                                                                                                    |                            | <pre>++: Select Screen f↓: Select Item Enter: Select +/-: Change Opt. F1: General Help F2: Previous Values F3: Optimized Defaults F4: Save &amp; Exit</pre> |
| Version 2.18.1263. Cop                                                                                                    | yright (C) 2021 American ⊧ | ESC: Exit<br>legatrends, Inc.                                                                                                    |

| Item                | Options            | Description                            |
|---------------------|--------------------|----------------------------------------|
| Console Redirection | Disabled[Default], | Canada Radiraction Enable or Disable   |
|                     | Enabled            | Console Redirection Enable of Disable. |

## 3.6.2.7 CPU Configuration

Use the CPU configuration menu to view detailed CPU specification and configure the CPU.

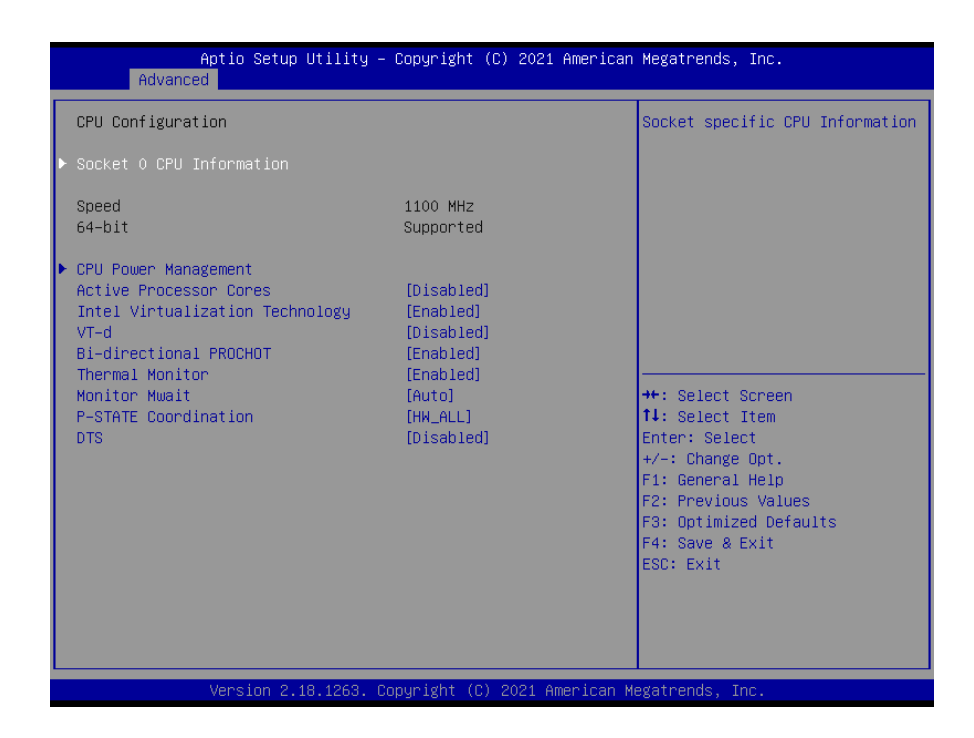

| Item                            | Options                     | Description                                   |
|---------------------------------|-----------------------------|-----------------------------------------------|
| Active Processor Cores          | Disabled[Default],          | Number of cores to enable in each processor   |
| Active Processor Cores          | Enabled                     | package.                                      |
|                                 | Disabled                    | When enabled, a VMM can utilize the           |
| Intel Virtualization Technology | Enabled <b>[Default]</b>    | additional hardware capabilities provided by  |
|                                 |                             | Virtualization Technology.                    |
| b-TV                            | Disabled[Default],          | Enable/Disable CPU VT-d                       |
| VI-0                            | Enabled                     |                                               |
|                                 |                             | When a processor thermal sensor trips (either |
| Bi-directional BBOCHOT          | Disabled,                   | core), the PROCHOT# will be driven. If        |
| Bi-directional Procenor         | Enabled[Default]            | bi-direction is enabled, external agents can  |
|                                 |                             | drive PROCHOT# to throttle the processor.     |
|                                 | Disabled.                   |                                               |
| Thermal Monitor                 | Enabled[Default]            | Enable/Disable Thermal Monitor.               |
|                                 |                             |                                               |
|                                 | Disabled,                   |                                               |
| Monitor Mwait                   | Enabled                     | Enable/Disable Monitor Mwait.                 |
|                                 | Auto[Default]               |                                               |
|                                 | HW_ALL[Default]             |                                               |
| P-STATE Coordination            | SW_ALL                      | Change P-STATE Coordination type.             |
|                                 | SW_ANY                      |                                               |
| DTS                             | Disabled <b>[Default]</b> , |                                               |
|                                 | Enabled                     | Enable/Disable Digital Thermal Sensor.        |

## 3.6.2.7.1 Socket 0 CPU Information

| Aptio Setup Utility –<br>Advanced                                                                                                    | Copyright (C) 2021 American                                                                                                    | Megatrends, Inc.                                                                                                    |
|----------------------------------------------------------------------------------------------------|----------------------------------------------------------------------------------------------------|----------------------------------------------------------------------------------------------------|
| Socket 0 CPU Information<br>Intel(R) Pentium(R) CPU N4200 @ 1.10<br>CPU Signature<br>Microcode Patch<br>Max CPU Speed<br>Min CPU Speed<br>Processor Cores<br>Intel HT Technology<br>Intel VT-x Technology<br>L1 Data Cache<br>L1 Code Cache<br>L2 Cache<br>L3 Cache | DGHZ<br>506CA<br>1E<br>1100 MHZ<br>800 MHZ<br>4<br>Not Supported<br>Supported<br>24 kB × 4<br>32 kB × 4<br>1024 kB × 2<br>Not Present | ++: Select Screen<br>14: Select Item<br>Enter: Select<br>+/-: Change Opt.<br>F1: General Help<br>F2: Previous Values<br>F3: Optimized Defaults<br>F4: Save & Exit<br>ESC: Exit |
| Version 2.18.1263. Co                                                                                                    | opyright (C) 2021 American M                                                                                                    | egatrends, Inc.                                                                                                    |

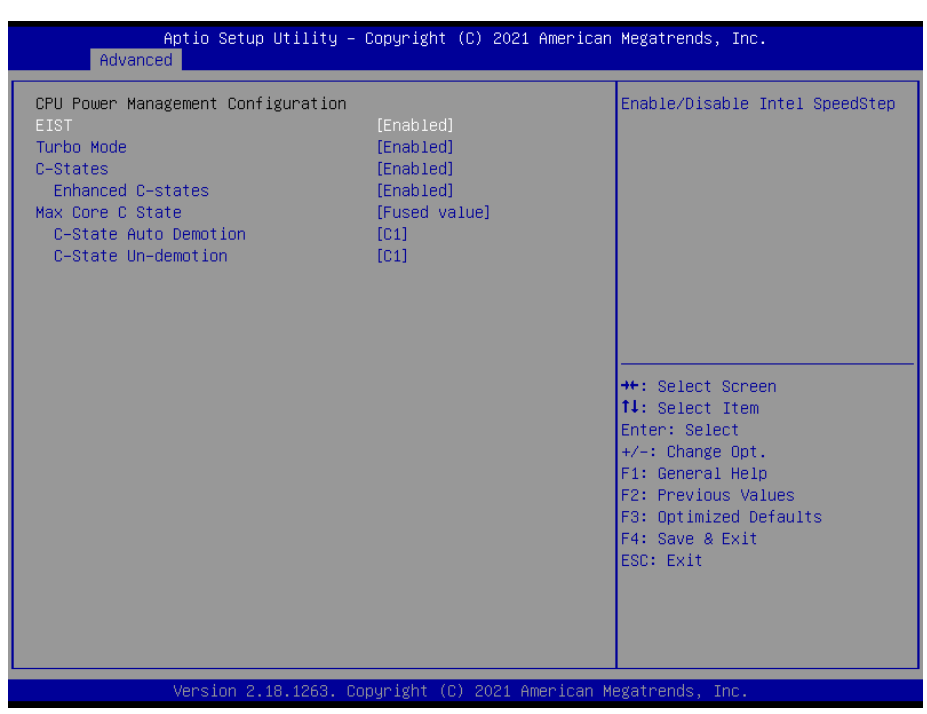

## 3.6.2.7.2 CPU Power Management Configuration

| Item                  | Options                                                                                                    | Description                                                                                      |
|-----------------------|----------------------------------------------------------------------------------------------------|--------------------------------------------------------------------------------------------------|
| EIST                  | Disabled,<br>Enabled <b>[Default]</b>                                                                        | Enable/Disable Intel SpeedStep.                                                                  |
| Turbo Mode            | Disabled,<br>Enabled <b>[Default]</b>                                                                        | Turbo Mode.                                                                                      |
| C-States              | Disabled,<br>Enabled <b>[Default]</b>                                                                        | Enable/Disable C State.                                                                          |
| Enhanced C-states     | Disabled,<br>Enabled <b>[Default]</b>                                                                        | Enable/Disable C1E. When enabled, CPU will switch to minimum speed when all cores enter C-State. |
| Max Core C State      | Fused value <b>[Default]</b><br>Core C10<br>Core C9<br>Core C8<br>Core C7<br>Core C6<br>Core C1<br>Unlimited | This option controls the Max Core C State that cores will support.                               |
| C-State Auto Demotion | Disabled<br>C1 <b>[Default]</b>                                                                              | Configure C-State Auto Demotion.                                                                 |
| C-State Un-demotion   | Disabled<br>C1 <b>[Default]</b>                                                                              | Configure C-State Un-demotion.                                                                   |

### 3.6.2.8 Network Stack Configuration

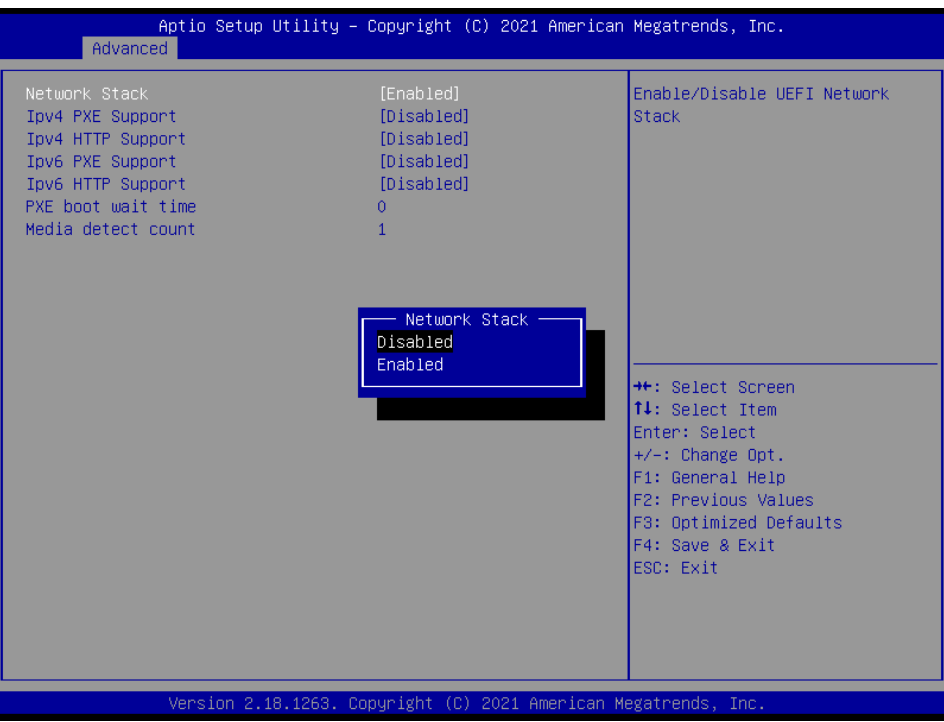

| Item                 | Options                                       | Description                                 |
|----------------------|-----------------------------------------------|---------------------------------------------|
| Network Stack        | Disabled <b>[Default]</b><br>Enabled          | Enable/Disable UEFI Network Stack.          |
|                      | Disabled[Default]                             | Enable Ipv4 PXE Boot Support. If disabled   |
| Ipv4 PXE Support     | Enabled                                       | IPV4 PXE boot option will not be created.   |
|                      | Disabled[Default]                             | Enable Ipv4 HTTP Boot Support. If disabled  |
| Ipv4 HTTP Support    | Enabled                                       | IPV4 HTTP boot option will not be created.  |
|                      | Ipv6 PXE Support Disabled[Default]<br>Enabled | Enable Ipv6 PXE Boot Support. If disabled   |
| Ipv6 PXE Support     |                                               | IPV6 PXE boot option will not be created.   |
|                      | Disabled <b>[Default]</b><br>Enabled          | Enable Ipv6 HTTP Boot Support. If disabled  |
| Ipv6 HTTP Support    |                                               | IPV6 HTTP boot option will not be created.  |
| PXE boot wait time 0 | 0                                             | Wait time to press ESC key to abort the PXE |
|                      | 0                                             | boot.                                       |
| Media detect count   | 1                                             | Number of times presence of media will be   |
|                      |                                               | checked.                                    |

## 3.6.2.9 CSM Configuration

| Aptio Setup Utility – Copyright (C) 2021 American Megatrends, Inc.<br>Advanced |                                                            |                                                                                                    |  |
|--------------------------------------------------------------------------------|------------------------------------------------------------|----------------------------------------------------------------------------------------------------|--|
| Compatibility Support Module Configu                                           | ration                                                     | Enable/Disable CSM Support.                                                                                                    |  |
| CSM Support                                                                    |                                                            |                                                                                                    |  |
| CSM16 Module Version                                                           | 80.C1                                                      |                                                                                                    |  |
| GateA20 Active<br>Option ROM Messages<br>INT19 Trap Response                   | (Upon Request)<br>[Force BIOS]<br>[Immediate]              |                                                                                                    |  |
| Boot option filter                                                             | [Legacy only]                                              |                                                                                                    |  |
| Option ROM execution                                                           |                                                            | →+: Select Screen                                                                                                    |  |
| Network<br>Storage<br>Video<br>Other PCI devices                               | [Do not launch]<br>[Do not launch]<br>[Legacy]<br>[Legacy] | <pre>t4: Select Item<br/>Enter: Select<br/>+/-: Change Opt.<br/>F1: General Help<br/>F2: Previous Values<br/>F3: Optimized Defaults<br/>F4: Save &amp; Exit<br/>ESC: Exit</pre> |  |
| Version 2.18.1263. Copyright (C) 2021 American Megatrends, Inc.                |                                                            |                                                                                                    |  |

| Item                | Options                                                      | Description                                                                                                    |
|---------------------|--------------------------------------------------------------|----------------------------------------------------------------------------------------------------|
| CSM Support         | Disabled <b>[Default]</b> ,<br>Enabled                       | Enable/Disable CSM Support.                                                                                                    |
| GateA20 Active      | Upon Request <b>[Default]</b><br>Always                      | UPON REQUEST – GA20 can be disabled<br>using BIOS services. ALWAYS – do not<br>allow disabling GA20; this option is useful<br>when any RT code is executed above 1MB. |
| Option ROM Messages | Force BIOS<br>Keep Current <b>[Default]</b>                  | Set display mode for Option ROM.                                                                                                    |
| INT19 Trap Response | Immediate <b>[Default]</b><br>Postponed                      | BIOS reaction on INT19 trapping by Option<br>ROM: IMMEDIATE – execute the trap right<br>away; POSTPONED – execute the trap<br>during legacy boot.                     |
| Boot option filter  | UEFI and Legacy<br>Legacy only <b>[Default]</b><br>UEFI only | This option controls Legacy/UEFI ROMs priority.                                                                                                    |
| Network             | Do not launch <b>[Default]</b><br>UEFI<br>Legacy             | Controls the execution of UEFI and Legacy PXE OpROM.                                                                                                    |
| Storage             | Do not launch <b>[Default]</b><br>UEFI<br>Legacy             | Controls the execution of UEFI and Legacy Storage OpROM.                                                                                                    |
| Video               | Do not launch<br>UEFI<br>Legacy <b>[Default]</b>             | Controls the execution of UEFI and Legacy Video OpROM.                                                                                                    |

|                   | Do not launch   | Determines OpROM execution policy for   |
|-------------------|-----------------|-----------------------------------------|
| Other PCI devices | UEFI            | devices other than Network, Storage, or |
|                   | Legacy[Default] | Video.                                  |

### 3.6.2.10 NVMe Configuration

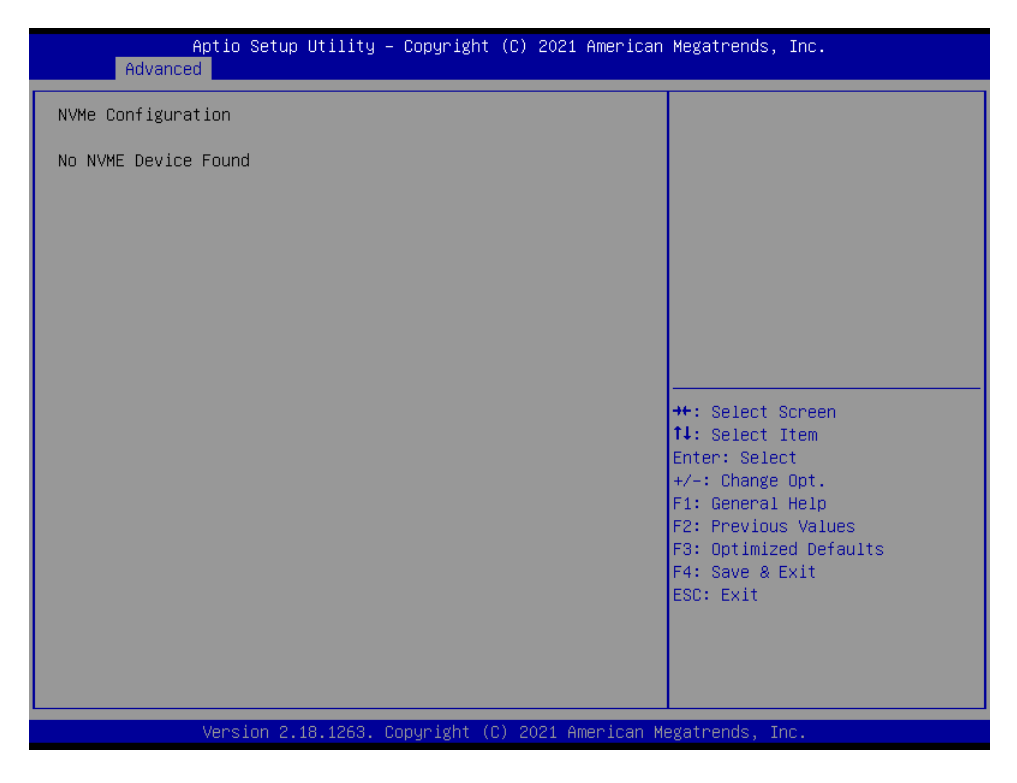

## 3.6.2.11 USB Configuration

The USB Configuration menu helps read USB information and configures USB settings.

| Aptio Setup Utility -<br>Advanced                                      | · Copyright (C) 2021 American       | Megatrends, Inc.                                             |
|------------------------------------------------------------------------|-------------------------------------|--------------------------------------------------------------|
| USB Configuration                                                      |                                     | Enables Legacy USB support.                                  |
| USB Module Version                                                     | 17                                  | AUTO option disables legacy<br>support if no USB devices are |
| USB Controllers:<br>1 XHCI                                             |                                     | keep USB devices available<br>only for EFI applications.     |
| USB Devices:<br>1 Drive, 1 Keyboard, 1 Mouse,                          | 2 Hubs                              |                                                              |
| Legacy USB Support<br>XHCI Hand-off<br>USB Mass Storage Driver Support | [Enabled]<br>[Enabled]<br>[Enabled] |                                                              |
| USB hardware delays and time_outs:                                     |                                     |                                                              |
| USB transfer time-out                                                  | [20_sec]                            | 11: Select Item                                              |
| Device reset time-out                                                  | [20 sec]                            | Enter: Select                                                |
| Device power-up delay                                                  | [Auto]                              | +/-: Change Opt.                                             |
|                                                                        |                                     | F1: General Help                                             |
| Mass Storage Devices:                                                  |                                     | F2: Previous Values                                          |
| JetFlashTranscend 4GB 1100                                             | [Auto]                              | F3: Optimized Defaults                                       |
|                                                                        |                                     | F4: Save & Exit                                              |
|                                                                        |                                     | ESC: Exit                                                    |
|                                                                        |                                     |                                                              |
|                                                                        |                                     |                                                              |
|                                                                        |                                     |                                                              |
|                                                                        |                                     |                                                              |
| Version 2.18.1263. C                                                   | Copyright (C) 2021 American M       | legatrends, Inc.                                             |

| Item                            | Options                                               | Description                                                                                                    |
|---------------------------------|-------------------------------------------------------|----------------------------------------------------------------------------------------------------|
| Legacy USB Support              | Enabled <b>[Default]</b><br>Disabled<br>Auto          | Enables Legacy USB support. AUTO option<br>disables legacy support if no USB devices are<br>connected. DISABLE option will keep USB<br>devices available only for EFI applications.                                 |
| XHCI Hand-off                   | Enabled <b>[Default]</b><br>Disabled                  | This is a workaround for OSew without XHCI hand-off support. The XHCI ownership change should be claimed by XHCI driver.                                                                                            |
| USB Mass Storage Driver Support | Disabled<br>Enabled <b>[Default]</b>                  | Enable/Disable USB Mass Storage Driver Support.                                                                                                    |
| USB transfer time-out           | 1 sec<br>5 sec<br>10 sec<br>20 sec <b>[Default]</b>   | The time-out value for Control, Bulk, and Interrupt transfers.                                                                                                    |
| Device reset time-out           | 10 sec<br>20 sec <b>[Default]</b><br>30 sec<br>40 sec | USB mass storage device Start Unit command time-out.                                                                                                    |
| Device power-up delay           | Auto <b>[Default]</b><br>Manual                       | Maximum time the device will take before it<br>properly reports itself to the Host Controller. 'Auto'<br>uses default value: for a Root port it is 100ms, for<br>a Hub port the delay is taken form Hub descriptor. |

## 3.6.2.12 Security Configuration

| Advance                      | Aptio Setup Utility – Copyright (C) 2021 American<br>B | Megatrends, Inc.                                                                                                    |
|------------------------------|--------------------------------------------------------|----------------------------------------------------------------------------------------------------|
| TXE HMRFPO<br>TXE EDP Messag | [Disabled]<br>[Enabled]                                | ++: Select Screen<br>11: Select Item<br>Enter: Select<br>+/-: Change Opt.<br>F1: General Help<br>F2: Previous Values<br>F3: Optimized Defaults<br>F4: Save & Exit<br>ESC: Exit |
|                              | Version 2.18.1263. Copyright (C) 2021 American M       | egatrends, Inc.                                                                                                    |

| Item            | Options                                | Description                       |
|-----------------|----------------------------------------|-----------------------------------|
| TXE HMRFPO      | Enabled,<br>Disabled <b>[Default]</b>  | TXE HMRFPO.                       |
| TXE EOP Message | Enabled <b>[Default]</b> ,<br>Disabled | Send EOP Message Before Enter OS. |

## 3.6.2.13 System Component

| Advance        | Aptio Setup Utility<br>d | – Copyright (C)                                        | 2021 American   | Megatrends, Inc.                                                                                                    |
|----------------|--------------------------|--------------------------------------------------------|-----------------|----------------------------------------------------------------------------------------------------|
| OS Reset Selec | t                        | [Harm Reset]<br>OS Reset S<br>Harm Reset<br>Cold Reset | elect —         | Select the reset type in FACP<br>table<br>++: Select Screen<br>11: Select Item<br>Enter: Select<br>+/-: Change Opt.<br>F1: General Help<br>F2: Previous Values<br>F3: Optimized Defaults<br>F4: Save & Exit<br>ESC: Exit |
|                | Version 2.18.1263.       | Copyright (C) 2                                        | 021 American Me | egatrends, Inc.                                                                                                    |

| Item            | Options                                   | Description                          |
|-----------------|-------------------------------------------|--------------------------------------|
| OS Reset Select | Warm Reset<br>Cold Reset <b>[Default]</b> | Select the reset type in FACP table. |

## 3.6.3 Chipset

| Aptio Setup Utility – Copyright (C) 2021 Americ<br>Main Advanced <mark>Chipset</mark> Security Boot Save & Exit           | can Megatrends, Inc.                                                                                                    |
|----------------------------------------------------------------------------------------------------|----------------------------------------------------------------------------------------------------|
| <ul> <li>North Bridge</li> <li>South Bridge</li> <li>Uncore Configuration</li> <li>South Cluster Configuration</li> </ul> | North Bridge Parameters<br>**: Select Screen<br>11: Select Item<br>Enter: Select<br>*/-: Change Opt.<br>F1: General Help<br>F2: Previous Values<br>F3: Optimized Defaults<br>F4: Save & Exit<br>ESC: Exit |
| Version 2.18.1263. Copyright (C) 2021 America                                                                             | n Megatrends, Inc.                                                                                                    |

### 3.6.3.1 North Bridge

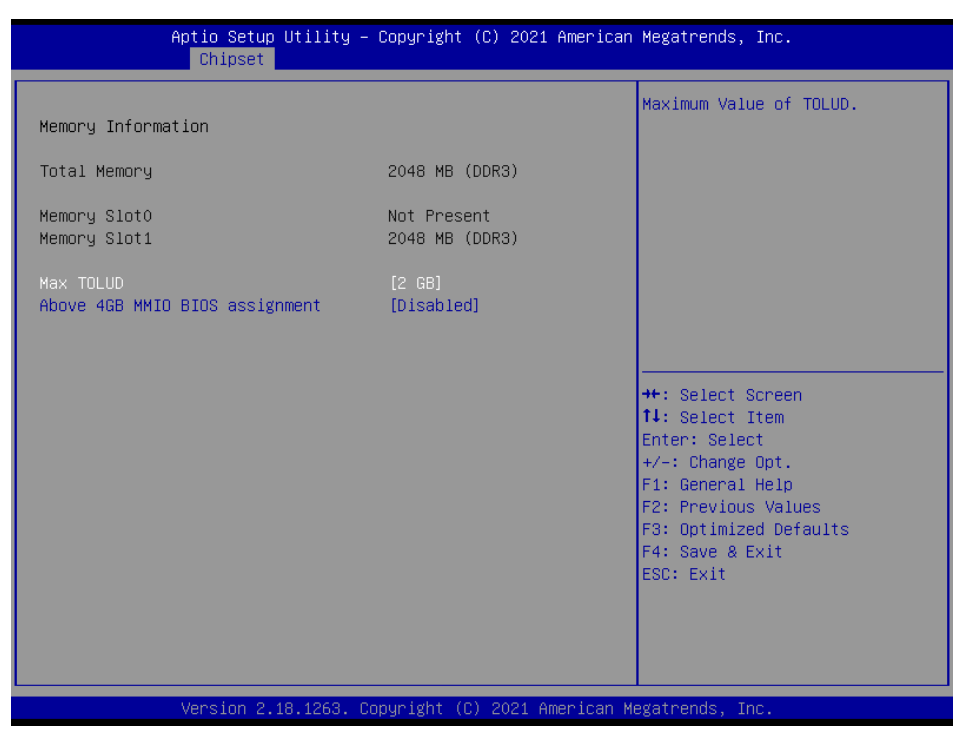

| Item                | Option            | Description                                |
|---------------------|-------------------|--------------------------------------------|
|                     | 2 GB[Default]     |                                            |
|                     | 2.25 GB           |                                            |
|                     | 2.5 GB            |                                            |
|                     | 2.75 GB           |                                            |
|                     |                   | Enable/Disable above 4GB MemoryMappedIO    |
| Above 4GB MMIO BIOS | Enabled,          | BIOS assignment. This is disabled          |
| assignment          | Disabled[Default] | automatically when Aperture Size is set to |
|                     |                   | 2048MB.                                    |

## 3.6.3.2 South Bridge

|                               | Aptio Setup Utility -<br>Chipset | Copyright (C) 2021                                | 1 American | Megatrends, Inc.                                                                                                    |
|-------------------------------|----------------------------------|---------------------------------------------------|------------|----------------------------------------------------------------------------------------------------|
| Serial IRQ Mo<br>OS Selection | de                               | [Continuous]<br>[Windows]                         |            | Select the target OS.                                                                                                    |
|                               |                                  | OS Selection<br>Windows<br>Android<br>Intel Linux |            | <pre>++: Select Screen 14: Select Item Enter: Select +/-: Change Opt. F1: General Help F2: Previous Values F3: Optimized Defaults F4: Save &amp; Exit ESC: Exit</pre> |
|                               | Version 2.18.1263. C             | opyright (C) 2021 A                               | American M | egatrends, Inc.                                                                                                    |

| Item            | Option              | Description               |
|-----------------|---------------------|---------------------------|
| Sorial IPO Mode | Quiet               | Configure Seriel IBO Mede |
| Serial IRQ Mode | Continuous[Default] | Conligure Senar IRQ Mode. |
|                 | Windows[Default]    |                           |
| OS Selection    | Android             | Select the target OS.     |
|                 | Intel Linux         |                           |

## 3.6.3.3 Uncore Configuration

| Aptio Setup Utility -<br>Chipset                                                                                                    | · Copyright (C) 2021 Ar                                    | merican Megatrends, Inc.                                                                                                    |
|----------------------------------------------------------------------------------------------------|------------------------------------------------------------|----------------------------------------------------------------------------------------------------|
| GOP Configuration<br>GOP Driver                                                                                                    | [Enable]                                                   | Enable GOP Driver will unload<br>VBIOS; Disable it will load<br>VBIOS                                                                                       |
| IGD Configuration<br>Cd Clock Frequency                                                                                                    | [624 MHz]                                                  |                                                                                                    |
| IGD - LCD Control<br>Active LVDS(Ch7511)<br>CH7511 EDID Panel Option<br>Brightness Control Method<br>LVDS Back Light PNM<br>LVDS Back Light PNM Frequency | [Enabled]<br>[1024x768 24/1]<br>[BIOS]<br>[100%]<br>[ 200] |                                                                                                    |
|                                                                                                    |                                                            | <pre>++: Select Screen 11: Select Item Enter: Select +/-: Change Opt. F1: General Help F2: Previous Values F3: Optimized Defaults F4: Save &amp; Exit</pre> |
| Version 2.18.1263. C                                                                                                    | opyright (C) 2021 Amer                                     | rican Megatrends, Inc.                                                                                                    |

| Item                      | Option                   | Description                                  |  |
|---------------------------|--------------------------|----------------------------------------------|--|
| Enable[Default]           |                          | Enable GOP Driver will unload VBIOS;         |  |
| GOP Driver                | Disable                  | Disabled it will load VBIOS.                 |  |
|                           | 144 MHz                  |                                              |  |
|                           | 288 MHz                  | Salast the highest Cd Cleak frequency        |  |
| Cd Clock Frequency        | 384 MHz                  | Select the highest Cd Clock hequency         |  |
|                           | 576 MHz                  | supported by the platform.                   |  |
|                           | 624 MHz <b>[Default]</b> |                                              |  |
| Active LVDS (Ch7511)      | Disabled[Default]        | Active Internel LVDS(oDD > Ch7511 to LVDS)   |  |
| Active LVDS (CII7511)     | Enabled                  |                                              |  |
|                           | 1024x768 24/1[Default]   |                                              |  |
|                           | 800x600 18/1             |                                              |  |
|                           | 1024x768 18/1            |                                              |  |
|                           | 1366x768 18/1            |                                              |  |
|                           | 1024x600 18/1            |                                              |  |
|                           | 1280x800 18/1            |                                              |  |
| CH7511 EDID Panal Ontion  | 1920x1200 24/2           | Port1-EDP to LVDS(Chrotel 7511) Panel EDID   |  |
|                           | 1920x1080 18/2           | Option.                                      |  |
|                           | 1280x1024 24/2           |                                              |  |
|                           | 1440x900 18/2            |                                              |  |
|                           | 1600x1200 24/2           |                                              |  |
|                           | 1366x768 24/1            |                                              |  |
|                           | 1920x1080 24/2           |                                              |  |
|                           | 1680x1050 24/2           |                                              |  |
|                           | BIOS[Default]            | I VDS Brightness Control Method 1 BIOS       |  |
| Brightness Control Method | BR Button                | 2 Brightness Button 3 Variable Resistor 4 OS |  |
| Brightness control method | VR                       | Driver                                       |  |
|                           | OS Driver                |                                              |  |
|                           | 00%                      |                                              |  |
|                           | 25%                      |                                              |  |
| LVDS Back Light PWM       | 50%                      | Select LVDS back light PWM duty.             |  |
|                           | 75%                      |                                              |  |
|                           | 100%[Default]            |                                              |  |
|                           | 200[Default]             |                                              |  |
|                           | 300                      |                                              |  |
|                           | 400                      |                                              |  |
|                           | 500                      |                                              |  |
| LVDS Back Light PWM       | 700                      |                                              |  |
| Frequency                 | 1k                       | Select LVDS back light PWM Frequency.        |  |
| requeitcy                 | 2k                       |                                              |  |
|                           | 3k                       |                                              |  |
|                           | 5k                       |                                              |  |
|                           | 10k                      |                                              |  |
|                           | 20k                      |                                              |  |

## 3.6.3.4 South Cluster Configuration

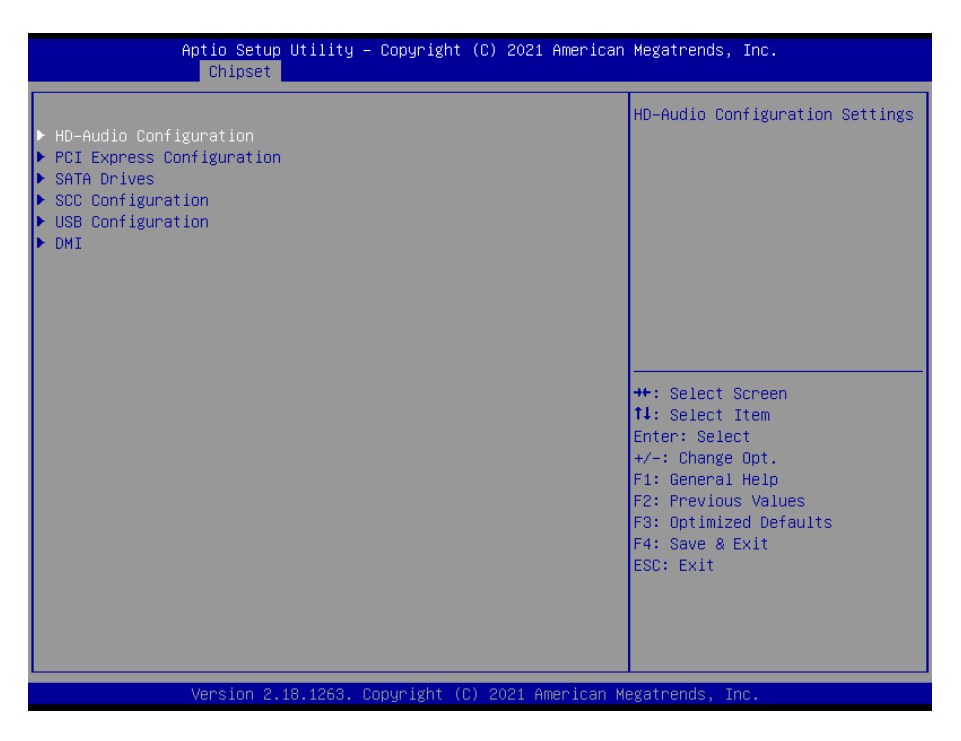

## 3.6.3.4.1 HD-Audio Configuration

| Apt                                                        | io Setup Utility –<br>Chipset | Copyright (C        | ) 2021 American | Megatrends, Inc.                                                                                                    |
|------------------------------------------------------------|-------------------------------|---------------------|-----------------|----------------------------------------------------------------------------------------------------|
| HD-Audio Configur:<br>HD-Audio Support<br>AMP Gain Setting | ation                         | [Disable]<br>[14db] |                 | Enable/Disable HD-Audio Support<br>++: Select Screen<br>11: Select Item<br>Enter: Select<br>+/-: Change Opt.<br>F1: General Help<br>F2: Previous Values<br>F3: Optimized Defaults<br>F4: Save & Exit |
|                                                            |                               |                     |                 | ESC: Exit                                                                                                    |

| ltem             | Option                             | Description                      |  |
|------------------|------------------------------------|----------------------------------|--|
| HD-Audio Support | Disable <b>[Default]</b><br>Enable | Enable/Disable HD-Audio Support. |  |
|                  | 11db                               |                                  |  |
| AMP Gain Setting | 14db <b>[Default]</b>              | Select AMD Coin dh               |  |
|                  | 19db                               | Select AMP Gain db.              |  |
|                  | 25db                               |                                  |  |

## 3.6.3.4.2 PCI Express Configuration

| PCI Express Configuration<br>Compliance Mode       [Disabled]         PCI Express Root Port 3(1210/211)       Compliance Mode Enable/Disabled         PCI Express Root Port 5(M.2/PCIE slot)       PCI Express Root Port 6(mPCIe)         PCIE port5-Slot or M.2 select       [M.2]         **: Select Screen<br>11: Select Item<br>Enter: Select Item<br>Enter: Select         */-: Change Opt.<br>F1: General Help<br>F2: Previous Values<br>F3: Optimized Defaults<br>F4: Save & Exit<br>ESC: Exit | Aptio Setup Utility – Co<br><mark>Chipset</mark>                                                                                                    | opyright (C) 2021 American | Megatrends, Inc.                                                                                                    |
|----------------------------------------------------------------------------------------------------|----------------------------------------------------------------------------------------------------|----------------------------|----------------------------------------------------------------------------------------------------|
| ++: Select Screen<br>++: Select Screen<br>+1: Select Ttem<br>Enter: Select<br>+/-: Change Opt.<br>F1: General Help<br>F2: Previous Values<br>F3: Optimized Defaults<br>F4: Save & Exit<br>ESC: Exit                                                                                                    | <pre>PCI Express Configuration<br/>Compliance Mode<br/>&gt; PCI Express Root Port 3(1210/211)<br/>&gt; PCI Express Root Port 5(M.2/PCIe slot)<br/>&gt; PCI Express Root Port 6(mPCIe)<br/>PCIe port5-Slot or M.2 select</pre> | [Disabled]<br>)<br>[M.2]   | Compliance Mode Enable/Disable                                                                                                    |
|                                                                                                    |                                                                                                    |                            | <pre>++: Select Screen 14: Select Item Enter: Select +/-: Change Opt. F1: General Help F2: Previous Values F3: Optimized Defaults F4: Save &amp; Exit ESC: Exit</pre> |

| Item                          | Option                             | Description                             |
|-------------------------------|------------------------------------|-----------------------------------------|
| Compliance Mode               | Disable <b>[Default]</b><br>Enable | Compliance Mode Enable/Disable.         |
| PCIe port5-Slot or M.2 select | PCIe slot<br>M.2 <b>[Default],</b> | PCIe port5 mapping to PCIe slot or M.2. |

## 3.6.3.4.2.1 PCI Express Root Port 3(i210/211)

| Aptio Setup Utility –<br><mark>Chipset</mark>                           | Copyright (C) 2021 A                          | American Megatrends, Inc.                                                                                                    |
|-------------------------------------------------------------------------|-----------------------------------------------|----------------------------------------------------------------------------------------------------|
| PCI Express Root Port 3(i210/211)<br>ASPM<br>L1 Substates<br>PCIe Speed | [Enable]<br>[Disable]<br>[Disabled]<br>[Auto] | Control the PCI Express Root<br>Port.<br>AUTD: To disable unused root<br>port automatically for the<br>most optimum power savings.<br>Enable: Enable PCIe root port<br>Disable: Disable PCIe root port<br>++: Select Screen<br>14: Select Screen<br>14: Select Item<br>Enter: Select<br>+/-: Change Opt.<br>F1: General Help<br>F2: Previous Values<br>F3: Optimized Defaults<br>F4: Save & Exit<br>ESC: Exit |
| Version 2.18.1263. C                                                    | onuright (C) 2021 Ame                         | rican Megatrends. Inc.                                                                                                    |

| ltem                                 | Option                                                   | Description                                                                                                    |
|--------------------------------------|----------------------------------------------------------|----------------------------------------------------------------------------------------------------|
| PCI Express Root Port<br>3(i210/211) | Disable<br>Enable <b>[Default]</b>                       | Control the PCI Express Root Port. AUTO:<br>To disable unused root port automatically for<br>the most optimum power savings. Enable:<br>Enable PCIe root port Disable: Disable PCIe<br>root port. |
| ASPM                                 | Disable <b>[Default]</b><br>L0s<br>L1<br>L0sL1<br>Auto   | PCI Express Active State Power<br>Management settings.                                                                                                    |
| L1 Substates                         | Disabled <b>[Default]</b><br>L1.1<br>L1.2<br>L1.1 & L1.2 | PCI Express L1 Substates settings.                                                                                                    |
| PCIe Speed                           | Auto <b>[Default]</b><br>Gen 1<br>Gen 2                  | Configure PCIe Speed.                                                                                                    |

## 3.6.3.4.2.2 PCI Express Root Port 5(M.2/PCIe slot)

| Contr<br>PCI Express Root Port 5(M.2/PCIe s [Enable] Port                                       | trol the PCI Evoness Root                                                                                                    |
|-------------------------------------------------------------------------------------------------|----------------------------------------------------------------------------------------------------|
| ASPM [Disable] AUTO<br>L1 Substates [Disabled] port<br>PCIe Speed [Auto] most<br>Enab.<br>Disal | <ul> <li>the rest express work</li> <li>to disable unused root</li> <li>t automatically for the</li> <li>st optimum power savings.</li> <li>able: Enable PCIe root port</li> <li>sable: Disable PCIe root port</li> </ul> |
| ++::(<br>11::)<br>Enter<br>+/-:<br>F1:(<br>F2:F<br>F3:(<br>F4::)<br>ESC:                        | : Select Screen<br>: Select Item<br>:er: Select<br>: Change Opt.<br>: General Help<br>: Previous Values<br>: Optimized Defaults<br>: Save & Exit<br>: Exit                                                                |

| Item                                      | Option                             | Description                                                                                                    |
|-------------------------------------------|------------------------------------|----------------------------------------------------------------------------------------------------|
| PCI Express Root Port<br>5(M.2/PCIe slot) | Disable<br>Enable <b>[Default]</b> | Control the PCI Express Root Port. AUTO:<br>To disable unused root port automatically for<br>the most optimum power savings. Enable:<br>Enable PCIe root port Disable: Disable PCIe<br>root port. |
| ASPM                                      | Disable <b>[Default]</b><br>L0s    | PCI Express Active State Power<br>Management settings.                                                                                                    |

|               | L1                |                                    |
|---------------|-------------------|------------------------------------|
|               | L0sL1             |                                    |
|               | Auto              |                                    |
|               | Disabled[Default] |                                    |
| L 4 Cubatataa | L1.1              | DCI Everage 14 Substates actings   |
| LT Substates  | L1.2              | POT Express LT Substates settings. |
|               | L1.1 & L1.2       |                                    |
|               | Auto[Default]     |                                    |
| PCIe Speed    | Gen 1             | Configure PCIe Speed.              |
|               | Gen 2             |                                    |

## 3.6.3.4.2.3 PCI Express Root Port 6(mPCle)

| Aptio Setup Utility -<br>Chipset                                     | Copyright (C) 2021 American                   | Megatrends, Inc.                                                                                                    |
|----------------------------------------------------------------------|-----------------------------------------------|----------------------------------------------------------------------------------------------------|
| PCI Express Root Port 6(mPCIe)<br>ASPM<br>L1 Substates<br>PCIe Speed | [Enable]<br>[Disable]<br>[Disabled]<br>[Auto] | Control the PCI Express Root<br>Port.<br>AUTO: To disable unused root<br>port automatically for the<br>most optimum power savings.<br>Enable: Enable PCIe root port<br>Disable: Disable PCIe root port<br>++: Select Screen<br>11: Select Item<br>Enter: Select<br>+/-: Change Opt.<br>F1: General Help<br>F2: Previous Values<br>F3: Optimized Defaults<br>F4: Save & Exit<br>ESC: Exit |
|                                                                      | punight (C) 2021 American M                   | edatrends Inc                                                                                                    |

| Item                              | Option                                                   | Description                                                                                                    |
|-----------------------------------|----------------------------------------------------------|----------------------------------------------------------------------------------------------------|
| PCI Express Root Port<br>6(mPCle) | Disable<br>Enable <b>[Default]</b>                       | Control the PCI Express Root Port. AUTO:<br>To disable unused root port automatically for<br>the most optimum power savings. Enable:<br>Enable PCIe root port Disable: Disable PCIe<br>root port. |
| ASPM                              | Disable <b>[Default]</b><br>L0s<br>L1<br>L0sL1<br>Auto   | PCI Express Active State Power<br>Management settings.                                                                                                    |
| L1 Substates                      | Disabled <b>[Default]</b><br>L1.1<br>L1.2<br>L1.1 & L1.2 | PCI Express L1 Substates settings.                                                                                                    |

|            | Auto[Default] |                       |
|------------|---------------|-----------------------|
| PCIe Speed | Gen 1         | Configure PCIe Speed. |
|            | Gen 2         |                       |

## 3.6.3.4.3 SATA Drives

| Aptio Setup Utility —<br><mark>Chipset</mark>                                                                         | Copyright (C) 2021 American                                                | Megatrends, Inc.                                                                                                    |
|----------------------------------------------------------------------------------------------------|----------------------------------------------------------------------------|----------------------------------------------------------------------------------------------------|
| SATA Drives<br>Chipset-SATA Controller Configuration<br>Chipset SATA<br>SATA Mode Selection<br>Aggressive LPM Support | on<br>[Enable]<br>[AHCI]<br>[Disabled]                                     | Enables or Disables the<br>Chipset SATA Controller. The<br>Chipset SATA controller<br>supports the 2 black internal<br>SATA ports (up to 3Gb/s<br>supported per port). |
| SATA Port 0<br>Software Preserve<br>Port 0<br>SATA Device Type<br>SATA Port 0 DevS1p                                  | [Not Installed]<br>Unknown<br>[Enabled]<br>[Hard Disk Drive]<br>[Disabled] |                                                                                                    |
| SATA Port 1<br>Software Preserve<br>Port 1<br>SATA Device Type<br>SATA Port 1 DevSlp                                  | [Not Installed]<br>Unknown<br>[Enabled]<br>[Hard Disk Drive]<br>[Disabled] | <pre>++: Select Screen 14: Select Item Enter: Select +/-: Change Opt. F1: General Help F2: Previous Values F3: Optimized Defaults F4: Save &amp; Exit ESC: Exit</pre>  |
| Version 2.18.1263. C                                                                                                  | opyright (C) 2021 American M                                               | egatrends, Inc.                                                                                                    |

| Item                    | Option                    | Description                                     |  |
|-------------------------|---------------------------|-------------------------------------------------|--|
|                         |                           | Enables or Disables the Chipset the SATA        |  |
| Chinsot SATA            | Enable <b>[Default]</b> , | Controller. The Chipset SATA controller         |  |
| Chipset SATA            | Disable                   | supports the 2 black internal SATA ports (up to |  |
|                         |                           | 3Gb/s supported per port).                      |  |
| Aggressive I PM Support | Disabled[Default]         | Enable PCH to aggressively enter link power     |  |
| Aggressive LPM Support  | Enabled                   | state.                                          |  |
| Port 0/1                | Disabled                  | Enchlo or Dischlo SATA Port                     |  |
| FOIL 0/1                | Enabled[Default]          | Enable of Disable SATA Polt.                    |  |
| SATA Davias Tura        | Hard Disk Drive[Default]  | Identify the SATA port is connected to Solid    |  |
| SATA Device Type        | Solid State Drive         | State Driver or Hard Disk Drive.                |  |
| SATA Dart 0/4 DaySin    | Disabled[Default]         | Enable/Disable SATA Port 0/1 DevSlp. Board      |  |
| SATA FOIL 0/1 DevSip    | Enabled                   | rework for LP needed before enable.             |  |

## 3.6.3.4.4 SCC Configuration

| Aptio Setup<br>Chipset    | Utility – Copyright (C) 2021 America | an Megatrends, Inc.                                                                                                    |
|---------------------------|--------------------------------------|----------------------------------------------------------------------------------------------------|
| SCC eMMC Support (D28:FO) | [Disable]                            | Enable/Disable SCC eMMC Support<br>++: Select Screen<br>11: Select Item<br>Enter: Select<br>+/-: Change Opt.<br>F1: General Help<br>F2: Previous Values<br>F3: Optimized Defaults<br>F4: Save & Exit<br>ESC: Exit |
| Version 2.:               | 18.1263. Copyright (C) 2021 American | Megatrends, Inc.                                                                                                    |

| Item                      | Option                               | Description                      |
|---------------------------|--------------------------------------|----------------------------------|
| SCC eMMC Support (D28:F0) | Disable <b>[Default]</b> ,<br>Enable | Enable/Disable SCC eMMC Support. |

#### 3.6.3.5 DMI

| SHOW DMI INFO       [Disabled]       SHOW DMI INFO         **: Select Screen       **: Select Screen         11: Select Item       Enter: Select         */-: Change Opt.       F1: General Help         F2: Previous Values       F3: Optimized Defaults         F4: Save & Exit       ESC: Exit |               | Aptio Setup Utility – Co<br>Chipset | opyright (C) 2021 American | Megatrends, Inc.                                                                                                    |
|----------------------------------------------------------------------------------------------------|---------------|-------------------------------------|----------------------------|----------------------------------------------------------------------------------------------------|
| ++: Select Screen<br>11: Select Item<br>Enter: Select<br>+/-: Change Opt.<br>F1: General Help<br>F2: Previous Values<br>F3: Optimized Defaults<br>F4: Save & Exit<br>ESC: Exit                                                                                                    | SHOW DMI INFO |                                     | [Disabled]                 | SHOW DMI INFO                                                                                                    |
|                                                                                                    |               |                                     |                            | ++: Select Screen<br>14: Select Item<br>Enter: Select<br>+/-: Change Opt.<br>F1: General Help<br>F2: Previous Values<br>F3: Optimized Defaults<br>F4: Save & Exit<br>ESC: Exit |

| Item          | Option                               | Description   |
|---------------|--------------------------------------|---------------|
| SHOW DMI INF0 | Disable <b>[Default]</b> ,<br>Enable | SHOW DMI INF0 |

## 3.6.4 Security

| Aptio Setup Utility –<br>Main Advanced Chipset <mark>Security</mark>                                                                                                    | Copyright (C) 2021 American<br>Boot Save & Exit          | Megatrends, Inc.                                                                              |
|----------------------------------------------------------------------------------------------------|----------------------------------------------------------|-----------------------------------------------------------------------------------------------|
| Password Description<br>If ONLY the Administrator's password<br>then this only limits access to Setu<br>only asked for when entering Setup.<br>If ONLY the User's password is set,<br>is a power on password and must be e<br>boot or enter Setup. In Setup the Us<br>have Administrator rights.<br>The password length must be | is set,<br>p and is<br>then this<br>ntered to<br>er will | Set Setup Administrator<br>Password                                                           |
| in the following range:<br>Minimum length<br>Maximum length                                                                                                    | 3                                                        |                                                                                               |
| Setup Administrator Password<br>User Password                                                                                                    |                                                          | ++: Select Screen<br>14: Select Item<br>Enter: Select<br>+/-: Change Opt.<br>F1: General Help |
| ▶ Secure Boot                                                                                                    |                                                          | F2: Previous Values<br>F3: Optimized Defaults<br>F4: Save & Exit<br>ESC: Exit                 |
|                                                                                                    |                                                          |                                                                                               |
| Version 2.18.1263. Co                                                                                                    | pyright (C) 2021 American M                              | egatrends, Inc.                                                                               |

## • Setup Administrator Password

Set setup Administrator Password

#### • User Password

Set User Password

#### 3.6.4.1 Secure Boot

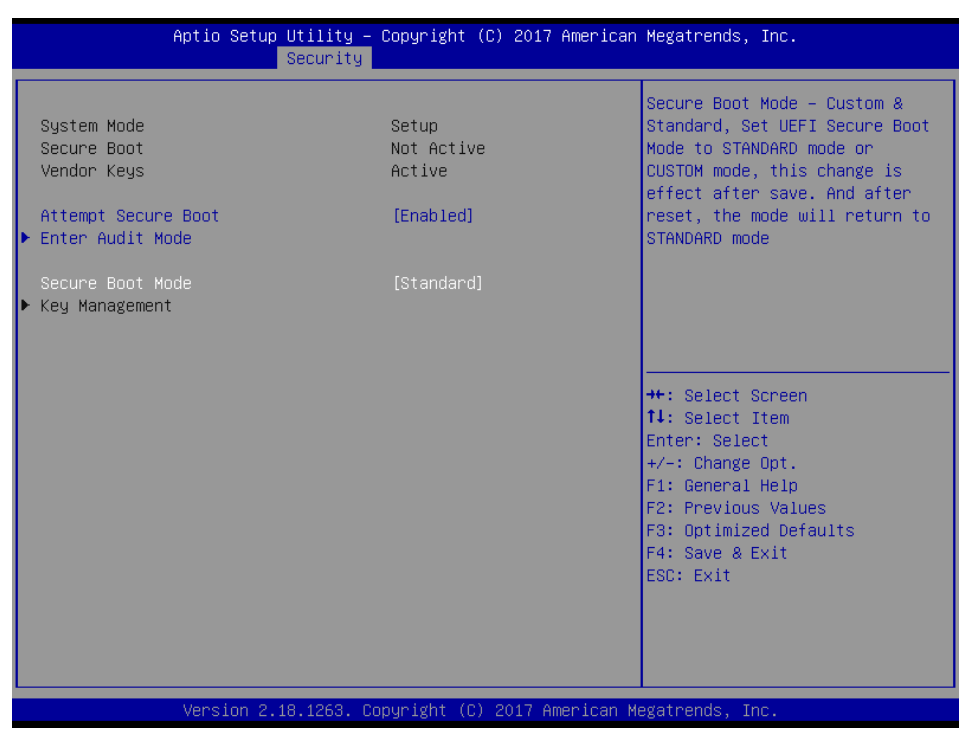

| ltem                | Option                                  | Description                                                                                                    |
|---------------------|-----------------------------------------|----------------------------------------------------------------------------------------------------|
| Attempt Secure Boot | Disabled[Default]                       | Secure Boot activated when Platform Key(PK) is                                                                                                    |
| Attempt Secure Boot | Enabled                                 | enrolled, and CSM function is disabled.                                                                                                    |
| Secure Boot Mode    | Standard <b>[Default]</b><br>Customized | Secure Boot Mode –Custom_Standard, Set UEFI<br>Secure Boot Mode to STANDARD mode or CUSTOM<br>mode or CUSTOM mode, this change is effect after<br>save. And after reset, the mode will return to<br>STANDARD mode |

#### 3.6.5 Boot

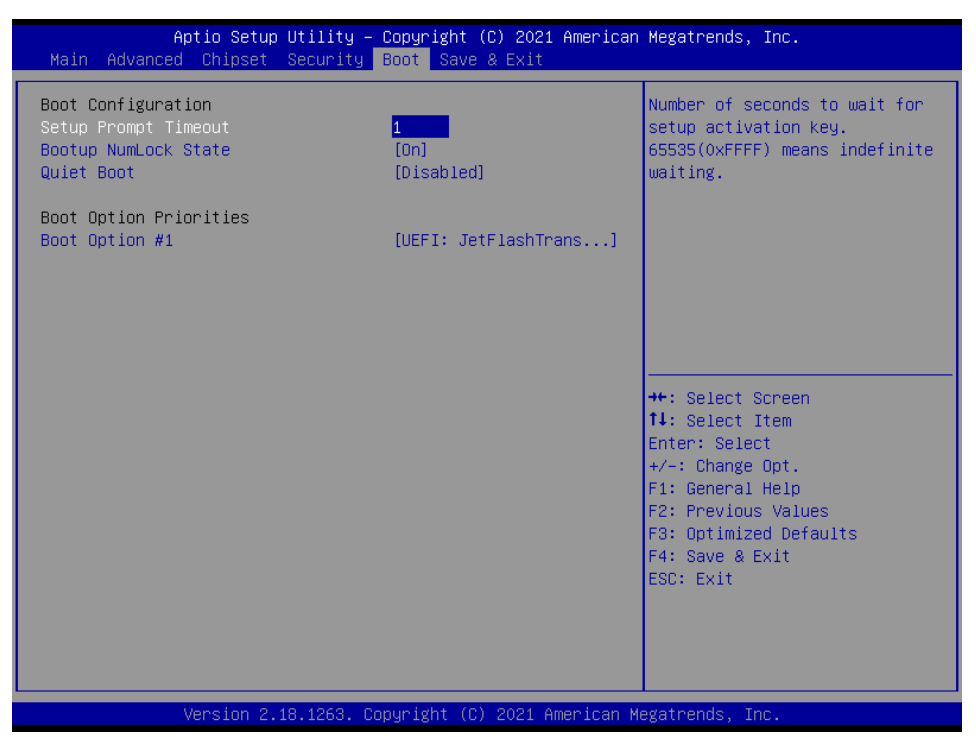

| ltem                 | Option                               | Description                                                                                 |
|----------------------|--------------------------------------|---------------------------------------------------------------------------------------------|
| Setup Prompt Timeout | 1~ 65535                             | Number of seconds to wait for setup activation key. 65535(0xFFFF) means indefinite waiting. |
| Bootup NumLock State | On <b>[Default]</b><br>Off           | Select the Keyboard NumLock state                                                           |
| Quiet Boot           | Disabled <b>[Default]</b><br>Enabled | Enables or disables Quiet Boot option                                                       |
| Boot Option #1       | Set the system boot order.           |                                                                                             |

### 3.6.6 Save and exit

| Save Options       Reset the system after saving the changes.         Discard Changes and Reset       Default Options         Restore Defaults       Boot Override         UEFI: JetFlashTranscend 4GB 1100, Partition 1       the changes.         Launch EFI Shell from filesystem device       ++: Select Screen         ++: Select Item       Enter: Select         +-: Change Opt.       F1: General Help         F2: Previous Values       F3: Optimized Defaults         F4: Save & Exit       ESC: Exit | Aptio Setup Utility – Copyright (C) 2021 American<br>Main Advanced Chipset Security Boot Save & Exit      | Megatrends, Inc.                                                                                                    |
|----------------------------------------------------------------------------------------------------|----------------------------------------------------------------------------------------------------|----------------------------------------------------------------------------------------------------|
| Default Options<br>Restore Defaults<br>Boot Override<br>UEFI: JetFlashTranscend 4GB 1100, Partition 1<br>Launch EFI Shell from filesystem device                                                                                                    | Save Options<br>Save Changes and Reset<br>Discard Changes and Reset                                       | Reset the system after saving the changes.                                                                                                    |
| Boot Override<br>UEFI: JetFlashTranscend 4GB 1100, Partition 1<br>Launch EFI Shell from filesystem device                                                                                                    | Default Options<br>Restore Defaults                                                                       |                                                                                                    |
| ++: Select Screen<br>14: Select Item<br>Enter: Select<br>+/-: Change Opt.<br>F1: General Help<br>F2: Previous Values<br>F3: Optimized Defaults<br>F4: Save & Exit<br>ESC: Exit                                                                                                    | Boot Override<br>UEFI: JetFlashTranscend 4GB 1100, Partition 1<br>Launch EFI Shell from filesystem device |                                                                                                    |
|                                                                                                    |                                                                                                    | <pre>++: Select Screen 14: Select Item Enter: Select +/-: Change Opt. F1: General Help F2: Previous Values F3: Optimized Defaults F4: Save &amp; Exit ESC: Exit</pre> |
| Version 2.18.1263. Copyright (C) 2021 American Megatrends, Inc.                                                                                                    | Version 2.18.1263. Copyright (C) 2021 American M                                                          | egatrends. Inc.                                                                                                    |

### 3.6.6.1 Save Changes and Reset

Reset the system after saving the changes.

### 3.6.6.2 Discard Changes and Reset

Any changes made to BIOS settings during this session of the BIOS setup program are discarded. The setup program then exits and reboots the controller.

### 3.6.6.3 Restore Defaults

This option restores all BIOS settings to the factory default. This option is useful if the controller exhibits unpredictable behavior due to an incorrect or inappropriate BIOS setting.

### 3.6.6.4 Launch EFI Shell from filesystem device

Attempts to Launch EFI Shell application (Shellx64.efi) from one of the available filesystem devices.

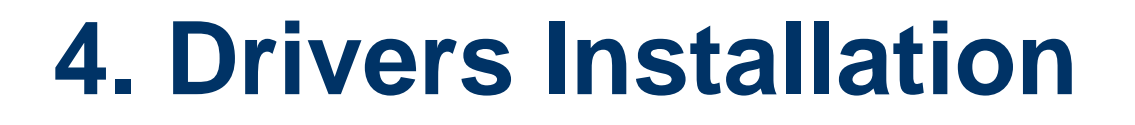

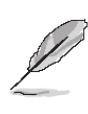

**Note**: Installation procedures and screen shots in this section are for your reference and may not be exactly the same as shown on your screen.

## 4.1 Install Chipset Driver

All drivers can be found on the Avalue Official Website:

#### http://www.avalue.com.tw.

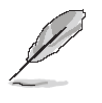

**Note:** The installation procedures and screen shots in this section are based on Windows 10 operation system. If the warning message appears while the installation process, click Continue to go on.

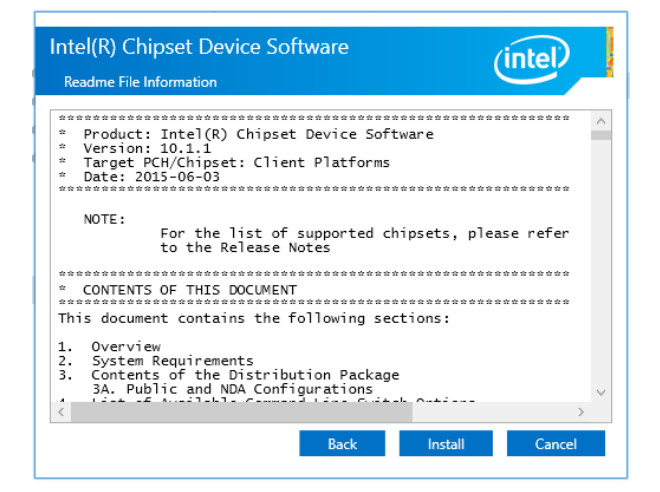

#### Step 3. Click Install.

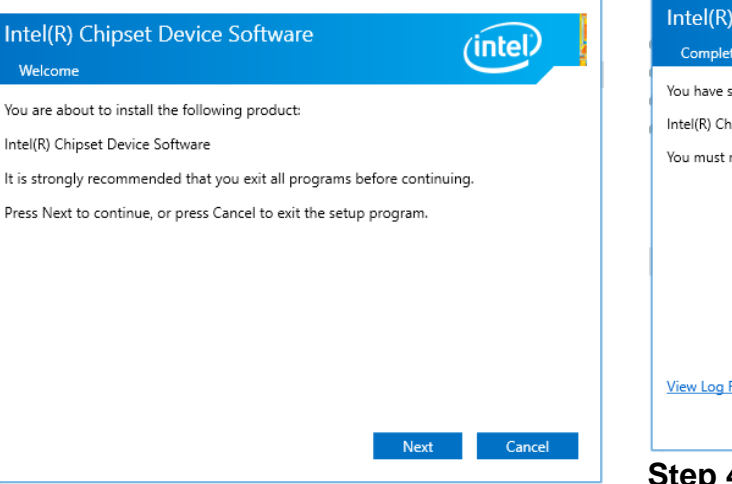

# Intel(R) Chipset Device Software Completion You have successfully installed the following product: Intel(R) Chipset Device Software You must restart this computer for the changes to take effect. Yiew Log Files Restart Now Restart Later

Step 4. Click Finish to complete setup.

### Step1. Click Next.

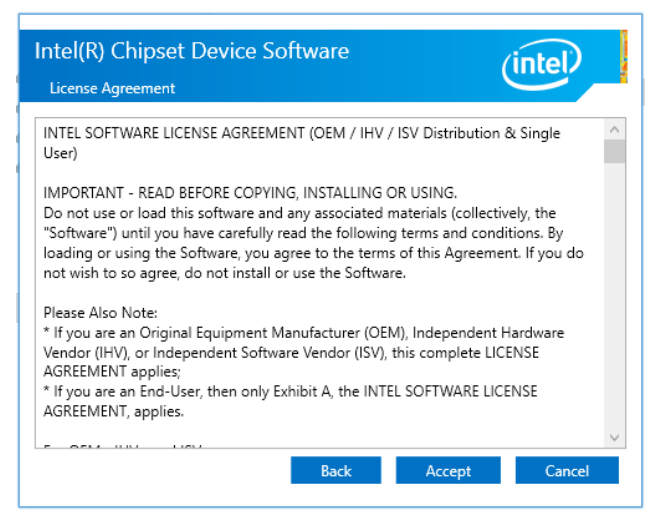

Step 2. Click Accept.

## 4.2 Install VGA Driver

All drivers can be found on the Avalue Official Website:

#### http://www.avalue.com.tw.

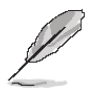

**Note:** The installation procedures and screen shots in this section are based on Windows 10 operation system. If the warning message appears while the installation process, click Continue to go on.

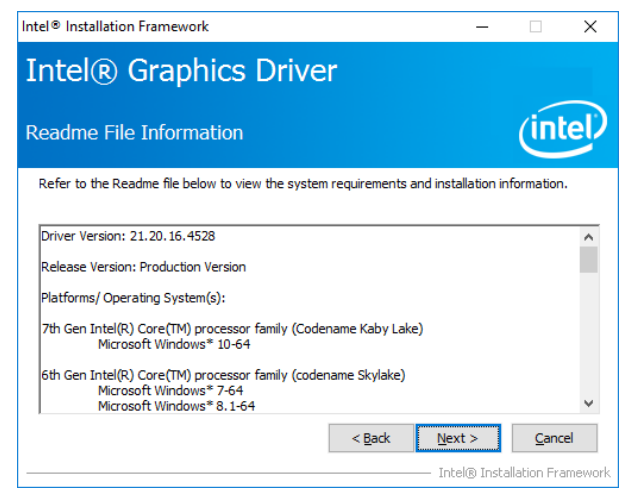

### Step 3. Click Next.

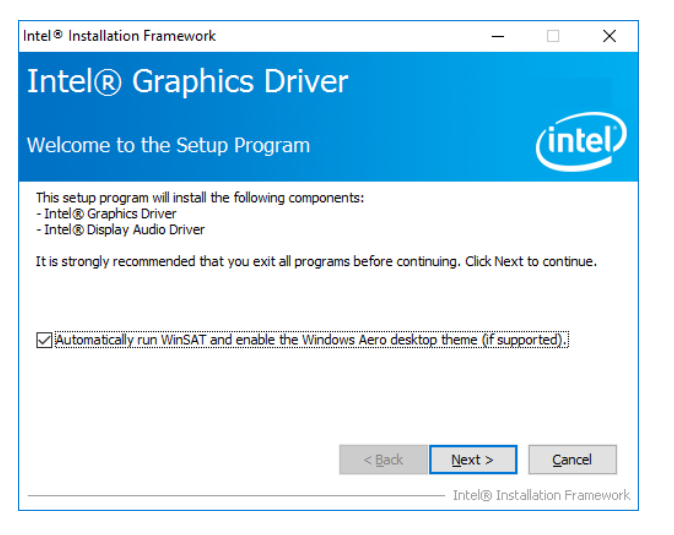

## Step 1. Click Next to continue installation.

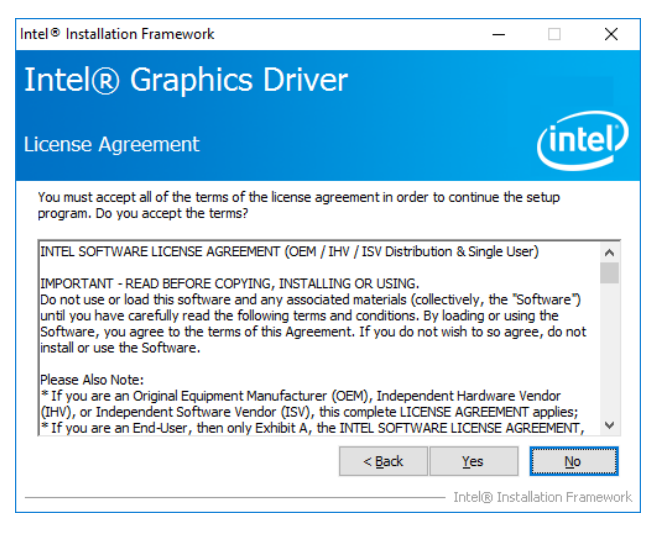

## Step 2.

Click **Yes** to accept license agreement.

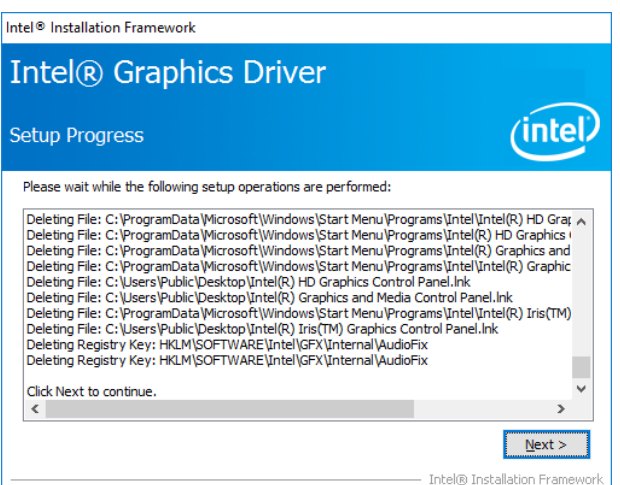

## Step 4. Click Next.

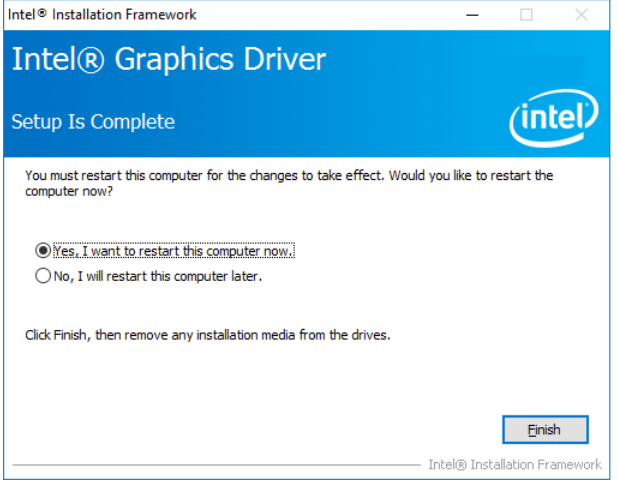

Step 5. Click Finish to complete setup.

## 4.3 Install Serial IO Driver

All drivers can be found on the Avalue Official Website:

#### http://www.avalue.com.tw.

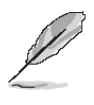

**Note:** The installation procedures and screen shots in this section are based on Windows 10 operation system. If the warning message appears while the installation process, click Continue to go on.

| Setup                                                                                                    |        | ×              |
|----------------------------------------------------------------------------------------------------|--------|----------------|
| Intel® Serial IO<br>Welcome                                                                                                    | (intel |                |
| You are about to install the following product:                                                                                                |        |                |
| Intel® Serial IO                                                                                                    |        |                |
| It is strongly recommended that you exit all programs before continuing.<br>Click Next to continue, or click Cancel to exit the setup program. |        |                |
| Intel Corporation < Back                                                                                                    | Next > | <u>C</u> ancel |

Step 1. Click Next to continue setup.

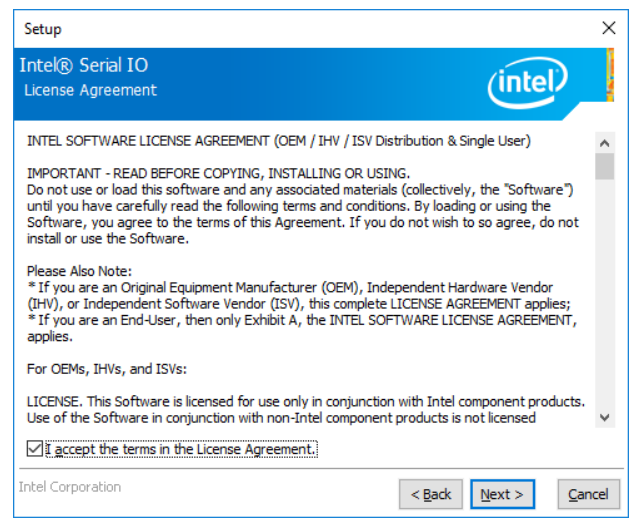

Step 2. Click Next.

| Setup                                                                                                    |                |                | ×              |
|----------------------------------------------------------------------------------------------------|----------------|----------------|----------------|
| Intel® Serial IO<br>Readme File Information                                                                                                    |                | (intel         |                |
|                                                                                                    |                | $\sim$         |                |
| *                                                                                                    | *********      | ********       | ***** ^        |
| * Production Version Release                                                                                                    |                |                | - 11           |
| * Microsoft Windows* 10 64 bit<br>*                                                                                                    |                |                |                |
| * Intel(R) Serial IO Driver<br>*                                                                                                    |                |                |                |
| * May 2016<br>*                                                                                                    |                |                |                |
| <ul> <li>NOTE: This document refers to systems containing the<br/>following Intel processors/chipsets:</li> </ul>                                                                                           |                |                |                |
| * Apollo Lake SoC<br>*                                                                                                    |                |                |                |
| * Installation Information<br>*                                                                                                    |                |                |                |
| <ul> <li>This document makes references to products developed b</li> <li>Intel. There are some restrictions on how these products</li> <li>may be used, and what information may be disclosed to</li> </ul> | у              |                | ~              |
| Intel Corporation                                                                                                    | < <u>B</u> ack | <u>N</u> ext > | <u>C</u> ancel |

## Step 3. Click Next.

| Setup                                                                                | ×                                          |
|--------------------------------------------------------------------------------------|--------------------------------------------|
| Intel® Serial IO<br>Confirmation                                                     | (intel)                                    |
| You are about to install the following components:<br>- Intel® Serial IO GPIO Driver |                                            |
| Intel Corporation                                                                    | < <u>Back</u> <u>Next</u> > <u>C</u> ancel |

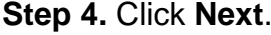

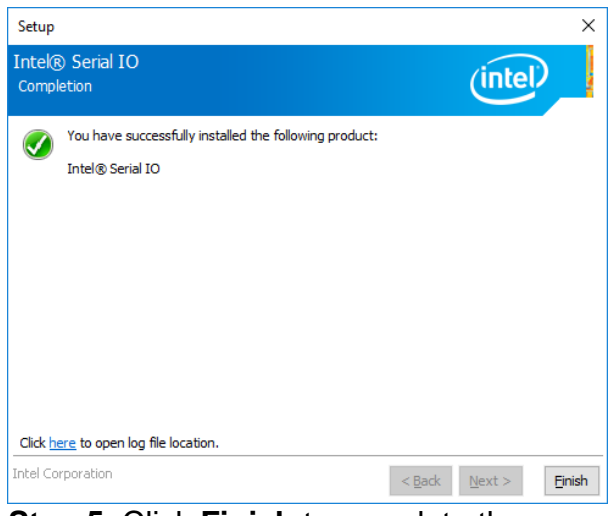

Step 5. Click Finish to complete the setup.

## 4.4 Install TXE Driver

All drivers can be found on the Avalue Official Website:

#### http://www.avalue.com.tw.

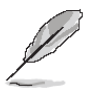

**Note:** The installation procedures and screen shots in this section are based on Windows 10 operation system. If the warning message appears while the installation process, click Continue to go on.

| Setup                                                                                                    |                |                | ×              |
|----------------------------------------------------------------------------------------------------|----------------|----------------|----------------|
| Intel® Trusted Execution Engine<br>Confirmation                                                                                                    |                | (intel         |                |
| You are about to install the following components:<br>- Intel® Trusted Execution Engine<br>- Intel® Trusted Execution Engine Storage Proxy Driver<br>- Intel® Dynamic Application Loader<br>- Intel® Trusted Connect Service |                |                | -              |
| Intel Corporation                                                                                                    | < <u>B</u> ack | <u>√</u> ext > | <u>C</u> ancel |

#### Step 3. Click Next.

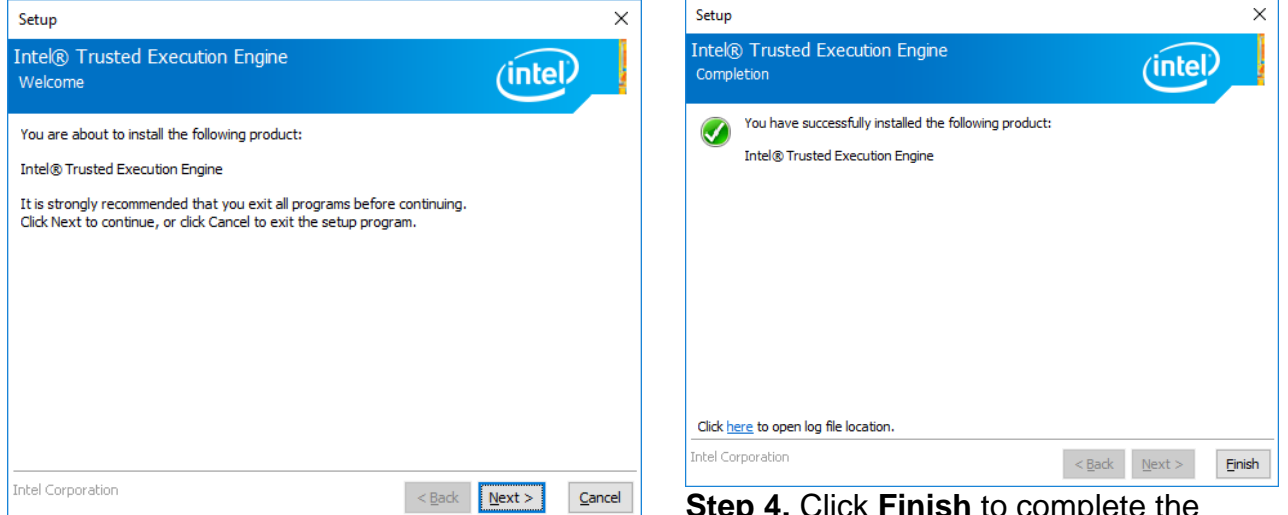

### Step 1. Click Next to continue setup.

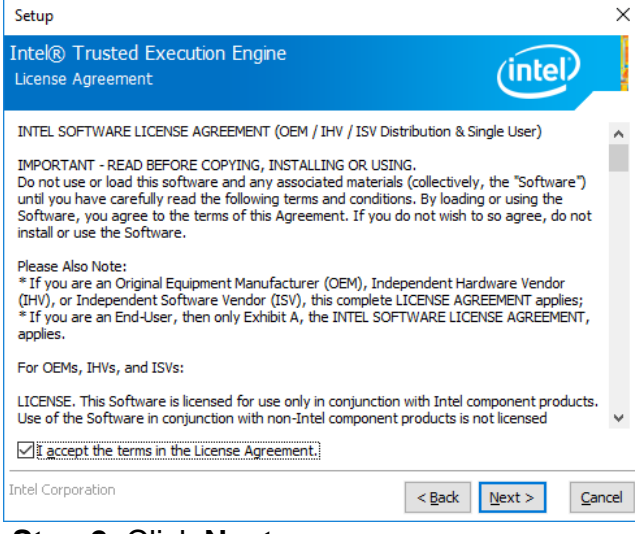

Step 2. Click Next.

**Step 4.** Click **Finish** to complete the setup.
## 4.5 Install Audio Driver (For Realtek ALC662 HD Audio)

All drivers can be found on the Avalue Official Website:

### http://www.avalue.com.tw.

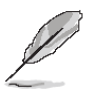

**Note:** The installation procedures and screen shots in this section are based on Windows 10 operation system. If the warning message appears while the installation process, click Continue to go on.

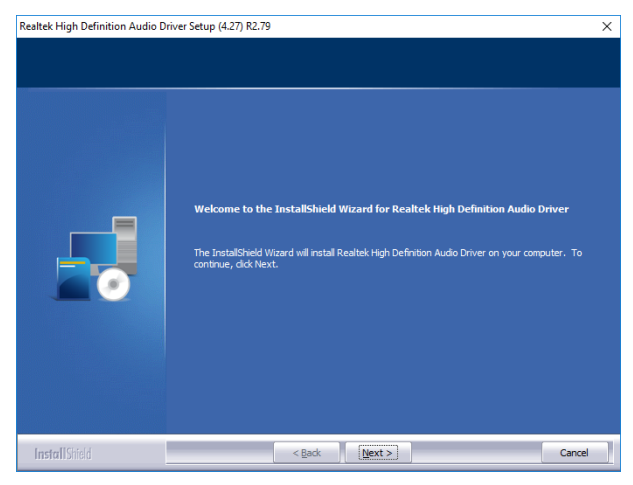

Step1. Click Next to Install.

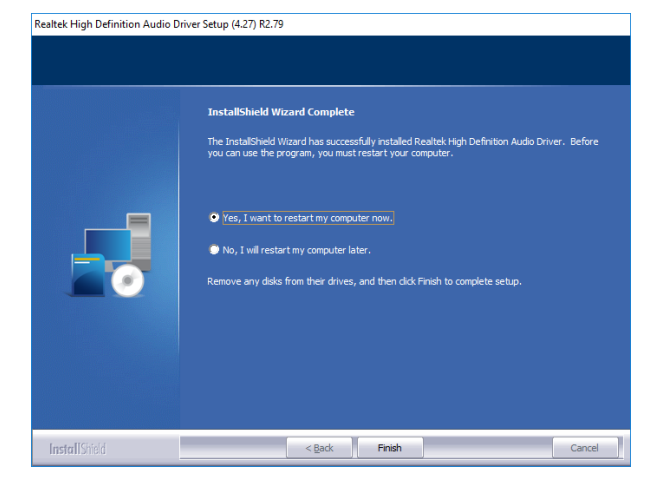

**Step 2.** Select **Finish** to complete Installation.

# 4.6 Install LAN Driver (For Intel I211AT)

All drivers can be found on the Avalue Official Website:

#### http://www.avalue.com.tw.

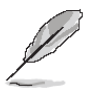

**Note:** The installation procedures and screen shots in this section are based on Windows 10 operation system. If the warning message appears while the installation process, click Continue to go on.

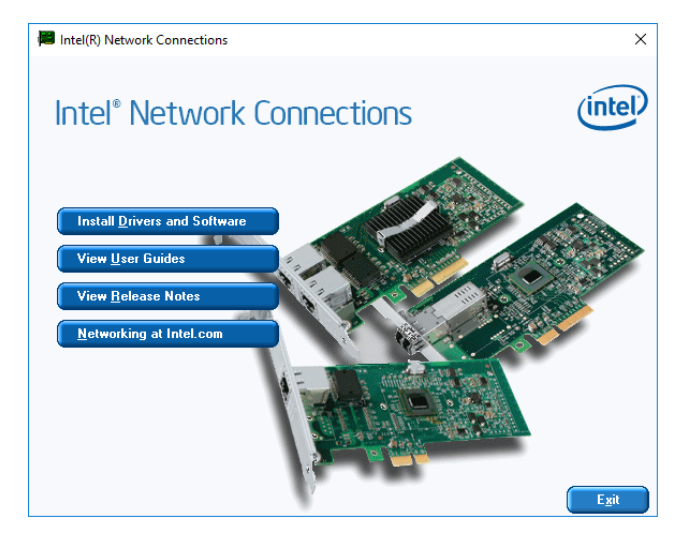

# Step 1. Click Install Drivers and Software.

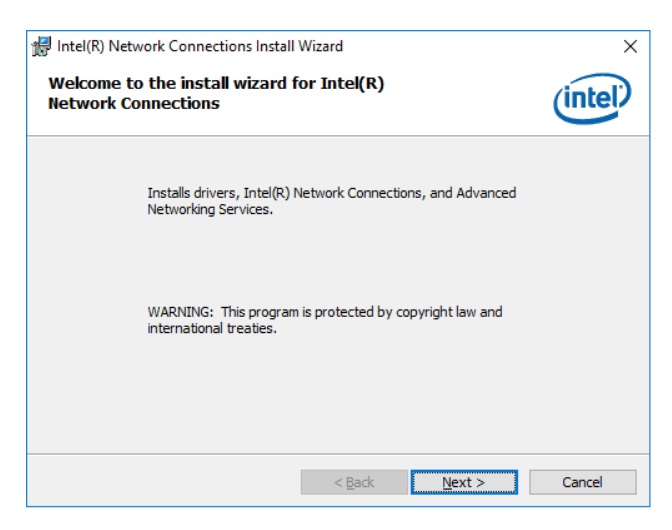

Step 2. Click Next.

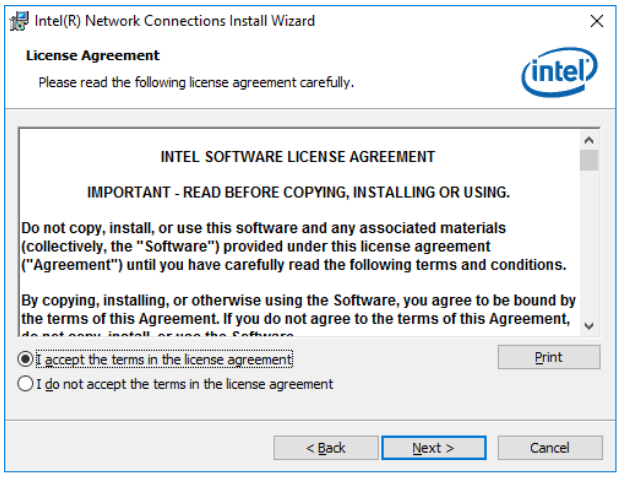

## Step 3. Click Next.

| Intel(R) Network Connections Install Wizard                                                                                                    | ×       |
|----------------------------------------------------------------------------------------------------|---------|
| Setup Options<br>Select the program features you want installed.                                                                                                    | (intel) |
| Install:                                                                                                    |         |
| Orivers Orivers Orite(R) PROSet for Windows* Device Manager Orite(R) PROSet for Windows* Provices Owindows* PowerShell Module Owindows* PowerShell Module Owindows* PowerShell Module Owindows* PowerShell Module |         |
| Feature Description                                                                                                    |         |
| < <u>B</u> ack <u>N</u> ext >                                                                                                    | Cancel  |

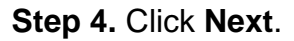

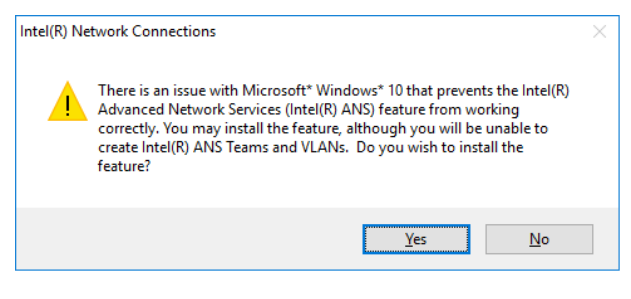

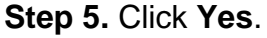

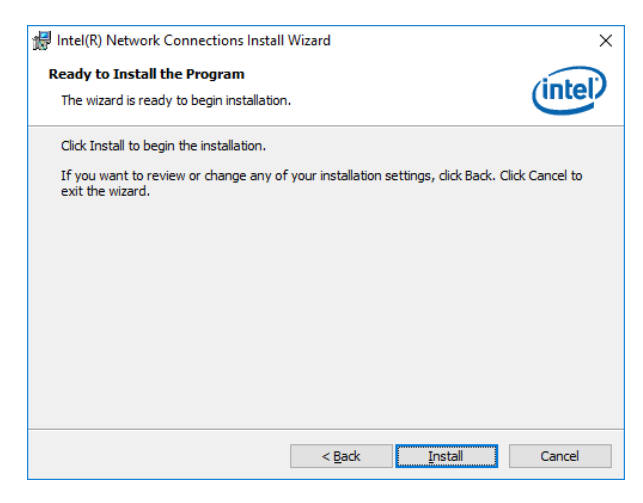

| 📅 Intel(R) Network Connections Install Wizard                                                    | ×       |
|--------------------------------------------------------------------------------------------------|---------|
| Install wizard Completed                                                                         | (intel) |
| To access new features, open Device Manager, and view the<br>properties of the network adapters. |         |
| < <u>B</u> adk <b>Einish</b>                                                                     | Cancel  |

Step 6. Click Install.

Step 7. Click Finish to complete setup.

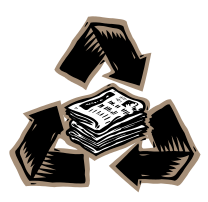